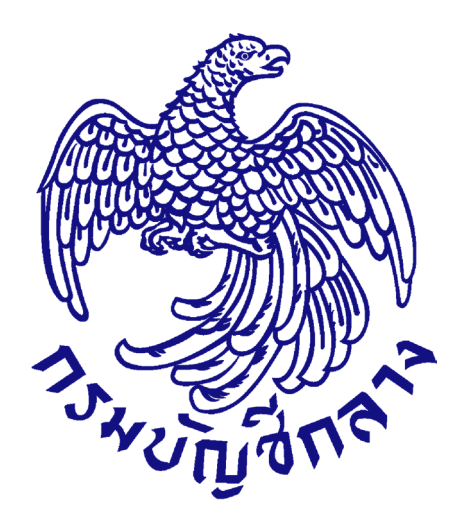

# คู่มือการใช้งานระบบ e-GP กรณีจัดซื้อจัดจ้างโดยวิธีประกวดราคาอิเล็กทรอนิกส์ (Electronic Bidding : e-bidding)

## สำหรับหน่วยงานของรัฐ

จัดทำโดย กลุ่มงานมาตรฐานการจัดซื้อจัดจ้างด้วยวิธีการทางอิเล็กทรอนิกส์ กองการพัสดุภาครัฐ

#### สารบัญ

|                                                                                          | หน้า |
|------------------------------------------------------------------------------------------|------|
| 1.หน่วยงานจัดซื้อ - เพิ่มโครงการ                                                         | 1    |
| 2.หน่วยงานจัดซื้อ - ร่างเอกสาร e-Bidding – ประกาศขึ้นเว็บไซต์                            | 17   |
| 2.1 รายงานขอซื้อขอจ้าง                                                                   | 17   |
| 2.2 แต่งตั้งคณะกรรมการ                                                                   | 21   |
| 2.3 ร่างเอกสารประกวดราคา/ ร่างเอกสารประกาศเชิญชวน                                        | 29   |
| 3.หัวหน้าเจ้าหน้าที่พัสดุ - อนุมัติ และนำเสนอประกาศขึ้นเว็บไซต์                          |      |
| 4. หน่วยจัดซื้อ - เรียกดูรายชื่อผู้เสนอราคาฯ                                             | 55   |
| 4.1 เรียกดูรายชื่อผู้ขอรับเอกสาร/ซื้อเอกสาร                                              |      |
| 4.2 เรียกดูรายชื่อผู้ยื่นเอกสารเสนอราคา                                                  | 60   |
| 4.3 การเสนอราคาและผลการพิจารณา                                                           | 64   |
| 5. หน่วยจัดซื้อ - จัดทำและประกาศ ผู้ชนะการเสนอราคา                                       |      |
| 5.1 หนังสืออนุมัติสั่งซื้อสั่งจ้าง                                                       |      |
| 5.2 คณะกรรมการตรวจและรับมอบงาน                                                           | 91   |
| 5.3 ร่างประกาศรายชื่อผู้ชนะการเสนอราคา                                                   |      |
| 5.4 บันทึกเลขที่วันที่                                                                   |      |
| 5.5 หัวหน้าเจ้าหน้าที่พัสดุ – อนุมัติประกาศผู้ชนะการเสนอราคา เพื่อนำประกาศฯ ขึ้นเว็บไซต์ | 110  |

#### 1. หน่วยงานจัดซื้อ - เพิ่มโครงการ

ผู้ใช้เข้าสู่เว็บไซต์ <u>http://www.gprocurement.go.th</u>

- บันทึก "รหัสผู้ใช้"
- 2. บันทึก "รหัสผ่าน"
- 3. กดปุ่ม เข้าสู่ระบบ

| Ruhung anna | ระบบการ<br>Thai Gove | จัดซื้อจัดจ้างภ<br>rnment Procure                                                                                                    | าครัฐ<br>ment                                                                                                    |                                                                             |
|-------------|----------------------|----------------------------------------------------------------------------------------------------|----------------------------------------------------------------------------------------------------|-----------------------------------------------------------------------------|
| หน้าหลัก    | ประกาควันนี้         | คั้นหาประกาศ<br>เศรายชื่อผู้ค้ากับภาค<br>ศ สามารถสอบถาม<br>พระราชบัญญัติการส่<br>ผู้ค้าที่ยังไม่ได้ปรับปรุง<br>รศัพทท์มือถือ จะไม่สาย<br>เมื่อการปรับปรุงช้อมูเ<br>ไม่สามารถไ โดยตรวจส | ข้อมูลจัดชื่อจัดจ้าง<br>รัฐที่จะเข้าอบรม ณ กรมบัญชีกลาง อ่านุรายละเอียดได้ที่นี่ คลิกที่นี่<br>ปัญหาการใช้งานผ่าน facebook "จัดชื่อจัดจ้างภาครัฐ"<br>สูปอัจก็ตร้างและการเปริ่มราพัสดุภาครัฐ พ.ศ. คลิกที่นี่<br>เข้อมูลการลงทะเบียนผู้ค้าภาครัฐโดยเห็มเดิมข้อมูล<br>มารถเสนอราคาในระบบ e-Bidding และระบบ e-market ได้<br>การลงทะเบียนฯ โดย คลิกที่นี่<br>e-GP กรุณาอย่านลิอกการใช้งาน Pop-Up เนื่องจากจะทำให้<br>อมการตั้งค่า Pop-Up ได้ คลิกที่นี่<br>ค้นหาประกาศจัดชื่อจัดจ้าง<br>ประเภทประกาศ - เลือกประเภทประกาศ - | เข้าสู่ระบบ<br>รหัส <mark>มู่ไข้</mark>                                     |
|             | Âŭnreĵogan           | าารช <b>ดช้อชด</b> จ้างที่ค                                                                                                    | หน่วยงาน<br>จังหวัด -เลือกจังหวัด- ∨<br>คับทา คันหาขั้นสูง<br>เุณอยากรู้                                                                                                    | รหัสผ่าน<br>เข้าสู่ระบบ 3 หัสผ่าน<br>ดงทะเบียนเพี อใช่งานได้ที่ บี<br>คืนทา |

ด่วนที่สุด ที่ กค (กวพ) 0421.3/ว 255 ลงวันที่ 20 กรกฎาคม 2558 เรื่อง แนวหางปฏิบัติเพื่อเร่งรัดการจัดหา พัสดุก่อนพระราชบัญญัติงบประมาณรายจ่ายประจำปึงบ ประมาณ พ.ศ. 2559 นี้ผลใช้กับดับ

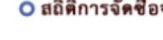

สรุปผลการจัดซื้อจัดจ้างภาครัฐประจำปึงบ ประมาณ พ.ศ. 2555 - 2557 (ข้อมูล ณ วันที่ 31 กรกฎาคม 2557)

การบริหารสัญญา เมื่อมีการลงนามในสัญญาแล้วส่วน ราชการต้องมีการบริหารสัญญา ถึงแม้ว่าระเบียบสำนักนายก รัธมนตรีว่าด้วยการพัสด พ.ศ. 2535 และที่แก้ไขเพิ่มเดิม

| 4. กดปุ่ม                                                   | เพิ่มโครงการ                                            | 5                                                                                                    |                              |
|-------------------------------------------------------------|---------------------------------------------------------|----------------------------------------------------------------------------------------------------|------------------------------|
| ระบบการจัดซื้อ<br>วิวัติราการจัดซื้อ<br>Thai Government Pro | อจัดจ้างภาครัฐ <mark>ทดล</mark><br><sub>ocurement</sub> | วันที่ 22 สิงหาคม<br>าองใช้้งาน (เฟส3)<br>TrainEGP 1052 - หัวหน้าเจ้าหน้<br>กรมบัญชีกลาง-กรมบัญชีกลาง กรุ | ม 2560<br>าที่พัสดุ<br>งเทพฯ |
|                                                             |                                                         | เพิ่มแผนการจัดซื้อจัดจ้าง                                                                                 |                              |
| <ul> <li>₩</li> <li>Ξ</li> <li>0</li> </ul>                 | <b>E</b>                                                | เพิ่มโครงการ                                                                                              |                              |
|                                                             |                                                         | รายการโครงการ                                                                                             |                              |
|                                                             |                                                         | แบบสอบถามความคิดเห็นการจัดซื้อจัดจ้างวิธี e-market และ<br>วิธี e-bidding                                  |                              |
|                                                             |                                                         |                                                                                                    |                              |

| าประกาศจัดซี้ถจัดถ้าง > จัดทำแผงเการจั     | ัดศึ้ออัดอ้าง รายปีงบประบาณ ) รายก          | ารแผบการถัดซื้อถัดถ้างระดับหน่วยลัด                       | an an an an an an an an an an an an an a |
|--------------------------------------------|---------------------------------------------|-----------------------------------------------------------|------------------------------------------|
| DSSUIMANADAMA.IA > AMM.IMMBULISA           | MAGAMA.IA 3.16040.0327.181 × 3.1611         | . 1377 N 21 13 2 N 20 20 20 20 20 20 20 20 20 20 20 20 20 | 100                                      |
|                                            |                                             | 3                                                         |                                          |
|                                            | ข้อมูลโครงการ รายการสินค้าที่จ              | จัดซื้อจัดจ้าง กำหนดความต้องการ                           |                                          |
|                                            |                                             |                                                           |                                          |
| ข้อมูลแผนการจัดซื้อจัดจ้างตามหน่วยง        | านภาครัฐ                                    |                                                           |                                          |
| เพิ่มโครงการ                               |                                             |                                                           |                                          |
| สำนักงาน                                   | 0300400000 - กรมบัญชีกลาง กรุงเทพฯ          |                                                           |                                          |
| รายละเอียดโครงการ                          |                                             |                                                           |                                          |
| * วิธีการจัดหา                             | ประกวดราคาอิเล็กทรอนิกส์ (e-biddin 🗸        | เสือกเงือนไขการจัดชื่อจัดจ้าง                             |                                          |
| * ประเภทการจัดหา                           | จ้างก่อสร้าง 🗸                              |                                                           |                                          |
| * พัสดุที่จัดหา                            | จ้างก่อสร้างอาคาร 🗸                         |                                                           |                                          |
| * ประเภทโครงการ                            | จัดซื้อจัดจ้างตามขั้นตอนปกติ 🗸              |                                                           |                                          |
| รหัสแผนการจัดซื้อจัดจ้าง                   | P60080000504                                | เสือกแผนการจัดซื้อจัดจ้าง                                 | 4                                        |
| * ปีงบประมาณ                               | 2560 ~                                      |                                                           |                                          |
| แผนการจัดซื้อจัดจ้าง                       |                                             |                                                           | แสดงรายละเอียดเพิ่มเติม                  |
| * ชื่อโครงการที่จะจัดซื้อจัดจ้างตาม พรบ.   | จ้างสร้างอาคารสนามบินพาณิชย์                |                                                           |                                          |
| * จำนวนเงินงบประมาณโครงการ                 | 2,091,583.85 บาท                            | เงินงบประมาณโครงการคงเหลือ 2,091,                         | 583.85                                   |
| * เดือน/ปีที่คาดว่าจะประกาศจัดซื้อจัดจ้าง  | 08/2560                                     |                                                           |                                          |
| การผูกพันงบประมาณโครงการ                   | 🗌 ผูกพันงบประมาณข้ามปี จำนว                 | นปีผูกพัน                                                 |                                          |
| (เฉพาะโครงการผูกพันงบประมาณข้ามปี)         |                                             |                                                           |                                          |
|                                            | ประกวดราคาจ้าง                              |                                                           |                                          |
| * ชื่อโครงการ                              |                                             |                                                           |                                          |
|                                            | ด้วยวิธีประกวดราคาอิเล็กทรอนิกส์ (e-biddi   | ing)                                                      |                                          |
| * จำนวนเงินงบประมาณโครงการ                 | 2,091,583.85 บาท                            |                                                           |                                          |
| แหล่งของเงิน - เงินงบประมาณตาม พรบ.        | 2,091,583.85 บาท                            | หน่วยงานระดับกรม 🗸                                        |                                          |
| รายจ่ายประจำปี                             |                                             |                                                           |                                          |
| เงินนอก พรบ. รายจ่ายประจำปี                | บาท                                         | <ตัวเลือกประเภทเงินนอก พ.ร.บ.งบปร 🗸                       |                                          |
| งบประมาณหน่วยงาน                           | บาท                                         |                                                           |                                          |
| ออกแบบกำหนดคุณลักษณะเฉพาะแล้ว              | มี                                          |                                                           |                                          |
| * เดือน /ปี ที่คาดว่าจะลงนามในสัญญา        | 08/2560                                     | ระบุบีเป็นพุทธศักราชในรูปแบบ(ดดปปปป)                      |                                          |
| การปรับปรุงข้อมูลแผนการจัดซื้อจัดจ้างระด้  | ับหน่วยงานจัดซื้อ                           |                                                           | แสดงรายละเอียดเพิ่มเติม                  |
| ปรับปรุงข้อมูลล่าสุดเมื่อวันที่            | 23/08/2560                                  |                                                           |                                          |
| โดย                                        | สุการัตน์ อร่ามกัทรวงษ์                     |                                                           |                                          |
| สำนักงาน                                   | 0304 - กรมบัญชีกลาง กรุงเทพฯ                |                                                           |                                          |
| หมายเลขโทรศัพท์                            | 0-2127-7386-9                               |                                                           |                                          |
| รหัสเผยแพร่แผนการจัดซื้อจัดจ้าง / ผู้จัดทำ | และผู้อนุมัติรหัสเผยแพร่แผนการจัดซื้อจัดจ้า | 9                                                         |                                          |
| รหัสเผยแพร่แผนการจัดซื้อจัดจ้าง            | P60080000504                                |                                                           |                                          |
| ผู้จัดทำรหัสเผยแพร่แผนการจัดซื้อจัดจ้าง    | สุภารัตน์ อร่ามภัทรวงษ์                     |                                                           |                                          |
| ผู้อนุมัติรหัสเผยแพร่แผนการจัดซื้อจัดจ้าง  | สุภารัตน์ อร่ามภัทรวงษ์                     |                                                           |                                          |
|                                            |                                             |                                                           |                                          |

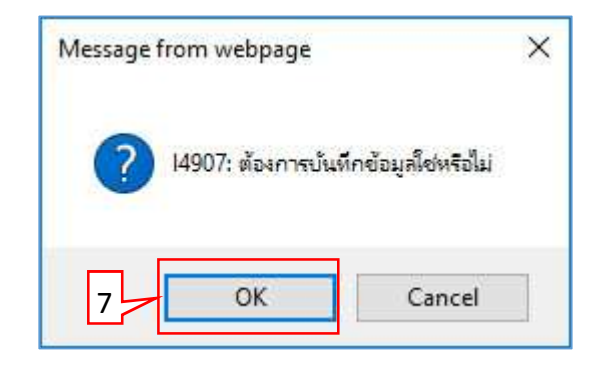

| Government Procurement                                        |                                            |                                      |                         |
|---------------------------------------------------------------|--------------------------------------------|--------------------------------------|-------------------------|
| Jระกาศจัดซื้อจัดจ้าง > จัดทำแผนการจั                          | ดซื้อจัดจ้าง รายปีงบประมาณ > ราย           | การแผนการจัดซื้อจัดจ้างระดับหน่วยจัด | าซื้อ                   |
|                                                               |                                            | 3                                    |                         |
|                                                               | ข้อมูลโครงการ รายการสินค้า                 | ที่จัดซื้อจัดจ้าง กำหนดความต้องการ   |                         |
| ข้อมูลแผนการจัดซื้อจัดจ้างตามหน่วยง                           | านภาครัฐ                                   |                                      |                         |
| เพิ่มโครงการ                                                  |                                            |                                      |                         |
| สำนักงาน                                                      | 0300400000 - กรมบัญชีกลาง กรุงเทพฯ         |                                      |                         |
| รายละเอียดโครงการ                                             |                                            |                                      |                         |
| รหัสแผนการจัดซื้อจัดจ้างระดับหน่วยจัดซื้อ                     | D60080000103                               |                                      |                         |
| * วิธีการจัดหา                                                | ประกวดราคาอิเล็กทรอนิกส์ (e-biddin 🗸       | เสือกเงื่อนไขการจัดซื้อจัดจ้าง       |                         |
| * ประเภทการจัดหา                                              | จ้างก่อสร้าง 🗸                             |                                      |                         |
| * พัสดุที่จัดหา                                               | จ้างก่อสร้างอาคาร 🗸                        |                                      |                         |
| * ประเภทโครงการ                                               | จัดซื้อจัดจ้างตามขั้นตอนปกติ 🗸 🗸           |                                      |                         |
| รหัสแผนการจัดซื้อจัดจ้าง                                      | P60080000504                               | เลือกแผนการจัดชื่อจัดจ้าง            |                         |
| * ปังบประมาณ                                                  | 2560 ~                                     |                                      |                         |
| แผนการจัดซื้อจัดจ้าง                                          |                                            |                                      | แสดงรายละเอียดเพิ่มเดิม |
| <ul> <li>ชื่อโครงการที่จะจัดชื้อจัดจ้างตาม พรบ</li> </ul>     | จ้างสร้างอาคารสนามบินพาณิชย์               |                                      |                         |
| * จำนวนเงินงหประมาณโครงการ                                    | 2,091,583.85 บา                            | ท เงินงบประมาณโครงการคงเหลือ 20915   | 83.8500                 |
| * เดือบ เข้าชื่อวอว่าวระประกาศวัดซื้อวัดว้าง                  | 08/2560                                    |                                      |                         |
| รทอน บทศาศราจรองการเราการของอาโอรงการ                         | ······································     | 4 v                                  |                         |
| การผูกพนงบบระมาณหารงการ<br>(เฉพาะโครงการผูกพันงบประมาณข้ามปี) | 🔲 ผูกพนงบบระมาณขามบ จาน                    | วนปผูกพน                             |                         |
|                                                               | งไระกาดราคาถ้าง                            |                                      |                         |
| * สื่อโอรงออร                                                 |                                            |                                      |                         |
| 1115CH130                                                     |                                            |                                      |                         |
|                                                               | ด้วยวิธีประกวดราคาอิเล็กทรอนิกส์ (e-bid    | ding)                                |                         |
| * จำนวนเงินงบประมาณโครงการ                                    | 2091583.8500 บา                            | M                                    |                         |
| แหล่งของเงิน - เงินงบประมาณตาม พรบ.                           | 2091583.8500 บาง                           | หน่วยงานระดับกรม 🗸                   |                         |
| รายจ่ายประจำป                                                 |                                            | v. d                                 |                         |
| เงินนอก พรบ. รายจ่ายประจำปี                                   | ບາງ                                        | ุ่งหมะสอกบระเมทเง่นนอก พ.ร.บ.4005 ∨  |                         |
| งบประมาณหน่วยงาน                                              | ່ນທ                                        | 1                                    |                         |
| ออกแบบกำหนดคุณลักษณะเฉพาะแล้ว                                 | มี<br>                                     | -                                    |                         |
| * เดือน /ปี ที่คาดว่าจะลงนามในสัญญา                           | 08/2560                                    | ระบุปีเป็นพุทธศักราชในรูปแบบ(ดดปปปป) | )                       |
| การปรับปรุงข้อมูลแผนการจัดซื้อจัดจ้างระดั                     | ับหน่วยงานจัดซื้อ                          |                                      | แสดงรายละเอียดเพิ่มเติม |
| ปรับปรุงข้อมูลล่าสุดเมื่อวันที่                               | 23/08/2560                                 |                                      |                         |
| โดย                                                           | สุภารัตน์ อร่ามภัทรวงษ์                    |                                      |                         |
| สำนักงาน                                                      | 0304 - กรมบัญชีกลาง กรุงเทพฯ               |                                      |                         |
| หมายเลขโทรศัพท์                                               | 0-2127-7386-9                              |                                      |                         |
| รหัสเผยแพร่แผนการจัดซื้อจัดจ้าง / ผู้จัดทำ                    | และผู้อนุมัติรหัสเผยแพร่แผนการจัดซื้อจัดจ่ | ักง                                  |                         |
| รหัสเผยแพร่แผนการจัดซื้อจัดจ้าง                               | P60080000504                               |                                      |                         |
| ผู้จัดทำรหัสเผยแพร่แผนการจัดซื้อจัดจ้าง                       | สุภารัตน์ อร่ามภัทรวงษ์                    |                                      |                         |
| น้องหรัติรหัสเผยแพร่แผงการจัดพื้อจัดจ้าง                      | สุภารัตน์ อร่ามภัทรวงษ์                    |                                      |                         |
| NO PENNEMENENDEN SEMINISTI IS SHIDD SHID IN                   |                                            |                                      |                         |

e – bidding (สำหรับหน่วยงานของรัฐ)

#### ขั้นตอนที่ 1 รายการสินค้าที่จัดซื้อจัดจ้าง

9. กดปุ่ม "เพิ่มรายการซื้อสินค้าหรือบริการ"

| รายการสินค้าหรือบริการ                                         |                                              |
|----------------------------------------------------------------|----------------------------------------------|
| ขึ้นตอนที่ 1<br>รายการสินต่าที่จัดชื่อจัดจ้าง                  | ขึ้นตอนที่ 2<br>กำหนดความต้องการ             |
| 🗌 ชื่อสินค้าหรือบริการ                                         | การกำหนดคุณลักษณะสินค้าหรือบริการ            |
|                                                                |                                              |
|                                                                |                                              |
|                                                                |                                              |
|                                                                |                                              |
| 9 เพิ่มรายการซื้อสินด้าหรือบริการ ยกเลิกรายการสินด้าหรือบริการ | นำเข้าสินค้า ส่งออกสินค้า ไปขั้นตอนที่ 2 ออก |

- ผู้ใช้เลือกแท็บ "กำหนดคุณลักษณะเอง"
- 11. บันทึก **"เงื่อนไขการค้นหา**"

12. กดปุ่ม "เพิ่มเข้ารายการ"

| S:UU e-Catalog                                                                                         | (2) วิธีการใช้งาน<br>15 มิถุนายน 2558<br>หน่วยจัดชื่อภาครัฐ (RFI/RFQ)                                                                                     |
|----------------------------------------------------------------------------------------------------|----------------------------------------------------------------------------------------------------|
| เลือกคุณลักษณะที่หน่วยงานกลางกำหนด <mark>กำหนดคุณลักษณะเอง</mark> ประวัติจัดชื้อจัดจ้าง                | รายการสินค้าที่ต้องการ 0 รายการ                                                                                                    |
| เงื่อนไขการค้นหา : รทัสสินค้าหรือบริการ, ประเภทสินค้าย่อย (DBID) : คอมพิวเตอร์(43211500) 11<br>ล้างค่า | ชื่อสินค้า/ประเภทสินค้าย่อย (DBID)<br>                                                                                                    |
| เรียงสำลับโดย : วันปรับปรุงล่าสุด(มากไปน้อย) ✓ ผลการค้นหา : 1 - 1 (จาก 1 รายการ)                       |                                                                                                    |
| 1 43.21.15.00 20/02/2558 <mark>เพิ่มเข้ารายการ 1</mark><br>ดอมพิวเตอร์                                 | 2                                                                                                    |
|                                                                                                    | หมายเหตุ : ถ้าต้องการดูรายละเอียดสินค้าหรือประเภทสินค้าย่อย<br>สามารถกดที่ขื่อ เพื่อดูรายละเอียดได้<br>: ถ้าต้องการลบรายการออก ให้กดปุ่ม≵เพื่อนำรายการออก |
| บันทึก กลับสู่หน้าหลัก                                                                                 |                                                                                                    |

13. กดปุ่ม "บันทึก"

| ระบบ e-Catalog                                                                                                    |                                                                                                    | อิธีการใช้งาน<br>15 มิถุนายน 2556<br>หน่วยจัดชื่อภาครัฐ (RFI/RFQ)                                                                                         |
|----------------------------------------------------------------------------------------------------|----------------------------------------------------------------------------------------------------|----------------------------------------------------------------------------------------------------|
| เลือกคุณลักษณะที่หน่วยงานกลางกำหนด กำหนดคุณลักษณะเอง                                                                                                    | ประวัติจัดชื้อจัดจ้าง                                                                                                  | รายการสินค้าที่ต้องการ 1 รายกา                                                                                                    |
|                                                                                                    | * Tunnarran                                                                                                    | ชื่อสินค้า/ประเภทสินค้าย่อย (DBID)                                                                                                    |
| เงอน เขการคนนา : รหสสนคาหรอบรการ, บระเคทสนคาขอย (DBID) :                                                                                                    | คอมพวเตอร(43211500)                                                                                                    | 1 คอมพิวเตอร์ 🗙                                                                                                    |
| เรียงสำผับโดย : วันปรับปรุงล่าสุด(มากไปน้อย) ▼<br>สินค้าหรือบริการ ประเภทสินค้าย่อย หน่วยงาน<br>(UNSP5C)/<br>ประเภทสินค้าย่อย<br>(DBID)<br>1 43.21.15.00<br>คอมพิวเตอร์ | ผลการค้นหา : 1 - 1 (จาก 1 รายการ)  ▲ ▲ 1 ▶ ▶<br>วันปรับปรุง ดูราย<br>ล่าสุด ละเอียด<br>20/02/2558 _ เป็นเรม้ารายการแล่ | หมายเหตุ : ถ้าต้องการตูรายละเอียดสินค้าหรือประเภทสินค้าย่อย<br>สามารถกดที่ชื่อ เพื่อดูรายละเอียดได้<br>: ถ้าต้องการลบรายการออก ให้กดปุ่ม¥ เพื่อปารายการออ |
|                                                                                                    | 13 <u>มันทึก</u> กลับสู่หน้าหลัก<br>© สงาบอิทสิทธิ์ กรบบัญชักอาง กระทรางการจ.#ง 2556                                   |                                                                                                    |

#### 14. กดปุ่ม "ไปขั้นตอนที่ 2"

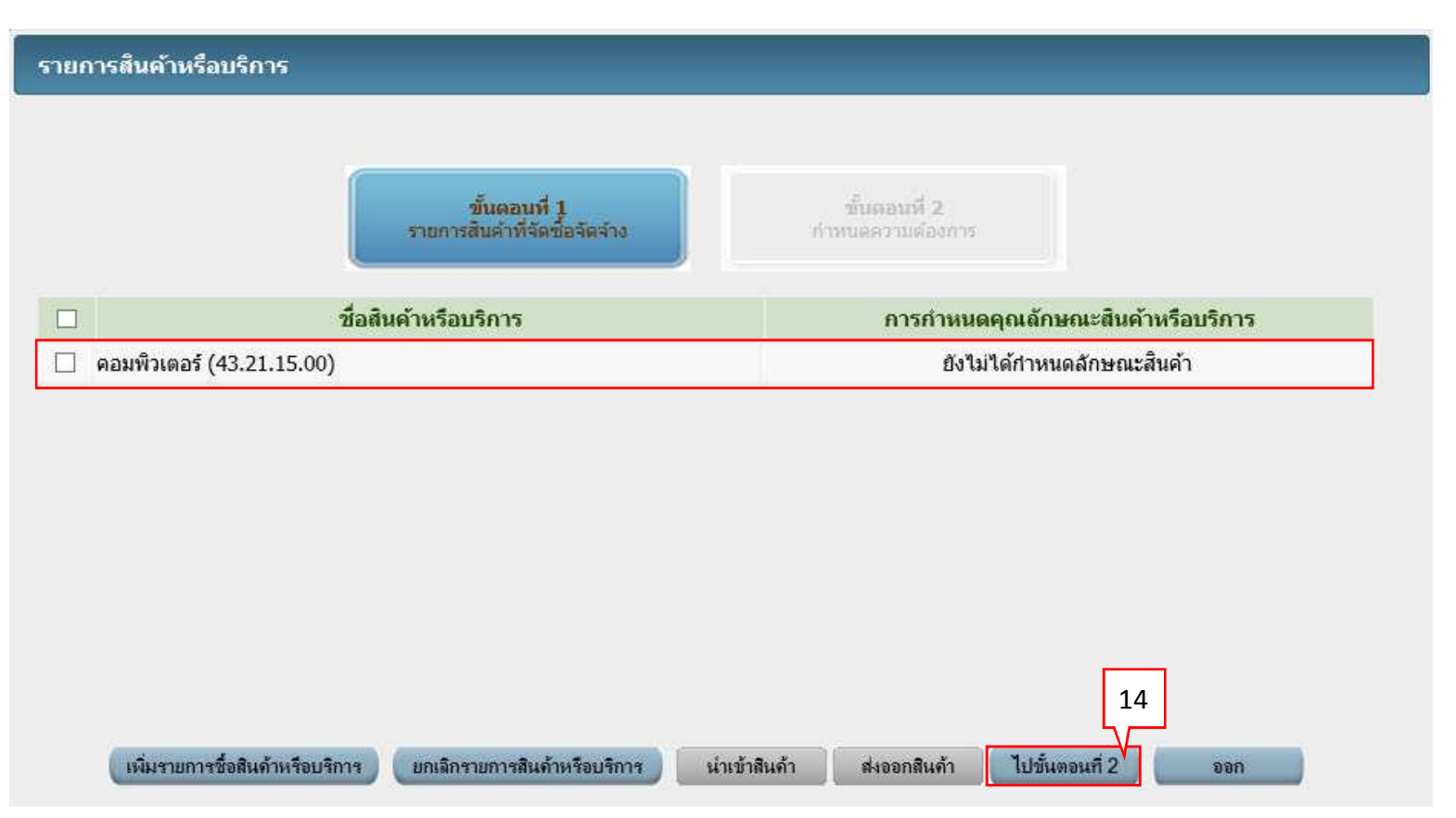

15. กดเลือก "กำหนดวิธีการจัดซื้อจัดจ้าง"

#### 16. กดปุ่ม "บันทึก"

| รายการสินค้าหรือบริการ                                                                                                    |                                                                                                    |  |
|----------------------------------------------------------------------------------------------------|----------------------------------------------------------------------------------------------------|--|
|                                                                                                    | ขึ้นตอนที่ 1<br>รายการสินสำที่จัดชื่อจัดจำง กำหนดดวามต่องการ                                                                                                    |  |
| กำหนดความต้องการ                                                                                                    |                                                                                                    |  |
| สินด้าหรือบริการ                                                                                                    |                                                                                                    |  |
| ชื่อสินค                                                                                                    | ำหรือบริการ                                                                                                    |  |
| ลอมพิวเตอร์ (43.21.15.00)                                                                                                    |                                                                                                    |  |
| *กำหนดวิธีการจัดซื้อจัดจ้าง ประกวดร                                                                                                    | คลิกเลือก "ประกวดราคา<br>อิเล็กทรอนิกส์ (e-Bidding)"<br><mark>เคาอิเล็กทรอนิกส์ (e-bidding)</mark>                                                                                                    |  |
| หมายเหตุ : รายการที่มี ดอกจันสีแดง หม<br>ขั้นตอนการเดือก<br>1. กรณีสินค้าที่เลือกมาเป็น<br>เช่น กระดาษ A4 70 แกร<br>2. กรณีสินค้าที่ไม่ใช่กลุ่ม e<br>3. เลือกวิธีการจัดชื้อจัดจ้าง<br>กรณีวิธีการจัดหา e-Market<br>เมื่อระบุค่าคุณลักษณะครบถ่ | ายถึงต้องบันทึกข้อมูล<br>่นค้าในกลุ่ม e-market ต้องระบุค่าของคุณลักษณะ<br>มผูกไว้กับวิธี e-market สินค้านี้จำเป็นต้องกรอกคุณลักษณะ<br>market ไม่จำเป็นต้องระบุค่าคุณลักษณะ<br>รายการสินค้าหรือบริการจำเป็นจะต้องระบุค่าคุณลักษณะ ให้ครบถ้วน<br>มนแล้วจะแสดงเครื่องหมาย 🎸 16 |  |

- 17. กดเลือก "ประเภทการจัดหา"
- 18. กดเลือก "พัสดุที่จัดหา"
- 19. บันทึก "ปีงบประมาณ"
- 20. กดเลือก "วิธีการพิจารณา"
- 21. กดเลือก "การเบิกจ่ายเงิน"
- 22. กดเลือก "แหล่งของเงิน เงินงบประมาณ"
- 23. กดปุ่ม "ข้อมูลงบประมาณ"
- 24. กดปุ่ม "ระบุรายละเอียด"

| เพิ่มโครงการจัดซื้อจัดจ้าง                                         |                                                                               |                                                      |
|--------------------------------------------------------------------|-------------------------------------------------------------------------------|------------------------------------------------------|
| สำนักงาน 250610000001 - ราชบั                                      | ัณฑิตยสถาน                                                                    |                                                      |
| รายการสินค้า                                                       |                                                                               |                                                      |
| รหัสสินด้าหรือบริการ                                               | ชื่อสินค้าหรือบริการ                                                          | แหล่งที่มาของสินค้า                                  |
| 43.21.15.00                                                        | คอมพิวเตอร์ (43.21.15.00)                                                     | สินค้าจากหน่วยงานกลาง                                |
|                                                                    | รายการสินค้า                                                                  |                                                      |
| * วิธีการจัดหา                                                     | ประกวตราคาอิเล็กทรอนิกส์ (e-bidding)                                          |                                                      |
| * ประเภทการจัดหา                                                   | ช้อ 🗸                                                                         |                                                      |
| * พัสดุที่จัดหา                                                    | วัสดุครุภัณฑ์สำนักงาน 🗸                                                       | 17                                                   |
| * ปังบประมาณ                                                       | 2558                                                                          | 17                                                   |
| เลขที่โครงการ                                                      |                                                                               |                                                      |
|                                                                    | คอมพิวเตอร์ (43.21.15.00 )<br>โดยวิธีประกวดราคาอิเล็กทรอนิกส์ (e-bidding)     |                                                      |
| * วิธีการพิจารณา                                                   | ● ราคารวม ○ ราคา <u>ต่อรา</u> ยการ ○ ราคาต่อหน่ว                              | ei – 18                                              |
| * รายการพิจารณา                                                    | ระบุรายละเอีย <mark>ด 1</mark> 19 รายการ                                      |                                                      |
| * การเบิกจ่ายเงิน                                                  | ผ่าน GFMIS                                                                    |                                                      |
| การผูกพันงบประมาณโครงการ<br>(เวพารโอรงการเองชั้น มนไรหาวองต้องรีโ) | 🗌 ผูกพันงบประมาณข้ามปี จำนวนปีที่ผูกพัน                                       |                                                      |
| (เฉพาะเพรงการผูกพื้นงบประมาณโครงการ                                | 3.000.000.00 บาท                                                              | 21 22                                                |
| แหล่งของเงิน-เงินงบประมาณ                                          | 3,000,000.00 บาท หน่วยงาน,                                                    | กรม ข้อมูลงบุประมาณ                                  |
| แหล่งของเงิน-เงินนอกงบประมาณ                                       | บาท <ตัวเลือก:                                                                | ประเภทเงินนอก พ.ร.บ.งบประมาณ> 🗸                      |
| ราคากลาง                                                           | 3,000,000.00 บาท ระบุราย<br>การจัดซื้อจัดจำงวงเงินเกิน 1 แสนบาทต้องแนบไฟล์ประ | <mark>เละเอียด 23</mark><br>กาศราคากลาง(ราคาอ้างอิง) |
|                                                                    | 🗌 รวมซื้อรวมจ้าง 🔤 กระเทศโอสาหรือสาหรือสาหรือ 🚽                               |                                                      |

#### <u>บันทึกรายการพิจารณา</u>

- 1) บันทึก "จำนวน"
- 2) กดเลือก "หน่วยนับ"
- 3) บันทึก "วงเงินงบประมาณ"
- 4) บันทึก "ราคากลาง/ ราคาอ้างอิง"
- 5) กดปุ่ม "บันทึก"

#### รายการพิจารณา

|        | บันทึก                     | ารายการพิจารณา                                                                                  |                                                     |                               |                  |                          |                |
|--------|----------------------------|-------------------------------------------------------------------------------------------------|-----------------------------------------------------|-------------------------------|------------------|--------------------------|----------------|
|        | ลำดับ                      | *รายการพิจารณา                                                                                  | * จำนวน                                             | * หน่วยนับ                    | * วงเงินงบประมาณ | ราดากถาง/<br>ราคาอ้างอิง | ราคากลาง/หน่วย |
| รายศ   | กรพิจาร                    | ณาที่ 1                                                                                         | 1)                                                  | 2)                            |                  |                          |                |
| L1     | 1                          | คอมพิวเตอร์(43.21.15.00 )                                                                       | 100                                                 | เครื่อง-MAC                   |                  |                          |                |
|        |                            | แหล่งที่มาของราคากลาง/ราคาอ้างอิง อื่นๆ                                                         | รี่ชื่อแหล่งที่มาของราคาก<br>ชื่อแหล่งที่มาของราคาก | ลาง ราชบัณฑิตยสถาน            | 3,000,000.00     | 3,000,000.00             | 30,000.00      |
| ñ<br>_ |                            |                                                                                                 |                                                     | 3)                            | 4)               | 5)                       |                |
| =<br>2 |                            |                                                                                                 |                                                     |                               |                  |                          |                |
|        |                            |                                                                                                 |                                                     |                               |                  |                          |                |
|        |                            |                                                                                                 |                                                     |                               |                  |                          |                |
|        |                            |                                                                                                 |                                                     |                               |                  |                          |                |
|        |                            |                                                                                                 |                                                     |                               |                  |                          |                |
| 1      | <mark>หมายเหตุ</mark><br>: | ) : รายการที่มี ดอกจันสีแดง หมายถึงต้องบันทึกข้อ<br>กรณีเงินงบประมาณทั้งโครงการเกิน 100,000 บาท | มูล<br>ทุกรายการต้องระบุราคากลาง                    | 15.6<br>แหล่งที่มาของราคากลาง |                  |                          |                |
|        |                            |                                                                                                 | บันทึก                                              | า กลับสุ่หน้าหลัก             |                  |                          |                |

#### <u>บันทึกข้อมูลงบประมาณ</u>

- 1) บันทึก "รหัสงบประมาณที่ใช้ในปีงบประมาณนี้ จำนวน"
- 2) กดปุ่ม "ตกลง"
- 3) กดปุ่ม 🔍

|   |       | ระบุปังบประมาณ พ.ศ. | 2558 รหัสงบประมาณที่ใช้ในปีงบุปร | ระบาณนี้ จำนวนรหัสงบประมาย | น ตกลง      |  |
|---|-------|---------------------|----------------------------------|----------------------------|-------------|--|
|   | สาดับ | * ปังบประมาณ        | * รหัสงบประมาณ 3                 | :) * รหัสแหล่งของเงิน      | * สานวนเงิน |  |
| ~ | 1     | 2558                | (0                               | Ů [                        |             |  |

ค้นหารหัสงบประมาณ และรหัสแหล่งของเงิน

- 3.1) บันทึก "รหัสงบประมาณ"
- 3.2) บันทึก "รหัสแหล่งของเงิน"
- 3.3) กดปุ่ม "ค้นหา"

3.4) ระบ<sup>ุ</sup>บแสดงรายการตามเงื่อนไขการค้นหา ให้ผู้ใช้เลือกรายการที่ต้องการ

| ข้อมูลงบประมาณ                                                                              |                                                                                                    |                                                                                                    |                                                                      |                                |                                       |
|---------------------------------------------------------------------------------------------|----------------------------------------------------------------------------------------------------|----------------------------------------------------------------------------------------------------|----------------------------------------------------------------------|--------------------------------|---------------------------------------|
| หมายเหตุ : รายการที่มี ด<br>1. กรณึงบประ<br>2. กรณึงบลงง<br>3. กรณึงบลงง<br>4. กรณึที่มีกาะ | * ปึงบประมาณ<br>*รหัสงบประมาณ<br>*รหัสแหล่งของเงิน<br>อกจันสีแดง หมายถึงต้องบ<br>จำและตำเนินงาน ให้ข้รหั<br>ๆนครุภัณฑ์ต่ำกว่า 1 ล้านบ<br>ๆนสิ่งก่อสร้างต่ำกว่า 10 ล้<br>รเพิ่มรหัสงบประมาณและร | 2558<br>1200678001110<br>5811310<br>วันทึกข้อมูล<br>สแหล่งของเงินระศั<br>ภาท ให้ใช้รหัสงบป<br>ำนบาท ให้ใช้รหัสง<br>หัสแหล่งของเงินที | 0001<br>เับย่อย<br>ระมาณระดับย่อย<br>งบประมาณระดับย<br>ระบบ GFMIS ใน | 3.1)<br>เอย<br>วันบีจจุบัน จะส | ามารถนำมาใช้ในระบบ e-GP ได้ในวันถัดไป |
| 5. กรณีเงินฝา                                                                               | กคลัง ต้องใช้รหัสงบประม                                                                                                    | าณ 5 หลัก(รหัสหา                                                                                                    | น่วยงาน)และรหัส                                                      | แหล่งของเงินต่                 | <b>้องเป็นปีงบประมาณบ</b> ีจจุบัน     |
|                                                                                             | 3.2)                                                                                                    | ค้นหา                                                                                                    | ล้างตัวเลือก                                                         | ออก                            |                                       |
|                                                                                             | รหัสงบประมาณ                                                                                                    |                                                                                                    |                                                                      |                                | รหัสแหล่งของเงิน                      |
| 1200678001110001                                                                            |                                                                                                    |                                                                                                    | 581131                                                               | 0                              | 3.3)                                  |

- 4) บันทึก "จำนวนเงิน"
- 5) กดปุ่ม "บันทึก"

|   |       | ระบุปีงบประมาณ พ.ศ. | 2558 รหัสงบประมาณที่ใช้ในปีงบปร | ระมาณนี้ จำนวน 🚹 🔤 รหัสงบประมาณ 🥘 | ตกลง        |
|---|-------|---------------------|---------------------------------|-----------------------------------|-------------|
|   | สำดับ | 🍍 ปังบประมาณ        | * รหัสงบประมาณ                  | * รหัสแหล่งของเงิน                | * สานวนเงิน |
| 1 | 1     | 2558 1              | 200678001110001                 | 5811310                           | 3,000       |

#### <u>บันทึกราคากลาง</u>

- 1) กดปุ่ม **Browse...** 
  - เพื่อ<sup>อ</sup>ัพโหลดไฟล์ที่ต้องการ (ต้องเป็นไฟล์ .pdf ขนาดไม่เกิน 2 เมกะไบต์)
- 2) กดปุ่ม "บันทึก"

#### บันทึกราคากลาง

|                                                                                              | ราคากลา                                                                                                    | 9                                                                                                    | 3,000,000.00                            | ) บาท |    |    |
|----------------------------------------------------------------------------------------------|----------------------------------------------------------------------------------------------------|----------------------------------------------------------------------------------------------------|-----------------------------------------|-------|----|----|
| ลำดับ                                                                                        | ชื่อไฟล์                                                                                                    | Browse                                                                                                    | 1)                                      |       |    |    |
| 1                                                                                            |                                                                                                    | D:\2.CGD-0056-55 (e-GP3)\p                                                                                                    | Browse                                  | *     | 15 | *  |
| 2                                                                                            |                                                                                                    |                                                                                                    | Browse                                  | *     | V  | ≛. |
| 3                                                                                            |                                                                                                    |                                                                                                    | Browse                                  | *     | 18 | *  |
| 4                                                                                            |                                                                                                    |                                                                                                    | Browse                                  | *     | 1  | *  |
| 5                                                                                            |                                                                                                    |                                                                                                    | Browse                                  | *     | 10 | *  |
| 6                                                                                            |                                                                                                    |                                                                                                    | Browse                                  | *     | 1  | *  |
| 7                                                                                            |                                                                                                    |                                                                                                    | Browse                                  | *     | 18 | 2  |
| 8                                                                                            |                                                                                                    |                                                                                                    | Browse                                  | *     | 10 | *  |
| 9                                                                                            |                                                                                                    |                                                                                                    | Browse                                  | *     |    | *  |
| 10                                                                                           |                                                                                                    |                                                                                                    | Browse                                  | *     | 1  | *  |
| หมายเหตุ : รายการพ<br>ต้องแนะ<br>กรณึงาน<br>กรณึงาน<br>กรณึงาน<br>ตารางแ<br>ตารางแ<br>ตารางแ | าม ดอกจนสแดง หมายถงตองบนทกขอมูล<br>บไฟล์เอกสารนามสกุล .pdf อย่างน้อย 1 ไฟล์ และ'<br>นก่อสร้างขอาคาร ให้แนบไฟล์แบบ ปร.4 แบบ ปร.5 เ<br>นก่อสร้างชอประทาน ให้แนบไฟล์แบบปร<br>เสดงวงเงินงบประมาณที่ได้รับจัดสรรและราคากลาง<br>เสดงวงเงินงบประมาณที่ได้รับและรายละเอียดค่าใช้<br>เสดงวงเงินงบประมาณที่ได้รับและรายละเอียดค่าใช้<br>เสดงวงเงินงบประมาณที่ได้รับจัดสรรและรายละเอีย | ในแต่ละไฟล์ต้องมีขนาดไม่เกิน 2 เมก<br>เละแบบ ปร.6<br>เง<br>ะเมินราคางานก่อสร้างทางสะพานและ<br>(ราคาอ้างอิง) ในการจัดซ้อจัดจ้างที่มี<br>จ่ายในการจ้างควบคุมงาน<br>จ่ายในการจ้างออกแบบ<br>ดค่าใช้จ่ายในการจ้างที่ปรึกษา | าะใบต์<br>ะท่อเหลียม<br>ปีใช่งานก่อสร้า | 13    |    |    |

ตารางแสดงวงเงินงบประมาณที่ได้รับจัดสรรและรายละเอียดค่าใช้จ่ายในการจ้างพัฒนาระบบคอมพิวเตอร์

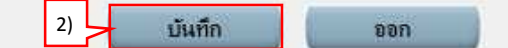

ทดสอบ คนที่ 148 - หัวหน้าเจ้ำหน้าที่พัสดุ

วันที่ 15 มิถุนายน 2558

ราชบัณฑิตยสถาน

#### 24. กดปุ่ม "บันทึก"

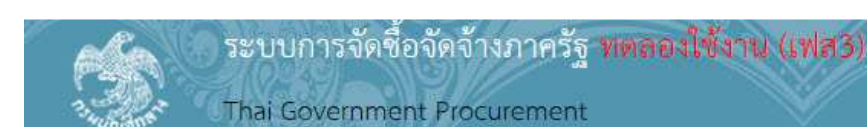

**№ №**

| สำนักงาน 250610000001 - ราชบ                                   | (ณฑิตยสถาน                               |                          |                                     |  |  |  |  |
|----------------------------------------------------------------|------------------------------------------|--------------------------|-------------------------------------|--|--|--|--|
| ยการสินค้า                                                     |                                          |                          |                                     |  |  |  |  |
| รหัสสินค้าหรือบริการ                                           | ชื่อสินค้                                | าหรือบริการ              | แหล่งที่มาของสินค้า                 |  |  |  |  |
| 43.21.15.00                                                    | <mark>คอมพิวเตอร์ (43.21.15.00)</mark>   |                          | สินด้าจากหน่วยงานกลาง               |  |  |  |  |
|                                                                | ราย                                      | การสินค้า                |                                     |  |  |  |  |
| * วิธีการจัดหา                                                 | ประกวดราคาอิเล็กทรอนิกส์ (e-b            | idding)                  |                                     |  |  |  |  |
| * ประเภทการจัดหา                                               | ซื้อ 🗸                                   |                          |                                     |  |  |  |  |
| * พัสดุที่จัดหา                                                | วัสดุครุภัณฑ์สำนักงาน                    | ~                        |                                     |  |  |  |  |
| * ปังบประมาณ                                                   | 2558                                     |                          |                                     |  |  |  |  |
| เลขที่โครงการ                                                  |                                          |                          |                                     |  |  |  |  |
| * ชื่อโครงการ                                                  | ประกวดราคาซื้อ                           |                          |                                     |  |  |  |  |
|                                                                | คอมพัวเตอร์ (43.21.15.00 )               |                          |                                     |  |  |  |  |
|                                                                | โดยวิธีประกวดราคาอิเล็กทรอนิกส           | a (e-bidding)            |                                     |  |  |  |  |
| ืื≉ วิธีการพิจารณา                                             | ● ราดารวม ◯ ราดาต่อรายการ ◯ ราดาต่อหน่วย |                          |                                     |  |  |  |  |
| * รายการพิจารณา                                                | ระบุรายละเอียด 1 รายการ                  |                          |                                     |  |  |  |  |
| * การเบิกจ่ายเงิน                                              | ผ่าน GFMIS                               |                          |                                     |  |  |  |  |
| การผูกพันงบประมาณโครงการ<br>(เฉพาะโครงการผูกพันงบประมาณข้ามปี) | 🗌 ผูกพันงบประมาณข้ามปี จำน               | เวนปีที่ผูกพัน           |                                     |  |  |  |  |
| สำนวนเงินงบประมาณโครงการ                                       | 3,000,000.00                             | บาท                      |                                     |  |  |  |  |
| แหล่งของเงิน-เงินงบประมาณ                                      | 3,000,000.00                             | บาท หน่วยงาน,กรม         | 💙 ( ข้อมูลงบประมาณ                  |  |  |  |  |
| แหล่งของเงิน-เงินนอกงบประมาณ                                   | []                                       | บาท <ตัวเลือกประเภทเงิ   | นนอก พ.ร.บ.งบประมาณ>🗸 อเอมองเปล่มคณ |  |  |  |  |
| <mark>ราคากล</mark> าง                                         | 3,000,000.0                              | 00 บาท ระบุรายละเอียด    |                                     |  |  |  |  |
|                                                                | การจัดชื่อจัดจ้างวงเงินเกิน 1 แสนบ<br>   | าทต้องแนบไฟล์ประกาศราคาก | ลาง(ราคาอ้างอิง)                    |  |  |  |  |
|                                                                | 🗆 รวมซอรวมจำง 🔤 เหตุลายออก               | สามเนื้อรวมร่าง          |                                     |  |  |  |  |
| ยเหตุ : รายการที่มี ดอกจันสีแดง หมาย                           | ถึงต่องบันทึกข้อมูล                      |                          | 24                                  |  |  |  |  |
| ข้อมูลแผน                                                      | บ้อมูลงแประมาณใครงการ                    | บันทึกชั่วคราว บันทึก    | กลับสู่หน้าหลัก                     |  |  |  |  |

# หน่วยงานจัดซื้อ - ร่างเอกสาร e-Bidding - ประกาศขึ้นเว็บไซต์ 2.1 รายงานขอซื้อขอจ้าง

1. คลิกเลือก "รายละเอียด/แก้ไข"

| nna   |                                    |                                                          |                             |                          |
|-------|------------------------------------|----------------------------------------------------------|-----------------------------|--------------------------|
| A1    | เลขทีโครงการ                       | 58066000157                                              | 10 D4 45 46 1 5 - 98 1      | 20<br>2020-001           |
| A2    | ชื่อโครงการ                        | ประกวดราคาซอคอมพิวเตอร์ (4<br>อิเล็กทรอนิกส์ (e-bidding) | +3.21.15.00 ) โดยวิธิประกวด | ราคา                     |
|       |                                    |                                                          |                             | 2                        |
| ลำดับ | รายการเ                            | อกสาร                                                    | จัดทำเอกสาร                 | สถานะ                    |
| 1     | รายงานขอซื้อขอจ้าง                 |                                                          | 1 รายละเอียด/แก้ไข          | ยังไม่ดำเนินการ          |
| 2     | แต่งตั้งคณะกรรมการ                 |                                                          | รายละเอียด/แก้ไข            | ยังไม่ดำเนินการ          |
| 3     | ร่างเอกสารประกวดราคา/ร่างเอกสารประ | กาศเชิญชวน                                               | รายละเอียด/แก้ไข            | ยังไม่ดำเนินการ          |
|       |                                    |                                                          |                             |                          |
|       | บันที่ง                            | าเลขที่วันที่ เสนอหัวหา                                  | น้าอนุมัติ กลับสู่หน้าหล่   | ín                       |
|       |                                    |                                                          | Au ocumumou 10400 Sue       | 03 137 7000 da 6051 6050 |

#### ขั้นตอนที่ 1 บันทึกรายงานขอซื้อขอจ้าง

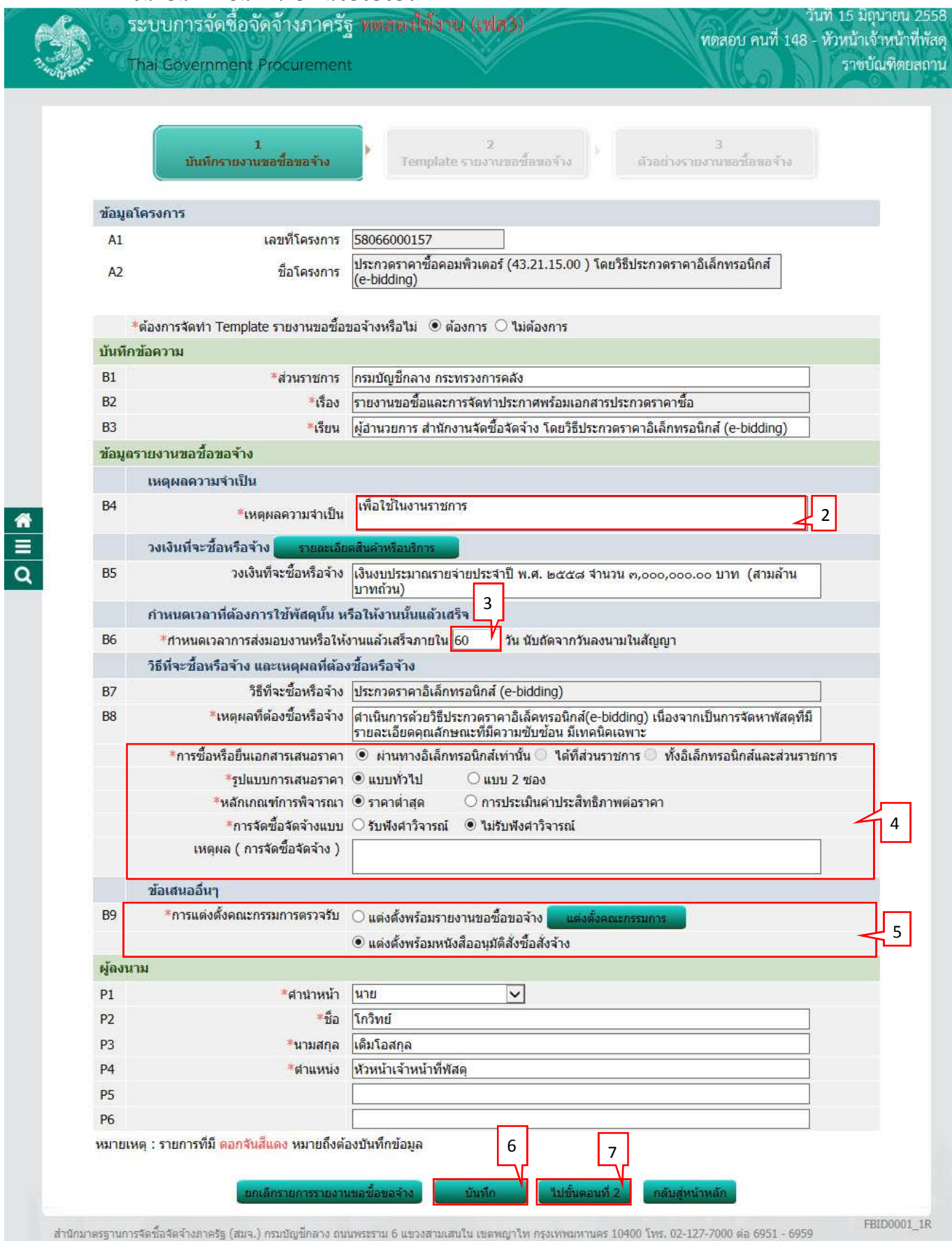

#### ขั้นตอนที่ 2 Template รายงานขอซื้อขอจ้าง

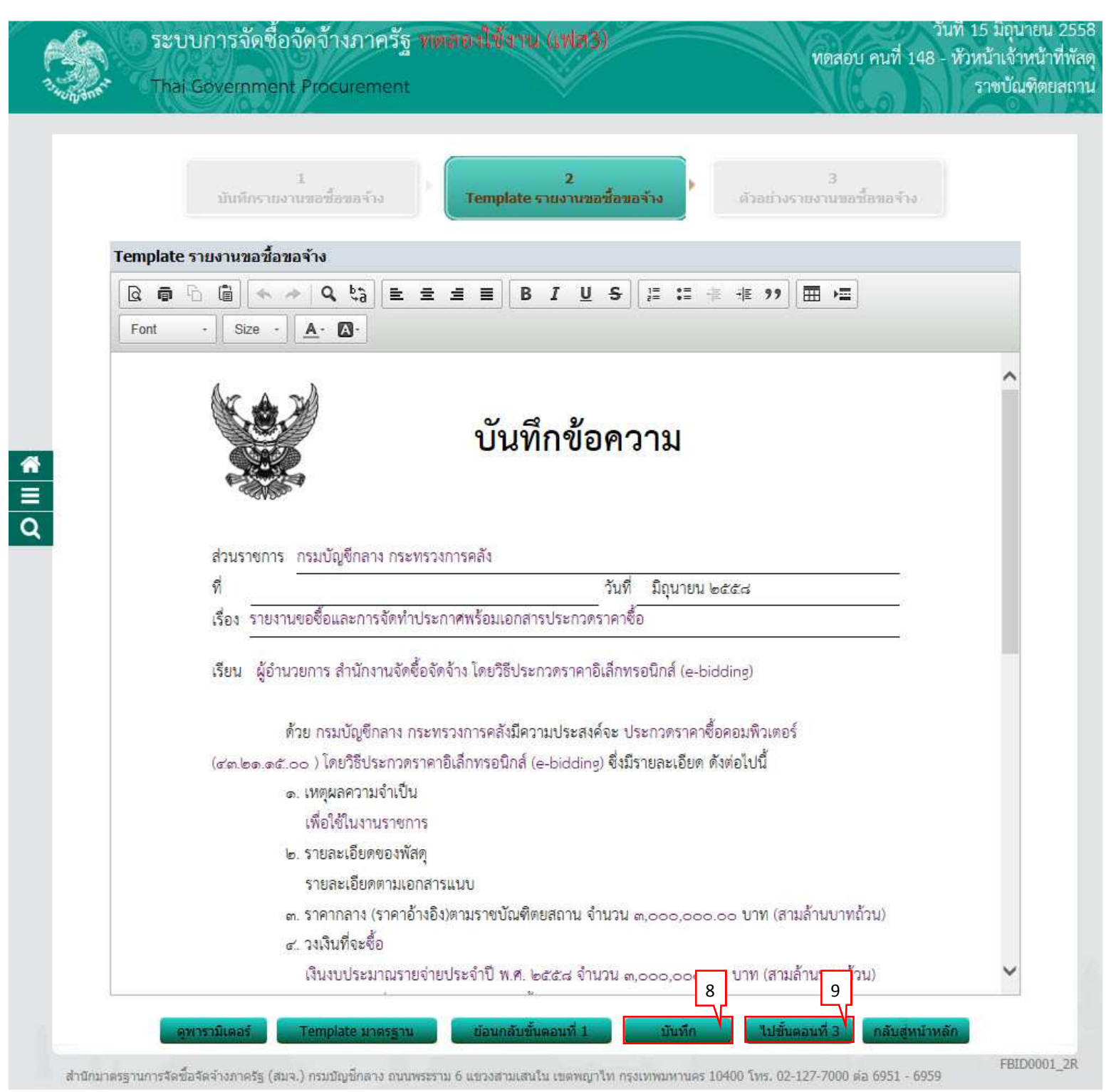

| San Carlor | ระบบการจัดเชียจัดเจ้าหว่าทารฐาทติดสองสาข หนังเพียรวม<br>Thai Government Procurement ราชปัณฑิตยส                                                                                                    |
|------------|----------------------------------------------------------------------------------------------------|
|            | 1 2 3<br>มันทีกรายงานขอชื่อขอจ้าง Template รายงานขอชื่อขอจ้าง <b>ด้วอย่างรายงานขอชื่อขอจ้าง</b>                                                                                                    |
| ตัว        | อย่างรายงานขอซื้อขอจ้าง                                                                                                    |
|            | บันทึกข้อความ                                                                                                    |
|            | ส่วนราชการ กรมบัญชีกลาง กระทรวงการคลัง                                                                                                    |
|            | ท วนท มถุนายน ๒๕๕๘<br>เรื่อง รายงานขอขี้อและการจัดทำประกาศพร้อมเอกสารประกวดราคาซื้อ                                                                                                    |
|            | เรียน ผู้อำนวยการ สำนักงานจัดซื้อจัดจ้าง โดยวิธีประกวดราคาอิเล็กทรอนิกส์ (e-bidding)                                                                                                    |
|            | ด้วย กรมบัณฑีกลาง กระทรวงการคลังมีความประสงค์จะ ประกวตราคาซื้อคอมพิวเตอร์                                                                                                    |
|            | (๙๓.๒๑.๑๕.๐๐ ) โดยวิธีประกวดราคาอิเล็กทรอนิกส์ (e-bidding) ซึ่งมีรายละเอียด ดังต่อไปนี้                                                                                                    |
|            | ๑. เหตุผลความจำเป็น                                                                                                    |
|            | เพื่อใช้ในงานราชการ                                                                                                    |
|            | ๒. รายละเอียดของพัสดุ                                                                                                    |
|            | รายละเอียดตามเอกสารแนบ                                                                                                    |
|            | ๓. ราคากลาง (ราคาอ้างอิง)ตามราชบัณฑิตยสถาน จำนวน ๓,๐๐๐,๐๐๐.๐๐ บาท (สามล้านบาทถ้วน)                                                                                                    |
|            | <ul> <li>ส. วงเงินที่จะชื่อ</li> <li>เกิด และ เกิด เกิด เกิด เกิด เกิด เกิด เกิด เกิด</li></ul>                                                                                                    |
|            | เงนงบบระมาเมรายงายบระจาบ พ.ศ. ๒๔.๘ งานรุ่น ๓,๐๐๐,๐๐๐.๐๐ บาท (ถามถานบาทเกรน)<br>๕ กำหาดเวลาที่ต้องใช้พัสด หรือให้งาบบั้นแล้วเสรีย                                                                                            |
|            | <ol> <li>กาหนดเวลาการส่งมอบพัสตุ หรือให้งานแล้วเสร็จภายใน ๖๐ วัน นับถัตจากวันลงนามในสัญญา</li> </ol>                                                                                                    |
|            | <ol> <li>วิธีที่จะซื้อ และเหตุผล</li> </ol>                                                                                                    |
|            | ดำเนินการด้วยวิธีประกวดราคาอิเล็คทรอนิกส์(e-bidding) เนื่องจากเป็นการจัดหาพัสดุที่มีราย                                                                                                    |
|            | ละเอียดคุณลักษณะที่มีความซับซ้อน มีเทคนิคเฉพาะ                                                                                                    |
|            | ๗. ร่างประกาศ และร่างเอกสารประกวดราคาซื้อ                                                                                                    |
|            | ร่างประกาศขึ้อ และร่างเอกสาร ประกวดราคาซื้อคอมพิวเตอร์ (๔๓.๒๑.๑๕.๐๐ ) โดยวิธีประกวด                                                                                                    |
|            | ราคาอิเล็กทรอนิกส์ (e-bidding) โดยเห็นควร ไม่นำร่างประกาศชื่อ และร่างเอกสารประกวดราคาฯ ไปเผยแพร่เพื่อให้<br>รวมการเป็นการเป็นการเป็นการให้เกิดการเป็นไปการเป็นการเป็นการเป็นการเป็นการเป็นการเป็นการเป็นการเป็นการเป็นการเป |
|            | สาชารณชนเลนอแนะ วจารณ ผ่านทางเวบเซตของ กรมบญชกลาง กระทรวงการคลง และเวบเซตของกรมบญชกลาง<br>                                                                                                    |
|            | <ol> <li>จะเกมของ ๆ<br/>การแต่งตั้งคณะกรรมการพิจารณาผลการประกวดราคาอิเล็กทรอนิกส์</li> </ol>                                                                                                    |
|            | จึงเรียนมาเพื่อโปรดพิจารณา หากเห็นขอบขอได้โปรด                                                                                                    |
|            | ๑. อนุมัติให้ดำเนินการจัดซื้อ ด้วยวิธี ประกวดราคาอิเล็กทรอนิกส์ (e-bidding) ตามรายละเอียดข้าง                                                                                                    |
|            | ต้น<br>๒. ลงนามในคำสั่งแต่งตั้งคณะกรรมการพิจารณาผลการประกวดราคาอิเล็กทรอนิกส์                                                                                                    |
|            | (บายโกวิ <u>มช์ เส</u> ียโดสกล)                                                                                                    |
|            | น้านรัก 10 กรีเข้สด                                                                                                    |

สำนักมาตรฐานการจัดขึ้อจัดจำงภาครัฐ (สมจ.) กรบปัญขีกลาง ถนนพระราม 6 แขวงสามเสนใน เขตพญาไท กรุงเทพมหานตร 10400 โทธ. 02-127-7000 ต่อ 6951 - 6959 FPUR0001

#### 2.2 แต่งตั้งคณะกรรมการ

1. กดเลือก "รายละเอียด/แก้ไข"

| ຟາລາາ. | ×     | indi soveninient Procurement        | • ~                                                    |                              |                  | O Charles |
|--------|-------|-------------------------------------|--------------------------------------------------------|------------------------------|------------------|-----------|
| 17     |       |                                     |                                                        |                              |                  |           |
|        | ข้อมู | ฉโครงการ                            |                                                        |                              |                  |           |
|        | A1    | เลขที่โครงการ                       | 58066000157                                            | N <sup>0</sup>               |                  |           |
|        | A2    | ชื่อโครงการ                         | ประกวดราคาชีอคอมพิวเตอร์<br>อิเล็กทรอนิกส์ (e-bidding) | (43.21.15.00 ) โดยวิธีประกวด | ราคา             |           |
|        |       |                                     |                                                        |                              | 22               |           |
|        | สำดับ | รายการเส                            | มกสาร                                                  | จัดทำเอกสาร                  | สถานะ            |           |
|        | 1     | รายงานขอซื้อขอจ้าง                  |                                                        | รายละเอียด/แก้ไข             | ระหว่างดำเนินการ |           |
|        | 2     | แต่งตั้งคณะกรรมการ                  |                                                        | 1 รายละเอียด/แก้ไข           | ยังไม่ดำเนินการ  |           |
|        | 3     | ร่างเอกสารประกวดราคา/ร่างเอกสารประก | าาศเชิญชวน                                             | รายละเอียด/แก้ไข             | ยังไม่ดำเนินการ  |           |
|        |       |                                     |                                                        |                              |                  |           |

#### 2. กดเลือก "เพิ่มรายชื่อ"

| ¢        | En        | ระบบการจ้                | <b>ดชื้อจัดจ้างภาคร</b> ั      | ัฐ ที่ติลอะ                | งใช้งาน (เฟส                         | 3)                            | พดสอบ ค                    | วันเ<br>นที่ 148 - เ | ที่ 15 มิถุนายน 2558<br>หัวหน้าเจ้าหน้าที่พัลด |
|----------|-----------|--------------------------|--------------------------------|----------------------------|--------------------------------------|-------------------------------|----------------------------|----------------------|------------------------------------------------|
| 3        | Unionen   | Thai Govern              | ment Procuremer                | nt                         |                                      |                               |                            |                      | ราชบัณฑิตยสถาน                                 |
|          |           |                          |                                |                            |                                      |                               |                            |                      |                                                |
|          | ข้อม      | ุเฉโครงการ               |                                |                            |                                      |                               |                            |                      |                                                |
|          | A1        |                          | เลขที่โครงการ                  | 5806600015                 | 57                                   |                               |                            |                      |                                                |
|          | A2        |                          | ชื่อโครงการ                    | ประกวดราคา<br>อิเล็กทรอนิก | ซื้อคอมพิวเตอร์ (4<br>ส์ (e-bidding) | 3.21.15.00 ) โดยวิธีป         | ระกวดราคา                  |                      |                                                |
| <b>^</b> |           |                          |                                |                            |                                      |                               |                            |                      |                                                |
|          |           | เลขประจำตัว<br>ประชาชน   | ประเภทคณะกรรมเ<br>ชื่อ-นามสกุล | การ/                       | ตำแหน่ง                              | ประเภท<br>กรรมการ             | ข้อมูลคณะกรรมการ           | ส่ง Mail             | สถานะ<br>การรับ Mail                           |
| Q        |           | คณะกรรมการพิจา           | รณาผลการประกวดราศ              | จาอิเล็กทรอเ               | นิกส์                                |                               | 2                          | เพิ่ม                | รายชื่อ                                        |
|          |           | ดณะกรรมการตรวง           | จรับพัสดุ (แต่งตั้งพร้อม       | หนังสืออนุมั               | ัดิสั่งชื้อสั่งจ้าง)                 |                               |                            |                      |                                                |
|          |           |                          | ยกเลิกราย                      | ชื่อกรรมการ                | จัดทำร่างคำสั่งแต                    | ล่งตั้งคณะกรรมการ <b>ก</b> ล่ | บังสู่หน้าหลัก             |                      |                                                |
|          | ส่านักมาะ | ลรฐานการจัดซื้อจัดจำงภาเ | າຮັຽ (ສນຈ.) ກຽນນັญชีกລາง ຄາ    | แนพระราม 6 แก              | ชวงสามเสนใน เขตพฤ                    | ารัพ กรุงเทพมหานคร 104        | 00 โทร. 02-127-7000 ต่อ 69 | 951 - 6959           | FCOM0004_1                                     |
|          |           |                          |                                |                            |                                      |                               |                            |                      |                                                |
|          |           |                          |                                |                            |                                      |                               |                            |                      |                                                |

#### <u>บันทึกรายชื่อคณะกรรมการ</u>

กรณีมีรายชื่อคณะกรรมการอยู่ในระบบแล้ว ระบบดึงข้อมูลมาแสดงให้โดยอัตโนมัติ

- 3. บันทึก "เลขประจำตัวประชาชน"
- 4. คลิกปุ่ม 🔍 หรือ 🔍

กรณีที่ผู้ใช้บันทึกข้อมูลครั้งแรก เมื่อบันทึกข้อมูลเลขประจำตัวประชาชน เรียบร้อยแล้วให้ ผู้ใช้คลิกปุ่ม 🔍 กรณีมีข้อมูลอยู่แล้วให้ผู้ใช้คลิกปุ่ม 🔦 เลือกชื่อคณะกรรมการได้เลย

- 5. กดเลือก "ตำแหน่งในคณะกรรมการ"
- 6. กดปุ่ม "บันทึก"

| * ศานาหนา<br>* ชื่อ                                            | นาย ⊻<br>ชัยณรงค์                                                                                                    |                                                                                                    |
|----------------------------------------------------------------|----------------------------------------------------------------------------------------------------|----------------------------------------------------------------------------------------------------|
| * นามสกุล                                                      | รักษาเกียรติ                                                                                                    |                                                                                                    |
| <ul> <li>บระเภทกรรมการ</li> <li>สาแหน่งในคณะกรรมการ</li> </ul> | ขาราชการ                                                                                                    | รายละเอียดเพิ่มเติม                                                                                                    |
| ยเหตุ : รายการที่มี <mark>ดอกจันสึแดง ห</mark>                 | หมายถึงต้องบันทึกข้อมูล<br>6 บันทึก กลับสู่หน้าหลัก                                                                                            |                                                                                                    |
| ນຈັດຈຳນກາດຮັຽ (ສນຈ.) ກຽນນັญນີ້ກລານ ຄ                           | เนนพระราม 6 แขวงสามเสนใน เขตพญาไท กรุงเทพมหานคร 10400 โา                                                                                       | ทร. 02-127-7000 ต่อ 6951 - 6959 FCOM004_18                                                                                                    |
|                                                                | * ชื่อ<br>* นามสกุล<br>* ประเภทกรรมการ<br>* ตำแหน่งในคณะกรรมการ [<br>ยยเหตุ : รายการที่มี ดอกจันสึแดง จ<br>อจัดจังภาครัฐ (สมจ.) กรมบัญชีกลาง เ | <ul> <li>ชี้อ ขั้ยณรงค์</li> <li>* นามสกุล รักษาเกียรติ</li> <li>* ประเภทกรรมการ ข้าราชการ</li> <li>* ประเภทกรรมการ ประธานกรรมการฯ</li> <li>5</li> <li>* ตำแหน่งในคณะกรรมการ ประธานกรรมการฯ</li> <li>5</li> <li></li></ul> |

กรณีที่ผู้ใช้ต้องการ "เพิ่มรายชื่อ" คณะกรรมการพิจารณาผลการประกวดราคาอิเล็กทรอนิกส์ เพิ่มเติม สามารถดูขั้นตอนการทำงานได้จาก ข้อ2.2

#### 7. กดปุ่ม "จัดทำร่างคำสั่งแต่งตั้งคณะกรรมการ"

| ข้อ | มูลโครงการ             |                                  |                    |                                               |                       |                                 |          |                     |
|-----|------------------------|----------------------------------|--------------------|-----------------------------------------------|-----------------------|---------------------------------|----------|---------------------|
| A1  | I)                     | เลขที่โครงการ                    | 580660             | 000157                                        |                       |                                 |          |                     |
| A2  | 2                      | ชื่อโครงการ                      | ประกวด<br>ฉิเล็กทร | ราคาซื้อคอมพิวเตอร์ (4<br>เองิอส์ (e-bidding) | 3.21.15.00 ) โดยวิธีร | ประกวดราคา                      | 1        |                     |
|     |                        |                                  | Electricit         |                                               |                       |                                 | 1        |                     |
|     | เลขประจำตัว<br>ประชาชน | ประเภทคณะกรรม<br>ชื่อ-นามสกุล    | เการ/              | ตำแหน่ง                                       | ประเภท<br>กรรมการ     | ข้อมูลคณะกรรมการ                | ส่ง Mail | สถานะ<br>การรับ Mai |
|     | คณะกรรมการพิจ          | ารณ <mark>าผลการประกวดร</mark> า | ดาอิเล็ก           | ทรอนิกส์                                      |                       |                                 | เพิ่ม    | รายชื่อ             |
|     | 3100503105086          | นายชัยณรงค์ รักษาเกีย            | เรดิ               | ประธานกรรมการฯ                                | ข้าราชการ             | รายละเอียด/แก้ไข                | -        |                     |
|     | 3130600556461          | นางสาวนงคราญ ปานว                | าด                 | กรรมการ                                       | ข้าราชการ             | รายละเอียด/แก้ไข                | -        |                     |
|     | 3100400168701          | นางสาวอรวรรณ ขัชวาง              | จวานิช             | กรรมการและ<br>เลขานุการ                       | ข้าราชการ             | ราย <mark>ละ</mark> เอียด/แก้ไข | -        |                     |
|     | ooworenooren           | าจรับพัสด (แต่งตั้งพร้อง         | แหนังสือ           | อบบัติสั่งชื้อสั่งจ้าง)                       |                       |                                 |          |                     |

### ขั้นตอนที่ 1 บันทึกข้อมูลร่างคำสั่งแต่งตั้งคณะกรรมการ

- 8. กดปุ่ม "บันทึก"
- 9. กดปุ่ม "ไปขั้นตอนที่ 2"

|                                                       | 1<br>บันทึกข้อมูล<br>ร่างศำสั่งแต่งตั้งคณะกรรมการ  | 2 3<br>Template ตัวอย่าง<br>ร่างศาสั่งแต่งตั้งคณะกรรมการ                                                              |
|-------------------------------------------------------|----------------------------------------------------|----------------------------------------------------------------------------------------------------|
| ร่างคำเ                                               | สั่งแต่ <mark>งตั้งค</mark> ณะกรรมการ              |                                                                                                    |
| MO                                                    | *ตามคำสั่ง                                         | ราชบัณฑิตยสถาน                                                                                                    |
| M1                                                    | *เรื่อง แต่งตั้ง                                   | คณะกรรมการพิจารณาผลการประกวดราคาอิเล็กทรอนิกส์ สำหรับ ▲<br>การประกวดราคาซ้อคอมพิวเตอร์ (43.21.15.00 ) โดยวิธีประกวด ✔ |
| หน้าที่ค                                              | าณะกรรมการ                                         |                                                                                                    |
| คณะกรรมการพิจารณาผลการประกวดราคา<br>R1 อิเล็กทรอนิกส์ | คณะกรรมการพิจารณาผลการประกวดราคา<br>อิเล็กทรอนิกส์ | ร่างเอกสาร e-Bidding และพิจารณาผลการประกวดราคาอิเล็กทรอนิกส์                                                          |
| ผู้ลงนา                                               | 31                                                 |                                                                                                    |
| P1                                                    | *ศานำหน้า                                          | นางสาว 🗸                                                                                                    |
| P2                                                    | *ชื่อ                                              | มาลา                                                                                                    |
| P3                                                    | *นามสกุล                                           | อากรสกุลชัย                                                                                                    |
| P4                                                    | *ตำแหน่ง                                           | ผู้อำนวยการสำนักพัสดุ                                                                                                 |
| P5                                                    |                                                    |                                                                                                    |
| P6                                                    |                                                    |                                                                                                    |

#### ขั้นตอนที่ 2 Template ร่างคำสั่งแต่งตั้งคณะกรรมการ 10. กดปุ่ม "บันทึก" 11. กดปุ่ม "ไปขั้นตอนที่ 3"

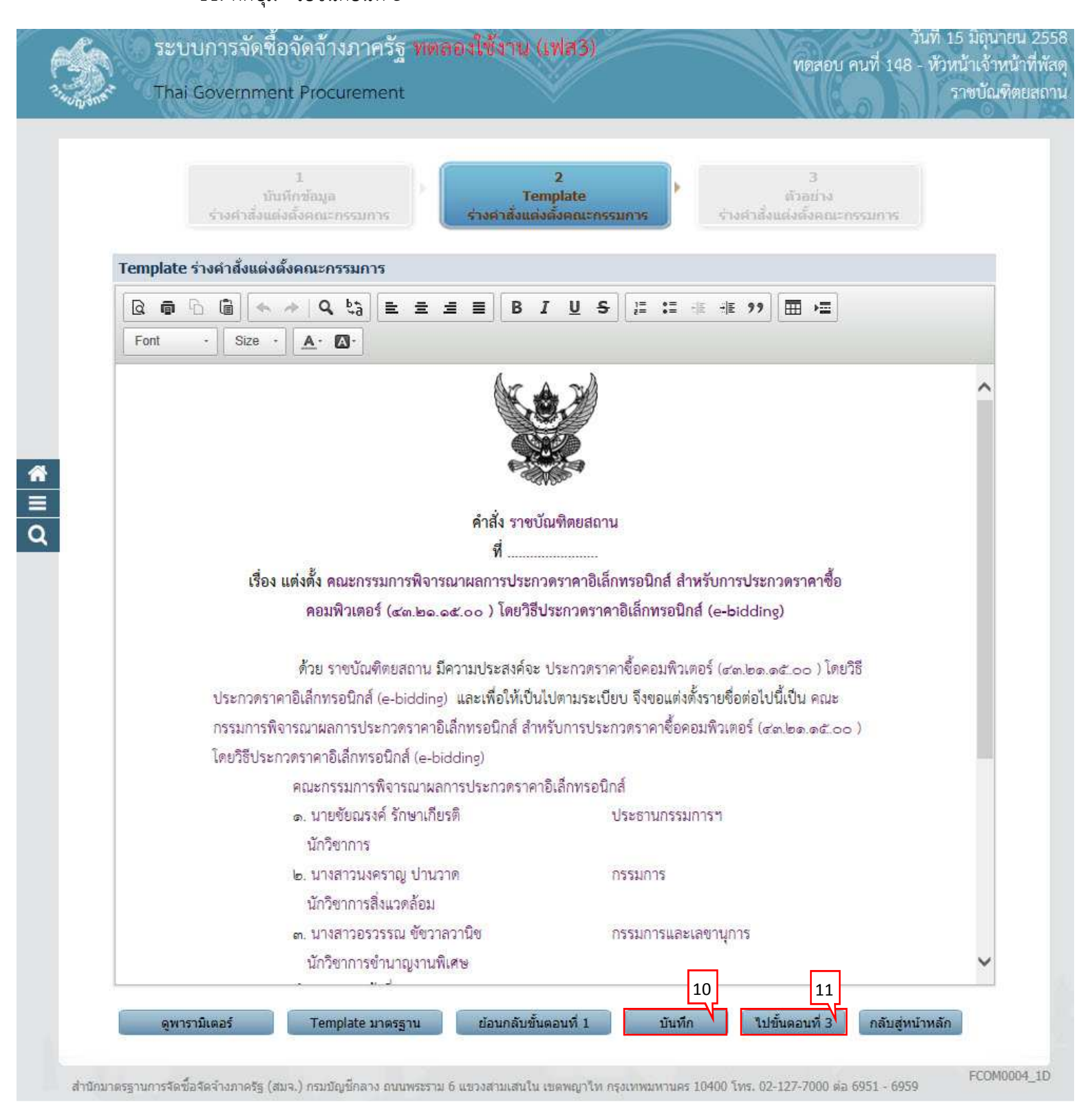

#### ขั้นตอนที่ 3 ตัวอย่างร่างคำสั่งแต่งตั้งคณะกรรมการ 12. กดปุ่ม "กลับสู่หน้าหลัก"

| (S)            | ระบบการจัดชื่อจัดจ้างภาครัฐ พตลองใช้งาน (เฟส3)<br>Thai Government Procurement                                                                                                    | วันที่ 15 มิถุนายน 2558<br>พดสอบ คนที่ 148 - หัวหน้าเจ้าหน้าที่พัสดุ<br>ราชบัณฑิตยสถาน                                                                                                    |
|----------------|----------------------------------------------------------------------------------------------------|----------------------------------------------------------------------------------------------------|
|                | 1 2<br>บันทึกข้อมูล Template<br>ร่างศำสั่งแต่งตั้งคณะกรรมการ ร่างศำสั่งแต่งตั้งคณะก                                                                                                    | 3<br>ตัวอย่าง<br>รามการ ร่างศาสังแต่งตั้งคณะกรรมการ                                                                                                    |
|                | ตัวอย่างร่างคำสั่งแต่งตั้งคณะกรรมการ                                                                                                    |                                                                                                    |
|                | คำสั่ง ราชบัณฑิตยส                                                                                                    | ภาน                                                                                                    |
|                | ที                                                                                                    | E a c a w a d                                                                                                    |
|                | เรอง แต่งดึง คณะกรรมการฟิจารณาผลการประกวดราคาอ                                                                                                    | แลกทรอนกส สาหรบการประกวดราคาซือ                                                                                                    |
|                | คอมพวเตอร์ (๔๓.๒๑.๑๕.๐๐ ) โดยวรับระกวดร                                                                                                    | าดาอเลกทรอนกส (e-bidding)                                                                                                    |
| <b>₩</b><br>ΞQ | ด้วย ราชบัณฑิตยสถาน มีความประสงค์จะ ประกวด<br>ประกวดราคาอิเล็กทรอนิกส์ (e-bidding) และเพื่อให้เป็นไปตามระ<br>กรรมการพิจารณาผลการประกวดราคาอิเล็กทรอนิกส์ สำหรับการป<br>โดยวิธีประกวดราคาอิเล็กทรอนิกส์ (e-bidding)<br>คณะกรรมการพิจารณาผลการประกวดราคาอิเล็กทรง<br>๑. นายชัยณรงค์ รักษาเกียรติ<br>นักวิชาการ<br>๒. นางสาวนงคราญ ปานวาด<br>นักวิชาการสิ่งแวดล้อม<br>๓. นางสาวอรวรรณ ชัชวาลวานิช<br>นักวิชาการชำนาญงานพิเศษ<br>อำนาจและหน้าที่ | ราคาซื้อคอมพิวเตอร์ (๙๓.๒๑.๑๕.๐๐ ) โดยวิชี<br>เบียบ จึงขอแต่งตั้งรายชื่อต่อไปนี้เป็น คณะ<br>ระกวดราคาซื้อคอมพิวเตอร์ (๙๓.๒๑.๑๕.๐๐ )<br>วนิกส์<br>ประธานกรรมการฯ<br>กรรมการ<br>กรรมการและเลขาบุการ |
|                |                                                                                                    |                                                                                                    |
|                | สั่ง ณ วันที                                                                                                    | มิถุนายน พ.ศ. ๒๕๕๘                                                                                                    |
|                |                                                                                                    |                                                                                                    |
|                |                                                                                                    | (นางสาวมาลา อากรสกุลซ์ย)                                                                                                    |
|                |                                                                                                    | พูยาม เยการสามภาพสพุ                                                                                                    |
|                | ย้อนกลับขั้นตอนที่ 2 พิมพ์                                                                                                    | กลับสู่หน้าหลัก 12                                                                                                    |
|                |                                                                                                    | FCOM0004 1E                                                                                                    |

#### 13. กดปุ่ม "กลับสู่หน้าหลัก"

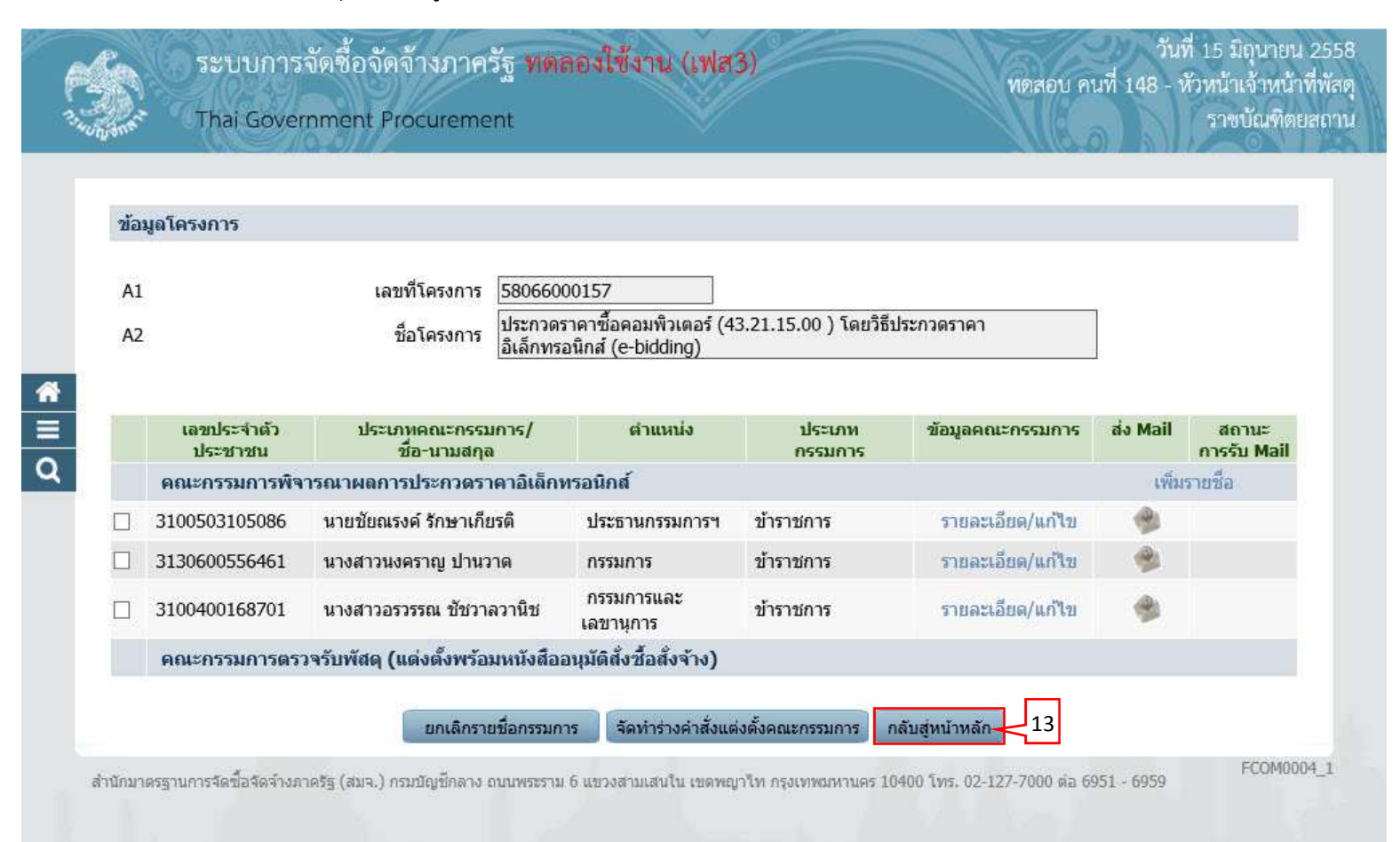

#### 2.3 ร่างเอกสารประกวดราคา/ ร่างเอกสารประกาศเชิญชวน

1. กดเลือก "รายละเอียด/ แก้ไข"

| ข้อมูลโครงการ                                                                                           |  |
|----------------------------------------------------------------------------------------------------|--|
| dr                                                                                                    |  |
| A1 เลขทโครงการ 58066000157                                                                              |  |
| A2 ชื่อโครงการ ประกวดราคาซื้อคอมพิวเตอร์ (43.21.15.00 ) โดยวิธีประกวดราคา<br>อิเล็กทรอนิกส์ (e-bidding) |  |
| ลำดับ รายการเอกสาร จัดทำเอกสาร สถานะ                                                                    |  |
| 1 รายงานขอซื้อขอจ้าง รายละเอียด/แก้ไข ระหว่างดำเนินการ                                                  |  |
| 2 แต่งตั้งคณะกรรมการ รายละเอียด/แก้ไข ระหว่างดำเนินการ                                                  |  |
|                                                                                                    |  |

#### ขั้นตอนที่ 1 จัดทำร่างเอกสารประกวดราคา

| ข้อมูลโ                                                                                            | ครงการ                                                                                                    |                                                                                                    |                                      |
|----------------------------------------------------------------------------------------------------|----------------------------------------------------------------------------------------------------|----------------------------------------------------------------------------------------------------|--------------------------------------|
|                                                                                                    |                                                                                                    |                                                                                                    |                                      |
| A1                                                                                                 | เลขที่โครง <mark>ก</mark> าร 58066000157                                                                                                    |                                                                                                    |                                      |
| A2                                                                                                 | ชื่อโครงการ ประกวดราคาซื้อคอม<br>อิเล็กทรอนิกส์ (e-bic                                                                                                    | พิวเตอร์ (43.21.15.00 ) โดยวิธีประกวดราคา<br>dding)                                                                                                    |                                      |
|                                                                                                    | L                                                                                                    | 220.3 <b>4</b>                                                                                                    |                                      |
|                                                                                                    | *ต้องการจัดทำ Template เอกสารหรือไม่ 🖲 ต้องการ                                                                                                    | 🔿 ไม่ต้องการ                                                                                                    |                                      |
| A3                                                                                                 | *ตามประกาศของ                                                                                                    | ราชบัณฑิตยสถาน                                                                                                    |                                      |
| A31                                                                                                | * ตามเอกสารให้เรียกว่า                                                                                                    | กรม 🗸 ระบุ                                                                                                    | ]                                    |
| เอกสาร                                                                                             | แนบท้ายเอกสาร e-bidding                                                                                                    |                                                                                                    |                                      |
|                                                                                                    | รายการ                                                                                                    | ชื่อไฟล์ที่แนบ                                                                                                    | ขนาดไฟส                              |
| B1                                                                                                 | * รายละเอียดคณลักษณะเฉพาะ                                                                                                    | Browse                                                                                                    |                                      |
|                                                                                                    |                                                                                                    | รายละเอียดคุณลักษณะเฉพาะ.pdf 🖲                                                                                                    | 1.7 MB                               |
|                                                                                                    | (เอกสารแนบทายเพมเคม) (เอกสารแนบทาย จะตองเบน                                                                                                    | แอกสารนามสกุล .por และมชนาดเมเกน 5 เมกะเบเ                                                                                                    | a)                                   |
| ศะหตุม                                                                                             | กตุมขุงพิเขหขุว เค.เ                                                                                                    |                                                                                                    |                                      |
| CI *                                                                                               | ดองการเหตุเสนอราคาตองผานการคดเลอกดุมคุณสมบตเ                                                                                                    | บองดนเนการขอของกรมหรอเม 🔾 ดองการ 💌                                                                                                    | ามดองการ                             |
|                                                                                                    | ด้วงการสามหมดกอบสมหรัดอื่นตามออนหนึ่งการกล้าวห่วงกา                                                                                                    | actomicater a to core a mine and                                                                                                    |                                      |
| SE .                                                                                               | ต้องการกำหนดคุณสมบัติอื่นๆ นอกเหนือจากตัวอย่างเอกส                                                                                                    | สารกำหนดหรือไม่ ◯ ต้องการ ์® ไม่ต้องการ                                                                                                    |                                      |
|                                                                                                    | ต้องการกำหนดคุณสมบัติอื่นๆ นอกเหนือจากตัวอย่างเอกส<br>ถ้าต้องการ ให้กำหนดคุณสมบัติอื่น                                                                                                    | กรกำหนดหรือไม่ ○ ต้องการ ๏ ไม่ต้องการ<br>ๆ                                                                                                    |                                      |
| หลักฐา                                                                                             | ต้องการกำหนดคุณสมบัติอื่นๆ นอกเหนือจากตัวอย่างเอกส<br>ถ้าต้องการ ให้กำหนดคุณสมบัติอื่น<br><mark>นการยื่นข้อเสนอ</mark>                                                                                                    | กรกำหนดหรือไม่ ○ ต้องการ ๏ ไม่ต้องการ<br>ๆ                                                                                                    |                                      |
| หลักฐา<br>D1 พา                                                                                    | ต้องการกำหนดคุณสมบัติอื่นๆ นอกเหนือจากตัวอย่างเอกส<br>ถ้าต้องการ ให้กำหนดคุณสมบัติอื่น<br><mark>นการยื่นข้อเสนอ</mark><br>ให้ระบุเอกสารอื่นตามที่ส่วนราชการที่ดำเนินการจัด <u>ชื้อเห็น</u><br>ณิชย์ สำเนาใบทะเบียนภาษีมูลค่าเพิ่ม เป็นต้น [สำเนาใบท                                                                                                    | กรกำหนดหรือไม่ ○ ต้องการ ๏ ไม่ต้องการ<br>ๆ<br>สมควรกำหนด เช่นหนังสือแสดงหลักฐานทางการเงิน<br>ะเบียนพาณิชย์ สำเนาใบทะเบียนภาษีง                                                                                                    | น สำเนาใบทะเบีย                      |
| หลักฐา<br>D1 พา<br>การเสน                                                                          | ต้องการกำหนดคุณสมบัติอื่นๆ นอกเหนือจากตัวอย่างเอกส<br>ถ้าต้องการ ให้กำหนดคุณสมบัติอื่น<br><mark>นการยื่นข้อเสนอ</mark><br>ให้ระบุเอกสารอื่นตามที่ส่วนราชการที่ดำเนินการจัดซื้อเห็น<br>เณิชย์ สำเนาใบทะเบียนภาษีมูลค่าเพิ่ม เป็นต้น <mark>สำเนาใบท<br/>มอราคา การกำหนดวัน เวลา สถานที่เสนอราคา และอึ</mark> ง                                                                                                    | กรกำหนดหรือไม่ ○ ต้องการ ๏ ไม่ต้องการ<br>ๆ<br>สมควรกำหนด เช่นหนังสือแสดงหลักฐานทางการเงิน<br>ะเบียนพาณิชย์ สำเนาใบทะเบียนภาษีมุ<br>น <b>ๆ ตามเอกสารประกวดราคาข้อ ๔</b>                                                                                                    | น สำเนาใบทะเบีย                      |
| หลักฐา<br>D1 พา<br>การเสน<br>สถานที                                                                | ต้องการกำหนดคุณสมบัติอื่นๆ นอกเหนือจากตัวอย่างเอกส<br>ถ้าต้องการ ให้กำหนดคุณสมบัติอื่น<br><mark>นการยื่นข้อเสนอ</mark><br>ให้ระบุเอกสารอื่นตามที่ส่วนราชการที่ดำเนินการจัดซื้อเห็น<br>เณิชย์ สำเนาใบทะเบียนภาษีมูลค่าเพิ่ม เป็นต้น <u>สำเนาใบท</u><br>เอราคา การกำหนดวัน เวลา สถานที่เสนอราคา และอื่ง<br><mark>ส่งมอบพัสดุ</mark>                                                                                                    | กรศาหนดหรือไม่ ○ ต้องการ ๏ ไม่ต้องการ<br>ๆ<br>สมควรศาหนด เช่นหนังสือแสดงหลักฐานทางการเงิน<br>ะเบียนพาณิชย์ สำเนาใบทะเบียนภาษีรุ่<br>น ๆ ตามเอกสารประกวดราคาข้อ ๔                                                                                                    | น สำเนาใบทะเบีย                      |
| หลักฐา<br>D1 *<br>การเสน<br>สถานที่<br>E2                                                          | ต้องการกำหนดคุณสมบัติอื่นๆ นอกเหนือจากตัวอย่างเอกส<br>ถ้าต้องการ ให้กำหนดคุณสมบัติอื่น<br><mark>นการยื่นข้อเสนอ</mark><br>ให้ระบุเอกสารอื่นตามที่ส่วนราชการที่ดำเนินการจัดซื้ <u>อเห็น</u><br>เณิชย์ สำเนาใบทะเบียนภาษีมูลค่าเพิ่ม เป็นต้น <u>สำเนาใบท</u><br>เอราคา การกำหนดวัน เวลา สถานที่เสนอราคา และอื่ง<br><mark>ส่งมอบพัสดุ</mark><br>* สถานที่ส่งมอบพัสด                                                                                                    | รารกำหนดหรือไม่ ○ ต้องการ ๏ ไม่ต้องการ<br>ๆ<br>สมควรกำหนด เช่นหนังสือแสดงหลักฐานทางการเงิน<br>ะเบียนพาณิชย์ สำเนาใบทะเบียนภาษีมุ<br>น ๆ ตามเอกสารประกวดราคาข้อ ๔<br>สำนักพัสดุ                                                                                                    | น สำเนาใบทะเบีย                      |
| หลักฐา<br>D1 <sup>*</sup><br>การเสน<br>สถานที<br>E2<br>ระยะเวล                                     | ต้องการกำหนดคุณสมบัติอื่นๆ นอกเหนือจากด้วอย่างเอกส<br>ถ้าต้องการ ให้กำหนดคุณสมบัติอื่น<br><mark>นการยื่นข้อเสนอ</mark><br>ให้ระบุเอกสารอื่นตามที่ส่วนราชการที่ดำเนินการจัดซื้ <u>อเห็น</u><br>เณิชย์ สำเนาใบทะเบียนภาษีมูลค่าเพิ่ม เป็นต้น <u>สำเนาใบท</u><br><mark>มอราคา การกำหนดวัน เวลา สถานที่เสนอราคา และอื่น<br/>ส่งมอบพัสดุ<br/>* สถานที่ส่งมอบพัสด<br/>ลาในการเสนอราคา</mark>                                                                                                    | กรกำหนดหรือไม่ ○ ต้องการ ๏ ไม่ต้องการ<br>ๆ<br>สมควรกำหนด เช่นหนังสือแสดงหลักฐานทางการเงิน<br>ะเบียนพาณิชย์ สำเนาใบทะเบียนภาษีมุ<br>น ๆ ตามเอกสารประกวดราคาข้อ ๔<br>สำนักพัสดุ                                                                                                    | ม สำเนาใบทะเบีย                      |
| หลักฐา<br>D1 <sup>*</sup> พา<br>การเสน<br>สถานที<br>E2<br>ระยะเวล<br>E3                            | ต้องการกำหนดคุณสมบัติอื่นๆ นอกเหนือจากตัวอย่างเอกส<br>ถ้าต้องการ ให้กำหนดคุณสมบัติอื่น<br><mark>นการยื่นข้อเสนอ</mark><br>ให้ระบุเอกสารอื่นตามที่ส่วนราชการที่ดำเนินการจัดซื้อเห็น<br>เณิชย์ สำเนาใบทะเบียนภาษีมูลค่าเพิ่ม เป็นต้น <u>สำเนาใบท</u><br>เอราคา การกำหนดวัน เวลา สถานที่เสนอราคา และอื่น<br>เส่งมอบพัสดุ<br>* สถานที่ส่งมอบพัสดุ<br>* สถานที่ส่งมอบพัสด<br>* กำหนดยื่นราคาไม่น้อยกว่า                                                                                                    | กรกำหนดหรือไม่ ○ ต้องการ ๏ ไม่ต้องการ<br>ๆ<br>สมดวรกำหนด เช่นหนังสือแสดงหลักฐานทางการเงิน<br>ะเบียนพาณิชย์ สำเนาใบทะเบียนภาษีง<br>น ๆ ตามเอกสารประกวดราคาข้อ ๔<br>สำนักพัสดุ<br>1<br>30 วัน นับแต่วันเสนอราคา                                                                                                    | ม สำเนาใบทะเบีย                      |
| หลักฐา<br>D1 *<br>การเสน<br>สถานที่<br>E2<br>ระยะเวง<br>E3<br>E4                                   | ต้องการกำหนดคุณสมบัติอื่นๆ นอกเหนือจากตัวอย่างเอกส<br>ถ้าต้องการ ให้กำหนดคุณสมบัติอื่น<br><mark>นการยื่นข้อเสนอ</mark><br>ให้ระบุเอกสารอื่นตามที่ส่วนราชการที่ดำเนินการจัดซื้อเห็น<br>ณิชย์ สำเนาใบทะเบียนภาษีมูลค่าเพิ่ม เป็นต้น <u>สำเนาใบท</u><br>เอราคา การกำหนดวัน เวลา สถานที่เสนอราคา และอื่ห<br>เส่งมอบพัสดุ<br>* สถานที่ส่งมอบพัสดุ<br>ลาในการเสนอราคา<br>* กำหนดยืนราคาไม่น้อยกว่า<br>* ส่งมอบพัสดุไม่เกิบ                                                                                            | <ul> <li>สมควรกำหนดหรือไม่ ○ ต้องการ ● ไม่ต้องการ</li> <li>สมควรกำหนด เช่นหนังสือแสดงหลักฐานทางการเงิน<br/>ะเบียนพาณิชย์ สำเนาใบทะเบียนภาษีรู่</li> <li>ม ๆ ตามเอกสารประกวดราคาข้อ ๔</li> <li>สำนักพัสดุ</li> <li>สำนักพัสดุ</li> <li>30 วัน นับแต่วันเสนอราคา</li> <li>60 วัน นับถัดจากวันลงนามในสัญญาซื้อขา</li> </ul>                                                                                                    | ย                                    |
| หลักฐา<br>D1 <sup>*</sup> พา<br>การเสน<br>สถานที<br>E2<br>ระยะเวง<br>E3<br>E4<br>แค็ดดา            | ต้องการกำหนดคุณสมบัติอื่นๆ นอกเหนือจากตัวอย่างเอกส<br>ถ้าต้องการ ให้กำหนดคุณสมบัติอื่น<br><mark>นการยื่นข้อเสนอ</mark><br>ให้ระบุเอกสารอื่นตามที่ส่วนราชการที่ตำเนินการจัดซื้ <u>อเห็น</u><br>เณิชย์ สำเนาใบทะเบียนภาษีมูลค่าเพิ่ม เป็นต้น <u>สำเนาใบท</u><br>เอราคา การกำหนดวัน เวลา สถานที่เสนอราคา และอื่ห<br>เส่งมอบพัสดุ<br>* สถานที่ส่งมอบพัสด<br>ลาในการเสนอราคา<br>* สามนต์ยืนราคาไม่น้อยกว่า<br>* ส่งมอบพัสดุไม่เกิน<br>ถือกและหรือรูปแบบรายการละเอียดคุณลักษณะเฉพ                                     | <ul> <li>ถารกำหนดหรือไม่ ○ ต้องการ ● ไม่ต้องการ</li> <li>ๆ</li> <li>สมควรกำหนด เช่นหนังสือแสดงหลักฐานทางการเงิน<br/>ะเบียนพาณิชย์ สำเนาใบทะเบียนภาษีมุ่</li> <li>น ๆ ตามเอกสารประกวดราคาช้อ ๔</li> <li>ฺ สำนักพัสดุ</li> <li>ฺ สำนักพัสดุ</li> <li>ฺ 30 วัน นับแต่วันเสนอราคา</li> <li>ฺ 60 วัน นับถัดจากวันลงนามในสัญญาซื้อชา</li> </ul>                                                                                                    | ย<br>แล้วเนาใบทะเบีย<br>ย            |
| หลักฐา<br>D1 <sup>*</sup> พา<br>การเสน<br>สถานที<br>E2<br>ระยะเวเ<br>E3<br>E4<br>แค็ตตา            | ต้องการกำหนดคุณสมบัติอื่นๆ นอกเหนือจากตัวอย่างเอกส<br>ถ้าต้องการ ให้กำหนดคุณสมบัติอื่น<br><mark>นการยื่นข้อเสนอ</mark><br>ให้ระบุเอกสารอื่นตามที่ส่วนราชการที่ดำเนินการจัดซื้อเห็น<br>ณิชย์ สำเนาใบทะเบียนภาษีมูลค่าเพิ่ม เป็นต้น <u>สำเนาใบท</u><br><i>เ</i> อราคา การกำหนดวัน เวลา สถานที่เสนอราคา และอื่ห<br>ส่งมอบพัสดุ<br>* สถานที่ส่งมอบพัสดุ<br>ลาในการเสนอราคา<br>* กำหนดยืนราคาไม่น้อยกว่า<br>* ส่งมอบพัสดุไม่เกิน<br>ถือกและหรือรูปแบบรายการละเอียดคุณลักษณะเฉพา                                      | <ul> <li>ถ้ารกำหนดหรือไม่ ○ ต้องการ ● ไม่ต้องการ</li> <li>ๆ</li> <li>สมควรกำหนด เช่นหนังสือแสดงหลักฐานทางการเงิน<br/>ะเบียนพาณิชย์ สำเนาใบทะเบียนภาษีรุ่</li> <li>น ๆ ตามเอกสารประกวดราคาข้อ ๔</li> <li>ด สำนักพัสดุ</li> <li>ด 30 วัน นับแต่วันเสนอราคา</li> <li>4 60 วัน นับสัดจากวันลงนามในสัญญาซื้อขา<br/>เะ</li> <li>ประมวลผลรวดเร็ว</li> </ul>                                                                                                    | ม สำเนาใบทะเบีย                      |
| หลักฐา<br>D1 <sup>*</sup> พา<br>การเสม<br>สถานที่<br>E2<br>ระยะเวง<br>E3<br>E4<br>แค็ตตา<br>E5     | ต้องการกำหนดคุณสมบัติอื่นๆ นอกเหนือจากตัวอย่างเอกส<br>ถ้าต้องการ ให้กำหนดคุณสมบัติอื่น<br><mark>นการยื่นข้อเสนอ</mark><br>ให้ระบุเอกสารอื่นตามที่ส่วนราชการที่ดำเนินการจัดซื้ <u>อเห็น</u><br>ณิชย์ สำเนาใบทะเบียนภาษีมูลค่าเพิ่ม เป็นต้น <u>สำเนาใบท</u><br>เอราคา การกำหนดวัน เวลา สถานที่เสนอราคา และอื่ง<br>เส่งมอบพัสดุ<br>* สถานที่ส่งมอบพัสด<br>ลาในการเสนอราคา<br>* สถานที่ส่งมอบพัสด<br>กำหนดยืนราคาไม่น้อยกว่า<br>* ส่งมอบพัสดุไม่เกิน<br>ถือกและหรือรูปแบบรายการละเอียดคุณลักษณะเฉพาะของ             | <ul> <li>ถารกำหนดหรือไม่ ○ ต้องการ ● ไม่ต้องการ</li> <li>ๆ</li> <li>สมควรกำหนด เช่นหนังสือแสดงหลักฐานทางการเงิน<br/>ะเบียนพาณิชย์ สำเนาใบทะเบียนภาษีมุ่</li> <li>น ๆ ตามเอกสารประกวดราคาข้อ ๔</li> <li>สำนักพัสดุ</li> <li>สำนักพัสดุ</li> <li>1</li> <li>30 วัน นับแต่วันเสนอราคา</li> <li>60 วัน นับถัดจากวันลงนามในสัญญาซื้อขา<br/>มะ</li> <li>ประมวลผลรวดเร็ว</li> </ul>                                                                                       | ย                                    |
| หลักฐา<br>D1 <sup>*</sup><br>การเสน<br>สถานที่<br>E2<br>ระยะเวเ<br>E3<br>E4<br>แค็ตตา<br>E5        | ต้องการกำหนดคุณสมบัติอื่นๆ นอกเหนือจากด้วอย่างเอกส<br>ถ้าต้องการ ให้กำหนดคุณสมบัติอื่น<br><mark>นการยื่นข้อเสนอ</mark><br>ให้ระบุเอกสารอื่นตามที่ส่วนราชการที่ดำเนินการจัดซื้อเห็น<br>ณิชย์ สำเนาใบทะเบียนภาษีมูลด่าเพิ่ม เป็นต้น <u>สำเนาใบท</u><br>เอราคา การกำหนดวัน เวลา สถานที่เสนอราคา และอื่น<br>เส่งมอบพัสดุ<br>* สถานที่ส่งมอบพัสดุ<br>ลาในการเสนอราคา<br>* สถานที่ส่งมอบพัสดุ<br>ลำในการเสนอราคา<br>* กำหนดยื่นราคาไม่น้อยกว่า<br>* ส่งมอบพัสดุไม่เกิน<br>ถือกและหรือรูปแบบรายการละเอียดคุณลักษณะเฉพา | <ul> <li>ถารกำหนดหรือไม่ ○ ต้องการ ● ไม่ต้องการ</li> <li>ๆ</li> <li>สมควรกำหนด เช่นหนังสือแสดงหลักฐานทางการเงิน<br/>ะเบียนพาณิชย์ สำเนาใบทะเบียนภาษีง</li> <li>น ๆ ตามเอกสารประกวดราคาข้อ ๔</li> <li>ด สำนักพัสดุ</li> <li>ด 30 วัน นับแต่วันเสนอราคา</li> <li>ด 60 วัน นับถัดจากวันลงนามในสัญญาซื้อขา</li> <li>มะ</li> <li>ประมวลผลรวดเร็ว</li> <li>นีปพร้อมใบเสนอราคาเพื่อประกอบการพิจารณา</li> </ul>                                                            | แพรงการ<br>ม สำเนาใบทะเบีย<br>ย<br>ย |
| ระ<br>หลักฐา<br>D1 *<br>พา<br>การเสม<br>สถานที่<br>E2<br>ระยะเวง<br>E3<br>E4<br>แค็ตตา<br>E5<br>E6 | ต้องการกำหนดคุณสมบัติอื่นๆ นอกเหนือจากตัวอย่างเอกส<br>ถ้าต้องการ ให้กำหนดคุณสมบัติอื่น<br><mark>นการยื่นข้อเสนอ</mark><br>ให้ระบุเอกสารอื่นตามที่ส่วนราชการที่ดำเนินการจัดซื้ <u>อเห็น</u><br>ณิชย์ สำเนาใบทะเบียนภาษีมูลค่าเพิ่ม เป็นต้น <u>สำเนาใบท</u><br>เอราคา การกำหนดวัน เวลา สถานที่เสนอราคา และอื่ง<br>เส่งมอบพัสดุ<br>* สถานที่ส่งมอบพัสดุ<br>* สถานที่ส่งมอบพัสด<br>ลาในการเสนอราคา<br>* กุณลักษณะเฉพาะของ<br>* ต้องการดูต้นฉบับแค็ดตาล้อกฯ หรือไม                                                   | <ul> <li>ถารกำหนดหรือไม่ ○ ต้องการ ● ไม่ต้องการ</li> <li>ๆ</li> <li>สมควรกำหนด เช่นหนังสือแสดงหลักฐานทางการเงิน<br/>ะเบียนพาณิชย์ สำเนาใบทะเบียนภาษีมุ่</li> <li>น ๆ ตามเอกสารประกวดราคาข้อ ๔</li> <li>ฺ สำนักพัสดุ</li> <li>ฺ สำนักพัสดุ</li> <li>ฺ อีอ วัน นับแต่วันเสนอราคา</li> <li>i 60 วัน นับถัดจากวันลงนามในสัญญาซื้อขา</li> <li>ะ</li> <li>บระมวลผลรวดเร็ว</li> <li>ฺ ใปพร้อมใบเสนอราคาเพื่อประกอบการพิจารณา</li> <li>i ○ ต้องการ ● ไม่ต้องการ</li> </ul> | ย                                    |

| ด้วอย | ว่างของพัสดุ                                         |                                                      |  |  |  |  |
|-------|------------------------------------------------------|------------------------------------------------------|--|--|--|--|
| E8    | 🍍 ต้องการให้ผู้เสนอราคาส่งตัวอย่างพัสดุเพื่อใช้ใน    | การตรวจสอบทดลองหรือไม่ 🔿 ต้องการ 💿 ไม่ด้องการ        |  |  |  |  |
| E9    | * ตัวอย่างพัสดุที่ต้องการให้ผู้เสนอราคาส่ง จำนวน     | (ให้ระบุจำนวนและหน่วยนับ เช่น 1 ชุด)                 |  |  |  |  |
| E9-1  | * กำหนดให้ผู้เสนอราคาส่งตัวอย่างพัสดุที่ต้องการภายใน | วัน                                                  |  |  |  |  |
| การจ่ | ำหน่ายเอกสาร                                         |                                                      |  |  |  |  |
| E10   | *มีการจำหน่ายเอกสา <mark>รหรือไ</mark> ม่            | ๏ สำหน่าย ◯ แจกจ่าย                                  |  |  |  |  |
| E11   | *เอกสารประกาศราคาอิเล็กทรอนิกส์ชุดละ                 | ะ                                                    |  |  |  |  |
| E12   | *ชื่อธนาคาร                                          | ร ธนาคารกรุงไทย จำกัด 🔍 🍳                            |  |  |  |  |
| E7    | *สาขา                                                | า สาขายานนาวา                                        |  |  |  |  |
| E14   | *ประเภทบัญชี                                         | กระแสรายวัน 🗸                                        |  |  |  |  |
| E15   | รายละเอียดการบันทึกข้อมูลดูหน้า 30 *เลขที่บัญชื      | 0700094865                                           |  |  |  |  |
| การข  | ขอรับ/ชื้อเอกสารประกวดราคา มันทึกวันที่การเสนอราค    | 2                                                    |  |  |  |  |
| E16   | * ในวันที่                                           | 15/06/2558 ระบุมีเป็นปีพุทธศักราชในรูปแบบ (ววดดปปปป) |  |  |  |  |
| E17   | <mark>*</mark> ถึงวันที่                             | 23/06/2558 ระบุปีเป็นปีพุทธศักราชในรูปแบบ (ววดดปปปป) |  |  |  |  |
| E18   | * ตั้งแต่เวลา                                        | 08.30 น. ระบุเวลาในรูปแบบ (HHMM)                     |  |  |  |  |
| E19   | * ถึงเวลา                                            | 16.30 น. ระบุเวลาในรูปแบบ (HHMM)                     |  |  |  |  |
| E20   | สถานที่ขอรับ/ซื้อเอกสารประกวดราคา                    |                                                      |  |  |  |  |
| การย์ | ข้นข้อเสนอและใบเสนอราคา                              |                                                      |  |  |  |  |
| E21   | จ่า <mark>หน้า</mark> ชองถึง                         |                                                      |  |  |  |  |
| E22   | * ในวันที                                            | 26/06/2558 ระบุปีเป็นปีพุทธศักราชในรูปแบบ (ววดดปปปป) |  |  |  |  |
| E23   | * ตั้งแต่เวลา                                        | 08.30 น. ระบุเวลาในรูปแบบ (HHMM)                     |  |  |  |  |
| E24   | * ถึงเวลา                                            | 16.30 น. ระบุเวลาในรูปแบบ (HHMM)                     |  |  |  |  |
| E25   | สถานที่ยืนข้อเสนอและใบเสนอราคา                       |                                                      |  |  |  |  |
| การเร | ปิดชองใบเสนอราคา                                     |                                                      |  |  |  |  |
| E26   | สถานที่เปิดชอง                                       |                                                      |  |  |  |  |
| E27   | * เปิดของในวันที                                     | 29/06/2558 ระบุบีเป็นปีพุทธศักราชในรูปแบบ (ววดดปปปป) |  |  |  |  |
| E28   | ตั้งแต่เวลา                                          | 08.30                                                |  |  |  |  |
| หลักเ | ประกันการยื่นข้อเสนอ                                 | รายละเอียดการบันทึกข้อมูลดูหน้า 31                   |  |  |  |  |
| F1    | * ให้ผู้เสนอราคาวางหลักประกันการยื่นข้อเสนอ          | บันทึกหลักประกันการยื่นข้อเสนอ 3                     |  |  |  |  |
| หลักเ | เกณฑ์และสิทธิ์ในการพิจารณา                           |                                                      |  |  |  |  |
|       | ในการพิจารณาผลการยืนข้อเสนอประกวดราคา                | อิเล็กทรอนิกส์ครั้งนี้ กรมจะพิจารณาจากราคารวม        |  |  |  |  |
| 11    | หลักเกณฑ์การพิจารณา                                  | 🖲 ราคาต่ำสุด                                         |  |  |  |  |
| LI    |                                                      | 🔘 การประเมินค่าประสิทธิภาพต่อราคา                    |  |  |  |  |
| L2    | * กำหนดคุณสมบัติให้บุคคลธรรมดาส                      | ามารถเสนอราคาได้หรือไม่ 🔿 ได้ 💿 ไม่ได้               |  |  |  |  |

| G1     | * ประเภทสัญญา                                         | สัญญาซื้อขายทั่วไป 🗸                                   |  |
|--------|-------------------------------------------------------|--------------------------------------------------------|--|
| G2     | * ทำสัญญาซื้อขายภายใน                                 | 7 วัน นับถัดจากวันที่ได้รับแจ้งให้มาทำสัญญา            |  |
| G3     | * หลักประกันสัญญาอัตราร้อยละ                          | 5.00                                                   |  |
| อัตราเ | ค่าปรับ                                               |                                                        |  |
| H1     | *ประเภทค่าปรับ                                        | ผลสำเร็จของงานทั้งหมดพร่ 🗸                             |  |
| H2     | * ตามสัญญาชื้อขายคิดอัตราค่าปรับร้อยละ                | 0.10 ต่อวัน                                            |  |
| การรับ | บประกันความข่ารุดบกพร่อง                              |                                                        |  |
| I1     | * ระยะเวลาการรับประกันความชำรุดบกพร่องไม่น้อยกว่า     | ปี 1 เดือน วัน<br>นับถัดจากวันที่ได้รับมอบพัสดุ        |  |
| I2     | * ระยะเวลาให้แก้ไข ช่อมแชมให้ดีดังเดิมภายใน           | 30 วัน นับถัดจากวันที่ได้รับแจ้งความชำรุดบกพร่อง       |  |
| การจ่า | ายเงินล่วงหน้า                                        |                                                        |  |
| J1     | * มีการจ่ายเงินล่วงหน้าหรือไม่                        | ⊖มี ๏ ไม่มี                                            |  |
| J2     | ถ้ำมี ให้ผู้เสนอราคารับเงินล่วงหน้าไม่เกินอัตราร้อยละ | ของราคาพัสดุที่เสนอขาย                                 |  |
| ข้อสง  | วนสิทธิในการเสนอราคาและอื่นๆ                          |                                                        |  |
| K1     | 🗹 เงินงบประมาณประจำปี พ.ศ.                            | 2558                                                   |  |
| K2     | 🗌 เงินกู้จาก                                          |                                                        |  |
| К3     | 🗌 เงินช่วยเหลือจาก                                    |                                                        |  |
| K4     | 🗆 อื่น ๆ ระบุ                                         |                                                        |  |
| การสะ  | อบถามและรายละเอียดทางเว็บไซด์                         |                                                        |  |
| M1     | * สอบถามทางโทรศัพท์หมายเลข                            | 0-2123-4567 มันทึกหมายเลขโทรศัพท์ (0-2123-4567 ต่อ 12) |  |
| M2     | * ดูรายละเอียดได้ที่เว็บไซต์                          | www.go.th                                              |  |
| ผู้ลงน | ามประกาศเชิญชวน                                       |                                                        |  |
| P1     | *ศาน้าหน้า                                            | นาย                                                    |  |
| P2     | *ชื่อ                                                 | ปราโมท                                                 |  |
| P3     | *นามสกุล                                              | อุดมพรีเมียร์                                          |  |
| P4     | *ตำแหน่ง                                              | นักวิชาการชำนาญการพิเศษ                                |  |
| P5     |                                                       |                                                        |  |
| P6     |                                                       |                                                        |  |
| หมายเ  | หตุ : รายการที่มี ดอกจันสีแดง หมายถึงต้องบันทึกข้อมูล | 4 5                                                    |  |
|        | ยกเลิกข้อมูล บันทึกชั่วคราว                           | บันทึก ไปขึ้นตอนที่ 2 กลับสู่หน้าหลัก                  |  |
|        |                                                       |                                                        |  |

#### <u>บันทึกตรวจสอบเงื่อนไขการบันทึกวันที่</u>

- บันทึก "ประกาศ ณ วันที่ (ตั้งแต่วันที่)
- บันทึก "กำหนดขอรับ/ซื้อเอกสาร (ตั้งแต่วันที่ จนถึงวันที่)"
- 3) บันทึก "กำหนดวันยื่นซองเอกสาร (ตั้งแต่วันที่)"
- 4) กดปุ่ม "บันทึก"

| -         | หัวข้อ                    | หลักเกณฑ์                                                                                                    | การบันทึกวันที่ |             |          |       |
|-----------|---------------------------|----------------------------------------------------------------------------------------------------|-----------------|-------------|----------|-------|
| งารามเดอร |                           |                                                                                                    | ดั้งแต่วันที    | จนถึงวันที่ | จำนวนวัน | สถานะ |
| S1        | ประกาศ ณ วันที่           |                                                                                                    | 15/06/2558      | 1)          |          | 4     |
| N4-N5     | กำหนดขอรับ/ซื้อ<br>เอกสาร | ต้องเริ่มตั้งแต่วันที่ประกาศ และช่วงเวลา<br>การขอรับและซื้อเอกสาร ไม่น้อยกว่า 3 วั <mark>1</mark> 2)<br>ทำการ | 15/06/2558      | 23/06/2558  | 6        | 4     |
| E11       | กำหนดวันยืนชอง<br>เอกสาร  | ต้องเป็นวันหลังวันสิ้นสุดการขอรับ/ซื้อ<br>เอกสาร (N5) ไม่น้อยกว่า 3 วันทำการ                                  | 26/06/2558      | 3)          |          | 4     |
| E17       | กำหนดวันเปิดซอง           | ต้องเป็นวันหลังสิ้นสุดการยื่นซอง (E11)<br>และเป็นวันทำการ                                                     | 29/06/2558      |             |          |       |
|           |                           |                                                                                                    |                 |             |          |       |
|           |                           |                                                                                                    |                 |             |          |       |
|           |                           |                                                                                                    |                 |             |          |       |

#### <u>บันทึกหลักประกันการเสนอราคา</u>

- 1) บันทึก "หลักประกันซอง"
- 2) กดปุ่ม "บันทึก"

| บันทึกหลักประกันการเสนอราคา |            |                           |       |          |                |  |
|-----------------------------|------------|---------------------------|-------|----------|----------------|--|
| หลักประ                     | กันการยื่น | ข้อเสนอ                   |       |          |                |  |
|                             | สำดับ      | รายการพิจารณา             | จำนวน | หน่วยนับ | *หลักประกันของ |  |
| F1_1                        | 1          | คอมพิวเตอร์(43.21.15.00 ) | 100   | เครื่อง  | 150,000.00     |  |

หมายเหตุ : รายการที่มี ดอกจันสี่แดง หมายถึงต้องบันทึกข้อมูล

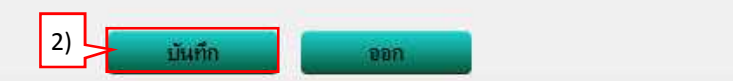
#### ขั้นตอนที่ 2 Template ร่างเอกสารประกวดราคา

- 6. กดปุ่ม "บันทึก"
- 7. กดปุ่ม "ไปขั้นตอนที่ 3"

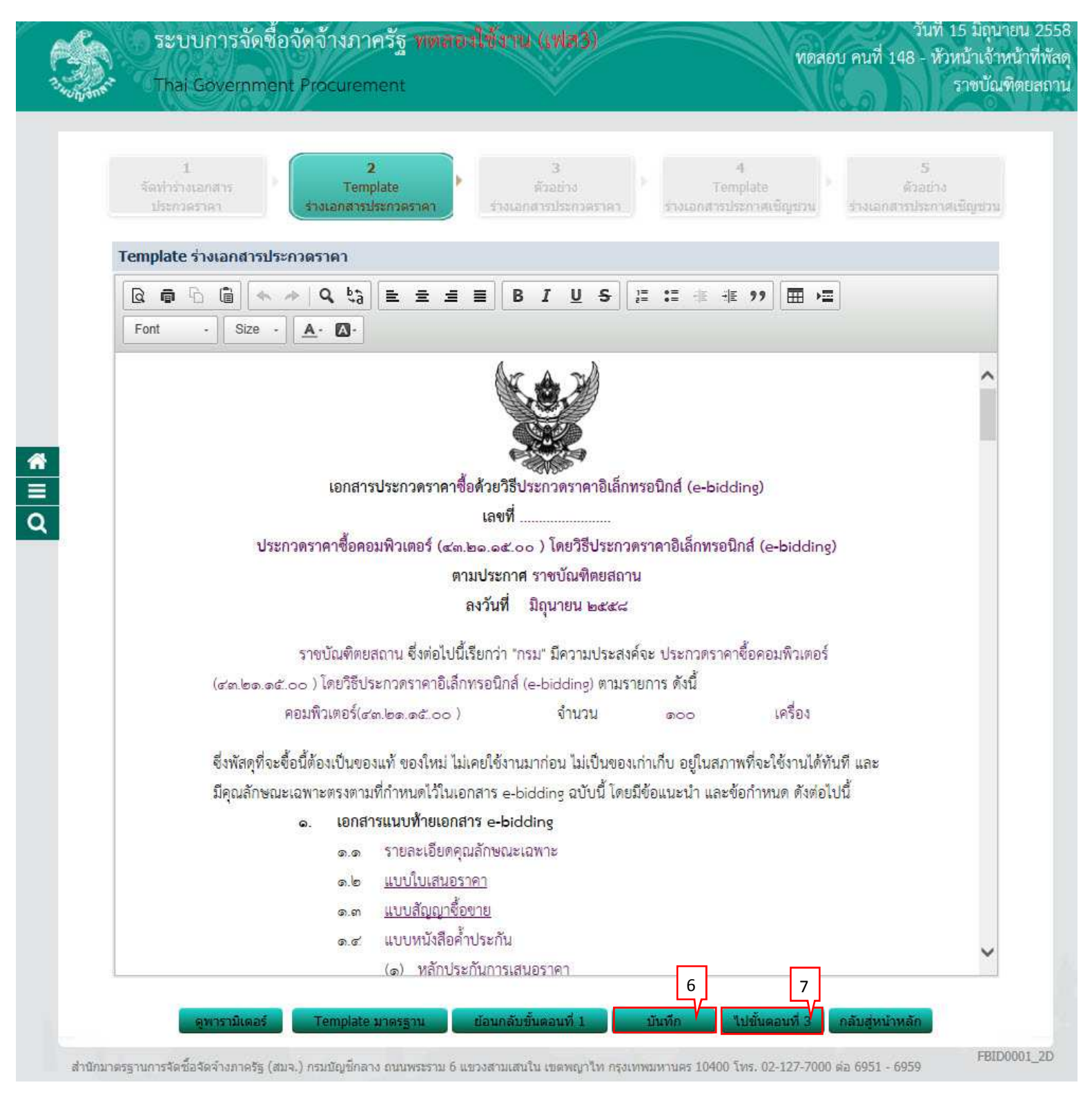

#### ขั้นตอนที่ 3 ตัวอย่างร่างเอกสารประกวดราคา ๑ ภองไม "ไปขั้นตอบที่ 4"

| 1<br>รัสทำร้างเอกสาร<br>ประกวยราคา<br>ตัวอย่างร่างเอกสารป<br>ประกวย<br>(ฮต.๒๑.๑๕.๐๐<br>คอ | 2<br>Temp<br>างเอกสา<br>เอกสา<br>ดราคาซื้อคะ<br>ราชบัณฑิตย<br>๖ ) โดยวิธีป | late<br>เราวคราคา (รางเ<br>รประกวดราคา ซื้อด้วยวี<br>เลข<br>อมพิวเตอร์ (๔๓.๒๑.๑d<br>ตามประเ<br>ลงวันท์<br>เสถาน ซึ่งต่อไปนี้เรียกว่า | 3<br>ตัวอย่าง<br>อกสารประกวดราคา<br>เรีประกวดราคาอิเล็กา<br>ที่                                                | 4<br>Tempi<br>รางเอกสารประเ<br>ทรอนิกส์ (e-bidd<br>ดราคาอิเล็กทรอนิเ<br>น | late<br>matingsou<br>ing)<br>nấ (e-bidding) | 5<br>ตัวอย่าง<br>ารประกาศเนิญช่วม |
|-------------------------------------------------------------------------------------------|----------------------------------------------------------------------------|----------------------------------------------------------------------------------------------------|----------------------------------------------------------------------------------------------------|---------------------------------------------------------------------------|---------------------------------------------|-----------------------------------|
| <b>ตัวอย่างร่างเอกสารป</b><br>ประกว<br>(ฮ.ศ. ๒๑.๑๕.๐๐<br>คอ                               | ระกวดราค<br>เอกสา<br>กราคาซื้อคเ<br>ราชบัณฑิตย<br>๖ ) โดยวิธีป             | า<br>รประกวดราคาซื้อด้วยวี<br>เลข<br>อมพิวเตอร์ (๔๓.๒๑.๑๙<br>ตามประก<br>ลงวันท์<br>เสถาน ซึ่งต่อไปนี้เรียกว่า                        | รับ<br>เร็ประกวดราคาฮิเล็กร<br>ที่<br>2.00) โดยวิธีประกวย<br>าาศ ราชบัณฑิตยสถา<br>1 มิถุนายน ๒๕๕๘<br>          | ทรอนิกส์ (e-bidd<br>ดราคาอิเล็กทรอนิ<br>น                                 | ing)<br>กส์ (e-bidding)                     |                                   |
| ประกวร<br>(ฮาล.๒๑.๑๕.๐๐<br>คอ                                                             | เอกสา<br>ดราคาซื้อคง<br>ราชบัณฑิตย<br>๖ ) โดยวิธีป                         | รประกวดราคาซื้อด้วยวี<br>เลข<br>อมพิวเตอร์ (๙๓.๒๑.๑๙<br>ตามประเ<br>ลงวันที<br>เสถาน ซึ่งต่อไปนี้เรียกว่า                             | เร็ประกวดราคาฮิเล็กร<br>เร็ประกวดราคาฮิเล็กร<br>ศี<br>                                                         | ทรอนิกส์ (e-bidd<br>ดราคาอิเล็กทรอนิ<br>น                                 | ing)<br>nấ (e-bidding)                      |                                   |
| ประกวร<br>(๔๓.๒๑.๑๕.๐๐<br>คอ                                                              | เอกสา<br>คราคาซื้อคง<br>ราชบัณฑิตย<br>๖ ) โดยวิธีป                         | รประกวดราคาซื้อด้วยวี<br>เลข<br>อมพิวเตอร์ (๙๓.๒๑.๑๙<br>ตามประเ<br>ลงวันจิ<br>เสถาน ซึ่งต่อไปนี้เรียกว่า                             | มีรีประกวดราคาอิเล็ก<br>ที่<br>۲.oo) โดยวิธีประกว<br>าาศ ราชบัณฑิตยสถา<br>  มิถุนายน ๒๕๕๘<br>"กระม" ถือกามประก | ทรอนิกส์ (e-bidd<br>ดราคาอิเล็กทรอนิ<br>น                                 | ing)<br>nấ (e-bidding)                      |                                   |
| ประการ<br>(ฮ.ศ. ๒๑. ๑ฮ. ๐๐<br>คอ                                                          | ดราคาซื้อคร<br>ราชบัณฑิตย<br>๖ ) โดยวิธีป                                  | เลข<br>อมพิวเตอร์ (๔๓.๒๑.๑๙<br>ตามประเ<br>ลงวันท์<br>เสถาน ซึ่งต่อไปนี้เรียกว่า                                                      | ท                                                                                                    | ดราคาอิเล็กทรอนิ<br>น                                                     | กส์ (e-bidding)                             |                                   |
| ບ 3571 ກ<br>(ແລະໄສອ. ອດີ. ວາ<br>ຄອ                                                        | ราชบัณฑิตย<br>5 ) โดยวิธีป                                                 | ขมพรงตอง (แต่เออ.ออ<br>ตามประห<br>ลงวันจ์<br>เสถาน ซึ่งต่อไปนี้เรียกว่า                                                              | 1.58) ( เดย เงิบ งงาวงาวงาว<br>กาศ ราชบัณฑิตยสถา<br>1 มิถุนายน ๒๔๕๘<br>"เวรา!! มีความปะเวรา                    | ทร เค เอเลกท <sub>ร</sub> อน<br>น                                         | na (e-bidding)                              |                                   |
| (ଟ.୩.୭୭.୭୯.୦୯<br>ନାଥ                                                                      | ราชบัณฑิตย<br>5 ) โดยวิธีป                                                 | <b>ลงวันท์</b><br>สถาน ซึ่งต่อไปนี้เรียกว่า                                                                                          | )<br>มิถุนายน ๒๕๕๘<br>"อระเ" มีออาเซไระ อา                                                                     |                                                                           |                                             |                                   |
| (ଟ.ଲ.୭୭କର୍ଟ୦୯<br>ନାସ                                                                      | ราชบัณฑิตย<br>5 ) โดยวิธีป                                                 | สถา <mark>น ซึ่งต่อไปนี้เรียกว่า</mark>                                                                                              | "กระม" มีกระบบไระ สาว                                                                                          |                                                                           |                                             |                                   |
| (ଟ.ଲ.୭୭.୭୯.୦୦<br>ନପ                                                                       | ราชบัณฑิตย<br>5 ) โดยวิธีป                                                 | เสถาน ขึ่งต่อไปนี้เรียกว่า                                                                                                    | "กระเ" มีคุณหม่อง สา                                                                                           |                                                                           | d'                                          |                                   |
| (ଜିଲାଇଡା.ଇଜି.୦୯<br>ନିର୍ପ                                                                  | ร) เตยวธป                                                                  |                                                                                                    | การมามความประสง                                                                                                | ค์จะ ประกวดราคา<br>                                                       | ซือคอมพิวเตอร์                              |                                   |
| 41U                                                                                       | 919M01(005/-                                                               | ระกวดราคาอิเล็กพรอนิเ<br>(mlmo.oc)                                                                                                   | าส (e-bidding) ตามร                                                                                            | ายการ ดงนิ                                                                | เครื่อง                                     |                                   |
|                                                                                           | 11 M 376161 3/ G                                                           | :ଶ.ଅଭ.ଭହ.୦୦ /                                                                                                    | ุง เม เม                                                                                                    | 000                                                                       | 5M3E/4                                      |                                   |
| ซึ่งพัสดุที่จะซื้อา                                                                       | นี้ต้องเป็นขอ                                                              | งงแท้ ของใหม่ ไม่เคยใช้ง                                                                                                    | กนมาก่อน ไม่เป็นของ                                                                                            | แ <mark>ก่าเก็บ อยู่ในส</mark> ภา                                         | พที่จะใช้งานได้ทันที และ                    |                                   |
| มีคุณลักษณะเฉ                                                                             | พาะตรงตาม                                                                  | มที่กำหนดไว้ในเอกสาร (                                                                                                    | a-bidding ฉบับนี้ โดย                                                                                          | เมีข้อแนะนำ และข้                                                         | อกำหนด <mark>ดั</mark> งต่อไปนี้            |                                   |
|                                                                                           | <ol> <li>เอกส</li> </ol>                                                   | ารแน <mark>บท้ายเอกสาร</mark> e-l                                                                                                    | vidding                                                                                                    |                                                                           |                                             |                                   |
|                                                                                           | ୭.୭                                                                        | รายละเอียดคุณลักษเ                                                                                                    | นะเฉพาะ                                                                                                    |                                                                           |                                             |                                   |
|                                                                                           | ම.ම                                                                        | แบบใบเสนอราคา                                                                                                    |                                                                                                    |                                                                           |                                             |                                   |
|                                                                                           | ඉ. <b></b>                                                                 | แบบสญญาขอขาย<br>แบบหมังสือค้ำประกับ                                                                                                  | i.                                                                                                    |                                                                           |                                             |                                   |
|                                                                                           | o.c.                                                                       | <ul><li>(๑) หลักประกันการ</li></ul>                                                                                                  | ้เสนอราคา                                                                                                    |                                                                           |                                             |                                   |
|                                                                                           |                                                                            | <ul><li>(๒) หลักประกันสัญ</li></ul>                                                                                                  | ญา                                                                                                    |                                                                           |                                             |                                   |
|                                                                                           | ඉ.ඒ                                                                        | -<br>บทนิยาม                                                                                                    |                                                                                                    |                                                                           |                                             |                                   |
|                                                                                           |                                                                            | (๑) ผู้เสนอราคาที่มี                                                                                                    | ผลประโยชน์ร่วมกัน                                                                                              |                                                                           |                                             |                                   |
|                                                                                           |                                                                            | (๒) การขัดขวางการ                                                                                                    | มแข่งขันราคาอย่างเป็น                                                                                          | เธรรม                                                                     |                                             |                                   |
|                                                                                           | ෙ.්ට                                                                       | แบบบัญชีเอกสาร                                                                                                    |                                                                                                    |                                                                           |                                             |                                   |
|                                                                                           |                                                                            | <ul> <li>(๑) บัญชีเอกสารส่ว</li> </ul>                                                                                               | นที่ด                                                                                                    |                                                                           |                                             |                                   |
|                                                                                           |                                                                            | <ul> <li>(๒) บัญชีเอกสารส่ว</li> </ul>                                                                                               | นที ๒                                                                                                    |                                                                           |                                             |                                   |
| 1                                                                                         | <ol> <li>คุณสม</li> </ol>                                                  | เบิติของผู้เสนอราคา<br>*****                                                                                                    | a.a                                                                                                    |                                                                           | ر بو کے م                                   |                                   |
|                                                                                           | ම.ග                                                                        | ผูเสนอราคาตองเป็นผู้                                                                                                    | มอาซพขายพสดุทประ<br>เหต่ออธรรมสื่อได้ในเรื่อ                                                                   | สมตราคาอเลกทรอ<br>เสียวแลื่อกัต้                                          | วนกล ดงกลาว                                 |                                   |
| แล้งเวียนซื่อแล้ง                                                                         | ๒.๒<br>ว หรือไปเป็ง                                                        | พูเลนอง เศ เทองเมเบง<br>มม้ที่ได้รับผลของการสั่งใ                                                                                    | พูกถูกระบุขยางเน็บปู<br>ห้ปิติบดคลหรือบดคล                                                                     | มูขา เอขอพูทเจง เนข<br>ถึบเป็นผู้ทั้งงางเคาง                              | องทางจาบการและเท<br>เระเบียบตอง <u>ทาง</u>  |                                   |
| ราชการ                                                                                    | · Nrowieur                                                                 |                                                                                                    | กลงปนุกเกมขอนุคศเลข                                                                                            | oworwnin inn i                                                            | 19100000 W W                                |                                   |
|                                                                                           |                                                                            | 5                                                                                                    | เซบัณฑิตยสถาน                                                                                                  |                                                                           |                                             |                                   |
|                                                                                           |                                                                            |                                                                                                    | มิถุนายน ๒๔๕๘                                                                                                  | 8                                                                         |                                             |                                   |
|                                                                                           | _                                                                          |                                                                                                    |                                                                                                    |                                                                           |                                             |                                   |
|                                                                                           | . ย้อนกล้                                                                  | ับขั้นดอนที่ 2                                                                                                    | พิมพ์ ไปขั้นตอ                                                                                                 | อนที่ 4 กลับสู่หา                                                         | น้ำหลัก                                     |                                   |

## ขั้นตอนที่ 4 Template ร่างเอกสารประกาศเชิญชวน

9. กดปุ่ม "บันทึก"

10. กดปุ่ม "ไปขั้นตอนที่ 5"

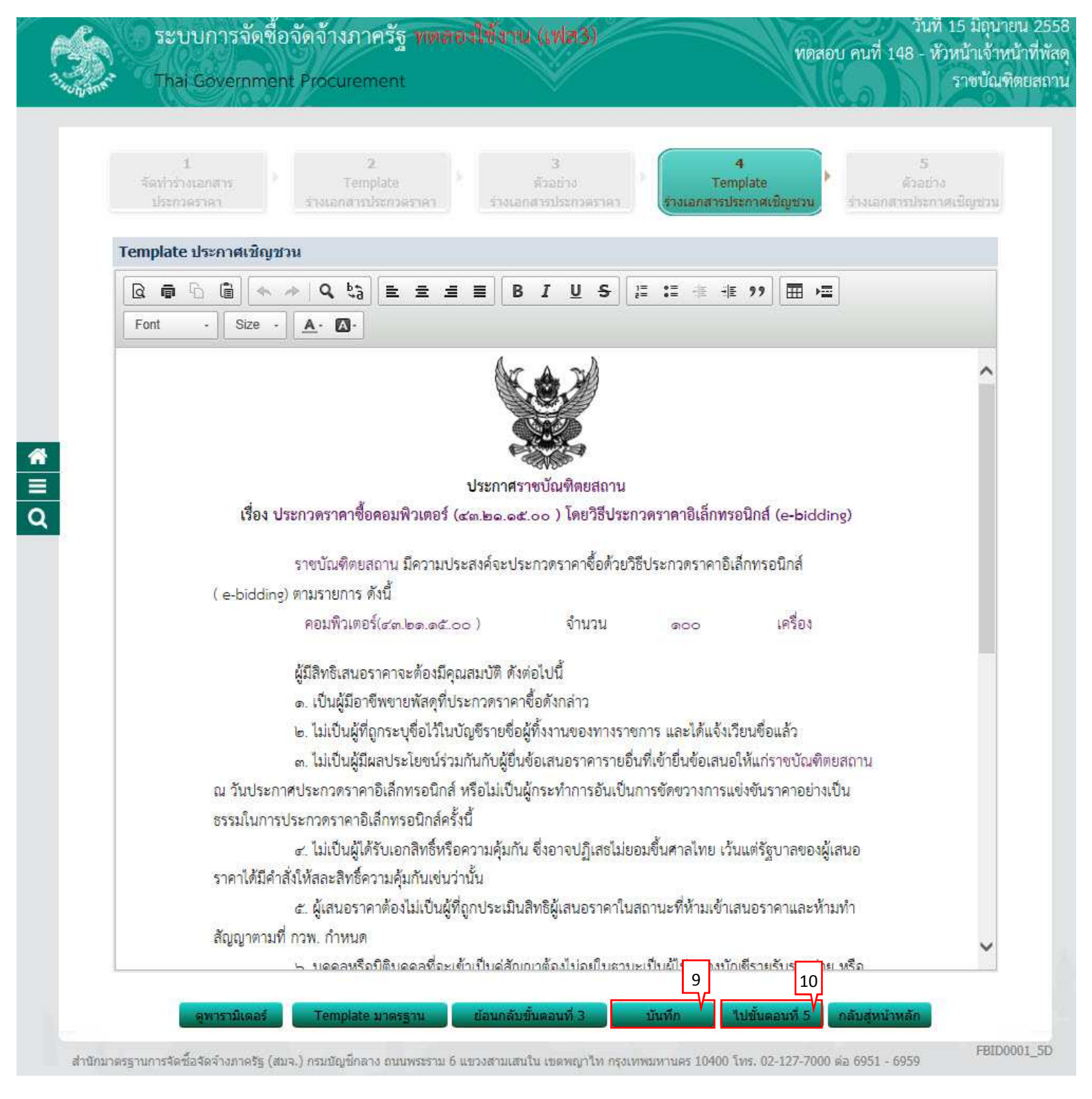

## ขั้นตอนที่ 5 ตัวอย่างร่างเอกสารประกาศเชิญชวน

| 6      | ระบบการจัดซื้อจัดจ้างภาครัฐ พตลองใช้งาน (เฟส3) กับกลอบ คนที่ 148 - หัวหน้าเจ้าหน้<br>Thai Government Procurement ราชบัณฑิต                                                  |
|--------|----------------------------------------------------------------------------------------------------|
| othere |                                                                                                    |
|        | 1 2 3 4 5<br>รัตทำร้างเอกสาร<br>ประกวศราคา ร้างเอกสารประกวศราคา ร้างเอกสารประกวศราคา ร้างเอกสารประกาศเชิญชวน                                                                |
|        | ตัวอย่างประกาศเชิญชวน                                                                                                    |
|        |                                                                                                    |
|        | <b>ประกาศ</b> ราชบัณฑิตยสถาน                                                                                                    |
|        | เรื่อง ประกวดราคาซ็อคอมพิวเตอร์ (๔๓.๒๑.๑๕.๐๐ ) โดยวิธีประกวดราคาอิเล็กทรอนิกส์ (e-bidding)                                                                                  |
|        | ราชบัณฑิตยสถาน มีความประสงค์จะประกวดราคาซื้อด้วยวิธีประกวดราคาอิเล็กทรอนิกส์                                                                                                |
|        | ( e-bidding) ตามรายการ ดังนี้                                                                                                    |
|        | คอมพีวเตอร์(๔.๓.๒๑.๑๕๐๐) จำนวน ๑๐๐ เครื่อง                                                                                                    |
|        | ย้ปีสิทธิเสนอราคาจะต้องปีคณสบาวิดี ดังต่อไปนี้                                                                                                    |
|        | ลูงมากองแขอ การของมรุณแลงอย่างเทียงอน<br>๑. เป็นผู้มีอาชีพขายพัสดที่ประกวดราคาซื้อดังกล่าว                                                                                  |
|        | <ul> <li>ไม่เป็นผู้ที่ถกระบขื้อไว้ในบัญชีรายชื่อผู้ทิ้งงานของทางราชการ และได้แจ้งเวียนชื่อแล้ว</li> </ul>                                                                   |
|        | ๓. ไม่เป็นผู้มีผลประโยชน์ร่วมกันกับผู้ยื่นข้อเสนอราคารายอื่นที่เข้ายื่นข้อเสนอให้แก่ราชบัณฑิตยสถาน                                                                          |
| 8      | ณ วันประกาศประกวดราคาอิเล็กทรอนิกส์ หรือไม่เป็นผู้กระทำการอันเป็นการขัดขวางการแข่งขันราคาอย่างเป็น                                                                          |
|        | ธรรมในการประกวดราคาอิเล็กทรอนิกส์ครั้งนี้                                                                                                    |
|        | <ul> <li>๔. ไม่เป็นผู้ได้รับเอกสิทธิ์หรือความคุ้มกัน ซึ่งอาจปฏิเสธไม่ยอมขึ้นศาลไทย เว้นแต่รัฐบาลของผู้เสนอ<br/>ราคาได้มีคำสั่งให้สละสิทธิ์ความคุ้มกันเช่นว่านั้น</li> </ul> |
|        | 🖒 ผู้เสนอราคาต้องไม่เป็นผู้ที่ถูกประเมินสิทธิผู้เสนอราคาในสถานะที่ห้ามเข้าเสนอราคาและห้ามทำ                                                                                 |
|        | ลัญญาตามที่ กวพ. กำหนด                                                                                                    |
|        | กำหนดยื่นข้อเสนอและใบเสนอราคาทางระบบจัดซื้อจัดจ้างภาครัฐด้วยอิเล็กทรอนิกส์ ในวันที่ ๒๖                                                                                      |
|        | มิถุนายน ๒๕๕๘ ตั้งแต่เวลา ๐๘.๓๐ น. ถึง ๑๖.๓๐ น.                                                                                                    |
|        | ผู้สนใจสามารถซื้อเอกสารประกวดราคาอิเล็กทรอนิกส์ ในราคาชุดละ ๓๐๐.๐๐ บาท ได้ทางระบบจัด                                                                                        |
|        | ขื้อจัดจ้างภาครัฐด้วยอิเล็กทรอนิกส์และชำระเงินผ่านทางธนาคาร ในวันที่ ๑๕ มิถุนายน ๒๕๕๘ ถึงวันที่ ๒๓                                                                          |
|        | มิถุนายน ๒๕๕๘ ดูรายละเอียดได้ที่เว็บไซต์ www.go.th หรือ www.gprocurement.go.th หรือสอบถามทาง                                                                                |
|        | ไทรศัพท์หมายเลข o-leolea-c/a≒อต ในวันและเวลาราชการ                                                                                                    |
|        | ประกาศ ณ วันที่ มิถุนายน พ.ศ. ๒๕๕๘                                                                                                    |
|        | (นายปราโมท อุดมพรีเมียร์)                                                                                                    |
|        | นักวิชาการข้านาญการพิเศษ                                                                                                    |
|        | น้อนกลับขั้นดอนที่ 4 พิมพ์ กลับสู่หน้าหลัก 11                                                                                                    |
|        | EPIDAD                                                                                                    |

# <u>บันทึกเลขที่วันที่ของเอกสาร</u> 1. กดปุ่ม "บันทึกเลขที่วันที่"

| ข้อมู | ฉโครงการ                             |                                                       |                                 |                  |
|-------|--------------------------------------|-------------------------------------------------------|---------------------------------|------------------|
| A1    | เลขที่โครงการ                        | 58066000157                                           |                                 |                  |
| A2    | ชื่อโครงการ                          | ประกวดราคาซื้อคอมพิวเตอ<br>อิเล็กทรอนิกส์ (e-bidding) | ร์ (43.21.15.00 ) โดยวิธีประกวด | เราคา            |
| สำคั  |                                      | atar                                                  | จัดห่วเวอสาร                    | town             |
| 1     | รายงานขอซื้อขอจ้าง                   | 1417                                                  | รายละเอียด/แก้ไข                | ระหว่างดำเนินการ |
| 2     | แต่งตั้งคณะกรรมการ                   |                                                       | รายละเอียด/แก้ไข                | ระหว่างดำเนินการ |
| 3     | ร่างเอกสารประกวดราคา/ร่างเอกสารประกา | เศเชิญชวน                                             | รายละเอียด/แก้ไข                | ระหว่างดำเนินการ |

#### ขั้นตอนที่ 1 บันทึกเลขที่และประกาศ ณ วันที่

- 2. ผู้ใช้บันทึกข้อมูล ดังนี้
  - บันทึก "เลขที่" (หนังสืออนุมัติสั่งซื้อสั่งจ้างเลขที่และวันที่)
  - บันทึก "วันที่" (หนังสืออนุมัติสั่งซื้อสั่งจ้างเลขที่และวันที่)
  - 3) บันทึก "คำสั่งเลขที่" (คำสั่งแต่งตั้งคณะกรรมการ)
  - 4) บันทึก "วันที่" (คำสั่งแต่งตั้งคณะกรรมการ)
  - 5) บันทึก "วันที่"
  - 6) บันทึก "เอกสารประกวดราคาเลขที่"
  - 7) บันทึก "วันที่ประกาศร่างเอกสารประกวดราคาขึ้นเว็บไซต์"

#### 3. กดปุ่ม "บันทึก"

| 1<br>บันทึกเลข<br>ประกาศ ณ | 2<br>ดีและ<br>วันที่ รายงานขอชื่อว | เสล้าง                   | )<br>สำสังแลง                 | 3<br>ท้วอย่าง<br>ตั้งคณะกรรมการ | 4<br>ตัวอย่าง<br>นอกสารประกวร | (กาคา ม  | ่ 5<br>ตัวอย่าง<br>อกสารประกาศเชิญ |
|----------------------------|------------------------------------|--------------------------|-------------------------------|---------------------------------|-------------------------------|----------|------------------------------------|
| ข้อมูลโครงการ              |                                    |                          |                               |                                 |                               |          |                                    |
| Δ1                         | เลขเท็โครงการ                      | 580660                   | 00157                         |                                 |                               |          |                                    |
| 42                         |                                    | ประกวดร                  |                               | มตอร์ (43.21.15.00              | ) ) โดยวิธีประกวด             | ราคา     | Ċ.                                 |
| AZ                         | ขอ เครงการ                         | อิเล็กทร                 | อนิกส์ (e-bidd                | ing)                            |                               |          |                                    |
| หนังสือรายงาน              | ขอซื้อขอจ้างเลขที่และวันที่        |                          |                               |                                 |                               |          |                                    |
| B1                         |                                    | *เลขที่                  | 0115/2558                     | <u></u>                         |                               |          |                                    |
| B2                         |                                    | *วันที่                  | 15/06/2558                    | ระบุปีเป็นปีพุทธศัก             | าราชในรูปแบบ (วว              | ลดปปปป)  |                                    |
| คำสั่งแต่งตั้งคถ           | เะกรรมการ                          |                          |                               |                                 |                               |          |                                    |
| M1                         | *ena                               | สั่งเลข <mark>ที่</mark> | 0215/2558                     | ~                               |                               |          |                                    |
| M2                         |                                    | *วันที่                  | 15/06/2558                    | ระบุปีเป็นปีพุทธศัก             | าราชในรูปแบบ (วว              | ลดปปปป)  |                                    |
| การอนุมัติ                 |                                    |                          |                               |                                 |                               |          |                                    |
|                            | * อนุมัติให้จัดซื้อจัดจั           | างแบบ                    | รับพึงศาวิจ                   | กรณ์ 💿 ไม่รับฟังศ               | าวิจารณ์                      |          |                                    |
| P1                         | *ศา                                | นำหน้า                   | นางสาว                        | <u>~</u>                        |                               |          |                                    |
| P2                         |                                    | *ชื่อ                    | มาลา                          |                                 |                               |          | _                                  |
| P3                         | *1                                 | เามสกุล                  | อากรสกุ <mark>ล</mark> ชัย    |                                 |                               |          | _                                  |
| P4                         | *6                                 | ำแหน่ง                   | ผู้ <mark>อ่านวยการ</mark> สำ | านักพัสดุ                       |                               |          | _                                  |
| P5                         |                                    |                          |                               |                                 |                               |          | _                                  |
| P6                         |                                    |                          |                               | 7                               |                               |          |                                    |
|                            |                                    | *วันที                   | 15/06/2558                    | ระบุปีเป็นปีพุทธศัก             | าราชในรูปแบบ (วว              | ลดปปปปป) |                                    |
| ร่างเอกสารประเ             | าวดราคาบันทึกวันที่การเสนอ         | ราคา                     | ×:                            |                                 |                               |          |                                    |
| R1                         | *เอกสารประกวดราค                   | จาเลขที่                 | 0315/2558                     |                                 | ×                             |          |                                    |
| *วันที่ประ                 | กาศร่างเอกสารประกวดราคาขึ้นเ       | เว <mark>็บ</mark> ไซต์  | 15/06/2558                    | ระบุปีเป็นปีพุทธศัก             | าราชในรูปแบบ (วว              | ลดปปปป)  |                                    |

## 4. กดปุ่ม "ไปขั้นตอนที่ 2"

| 1<br>บันทึกเลขที่เ<br>ประกาศ ณ วั | เละ คัวอย่าง<br>เทที่ รายงานขอชื่อขอ: | 3 4 5<br>ตัวอย่าง ตัวอย่าง ตัวอย่าง<br>ตัวว่าง คำสั่งแต่งตั้งคณะกรรมการ เอกสารประกวคราคา เอกสารประกาศเปิญชวน |
|-----------------------------------|---------------------------------------|----------------------------------------------------------------------------------------------------|
| ข้อมูลโครงการ                     |                                       |                                                                                                    |
| A1                                | เลขที่โครงการ 58                      | 58066000157                                                                                                  |
| A2                                | ชื่อโครงการ                           | ประกวดราคาซื้อคอมพิวเตอร์ (43.21.15.00 ) โดยวิธีประกวดราคา                                                   |
| 1.                                |                                       | อิเล็กทรอนิกส์ (e-bidding)                                                                                   |
| หนังสือรายงานขอ                   | าชื่อขอจ้างเลขที่และวันที่            | 4 Autorasso 1                                                                                                |
| B1                                |                                       | "เลขท 0115/2558                                                                                              |
| B2                                |                                       | *วนท 15/06/2558 ระบบเป็นปีพุทธศกราชในรูปแบบ (ววดดบบบบบ)                                                      |
| คาสงแตงดงคณะ                      | กรรมการ<br>*dอสั้ม                    | 1                                                                                                    |
| MD                                |                                       | งเสมท 0213/2338                                                                                              |
| M2                                |                                       | 13/06/2320 ระบุปนบนบพุทธกราชในรูปแบบ (วามพบบบบ)                                                              |
| пъцыя                             | * องเทิติให้สัดซื้อสัดล้าง            | างแบบ ◯ รับหนึ่งผ่าวิจารกโ . ๏ ไข่เรียงนึ่งผ่าวิจารกโ                                                        |
| P1                                | *ศานา                                 | นำหน้า นางสาว                                                                                                |
| P2                                |                                       | *ชื่อ มาลา                                                                                                   |
| P3                                | *นาม                                  | ามสกุล โอากรสกุลขัย                                                                                          |
| P4                                | *ต่าเ                                 | าแหน่ง ไม้อำนวยการสำนักพัสดุ                                                                                 |
| P5                                |                                       |                                                                                                    |
| P6                                |                                       |                                                                                                    |
|                                   | 3                                     | *วันที่ 15/06/2558 ระบุปีเป็นปีพุทธศักราชในรูปแบบ (ววดดปปปป)                                                 |
| ร่างเอกสารประกว                   | ดราคา บันทึกวันที่การเสนอรา           |                                                                                                    |
| R1                                | *เอกสารประกวดราคา                     | าเลขที่ 0315/2558                                                                                            |
| *วันที่ประก                       | าศร่างเอกสารประกวดราคาขึ้นเว็บ        | ว็บไซด์ 15/06/2558 ระบุปีเป็นปีพุทธศักราชในรูปแบบ (ววดดปปปป)                                                 |
| 14117111140 : 521122              | ที่มี ดอกจันสีแดง หมายถึงต้องป        | งบันทึกข้อมล                                                                                                 |

| Th:       | บบการจัดชื่อจัดจ้างภา<br>i Government Procurer | าครัฐ พดสองใช้งาน (เฟส3)<br>ment                         | ามท 15 มถุ<br>ทดสอบ คนที่ 148 - หัวหน้าเจ้<br>ราชบั              |
|-----------|------------------------------------------------|----------------------------------------------------------|------------------------------------------------------------------|
| 16        |                                                |                                                          |                                                                  |
| ปัน<br>ปร | 1<br>ที่กและทั่นละ<br>ภาศ ณ วันที่ รายงาน      | 2<br>ล้วอย่าง<br>หมอชื่อขอล้าง ห้าตั้งแต่งตั้งคณะกรรมการ | 4 5<br>ตัวอย่าง ตัวอย่าง<br>เอกสารประกวคราดา เอกสารประกาศเปิญขวน |
| ด้วอย่าง  | ายงานขอชื้อขอจ้าง                              |                                                          |                                                                  |
|           |                                                | บันทึกข้อควา                                             | ານ                                                               |
|           | ส่วนราชการ กรมบัญชีก                           | าลาง กระทรวงการคลัง                                      |                                                                  |
|           | ที่ <u></u>                                    | วันที่ ๑๔                                                | ะ มิถุนายน ๒๕๕๘                                                  |
|           | เรื่อง รายงานขอขี้อและก<br>                    | การจัดทำประกาศพร้อมเอกสารประกวดราคาซื้อ                  |                                                                  |
|           | เรียน <mark>ผู้อำ</mark> นวยการ สำนั           | มักงานจัดซื้อจัดจ้าง โดยวิธีประกวดราคาอิเล็กทรอร์        | นิกส์ (e-bidding)                                                |
|           |                                                |                                                          |                                                                  |
|           | ด้วย กรมบัญ                                    | เซ็กลาง กระทรวงการคลังมีความประสงค์จะ ประก               | าวตราคาซื้อคอมพิวเตอร์                                           |
|           | (ଙ୍କ.୭୭.୭୯.୦୦ )                                | ประกวดราคาอิเล็กทรอนิกส์ (e-bidding) ซึ่งมีราย           | มละเอียด ดังต่อไปนี                                              |
|           | <ol> <li>เหตุผลคว<br/>ส่งระบาง</li> </ol>      | ภมจาเปน                                                  |                                                                  |
|           | เพยเซเนง                                       | งานราชการ                                                |                                                                  |
|           | ซ. มายตะเยช                                    | อตของพลพุ                                                |                                                                  |
|           | ๓ ราคากลา                                      | ง (ราคาด้างดิง)ตามราชบัณฑิตยสถาบ จำบวบ ๓ c               | วออ อออ ออ บาท (สามล้าบบาทถ้วบ)                                  |
|           | ๔ วงเงินที่จะ                                  | ะที่อ                                                    |                                                                  |
|           | เงินงบประ                                      | ะมาณรายจ่ายประจำปี พ.ศ. ๒๕๕๘ จำนวน ๓.๐c                  | oo,ooo.oo บาท (สามล้านบาทถ้วน)                                   |
|           | ๔. กำหนดเว                                     | งลาที่ต้องใช้พัสดุ หรือให้งานนั้นแล้วเสร็จ               |                                                                  |
|           | <mark>กำหน</mark> ดเว                          | วลาการส่งมอบพัสดุ หรือให้งานแล้วเสร็จภายใน ๖๙            | ๑ วัน นับถัดจากวันลงนามในสัญญา                                   |
|           | ๖. วิธีที่จะชื้อ                               | อ และเทตุผล                                              |                                                                  |
|           | ดำเนินกา                                       | ารด้วยวิธีประกวดราคาอิเล็คทรอนิกส์(e-bidding) เ          | เนื่องจากเป็นการจัดหาพัสดุที่มีราย                               |
|           | ละเอียดคุณลักษณะที่มีคว                        | วามซับซ้อน มีเทคนิคเฉพาะ                                 |                                                                  |
|           | จึงเรียนมาเพื่                                 | <sup>เ</sup> อโปรดพิจารณา หากเห็นขอบขอได้โปรด            |                                                                  |
|           | <ol> <li>อนุมัติใ</li> </ol>                   | ให้ดำเนินการจัดซือ ด้วยวิชี ประกวดราคาอิเล็กทรอ          | งนึกส์ (e-bidding) ตามรายละเอียดข้าง                             |
|           | ต้น                                            | 1                                                        |                                                                  |
|           | ๒. ลงนาม                                       | แนคาสงแตงตั้งคณะกรรมการพิจารณาผลการประก                  | กวดราคาอเลกทรอนกส                                                |
|           |                                                | (1                                                       | ายโกวิทย์ เดิมโอสกุล)                                            |
|           |                                                | 9                                                        | ู่<br>รัวหน้ – <mark>หน้าที่พัสด</mark>                          |

#### ขั้นตอนที่ 3 ตัวอย่างคำสั่งแต่งตั้งคณะกรรมการ

6. กดปุ่ม "ไปขั้นตอนที่ 4"

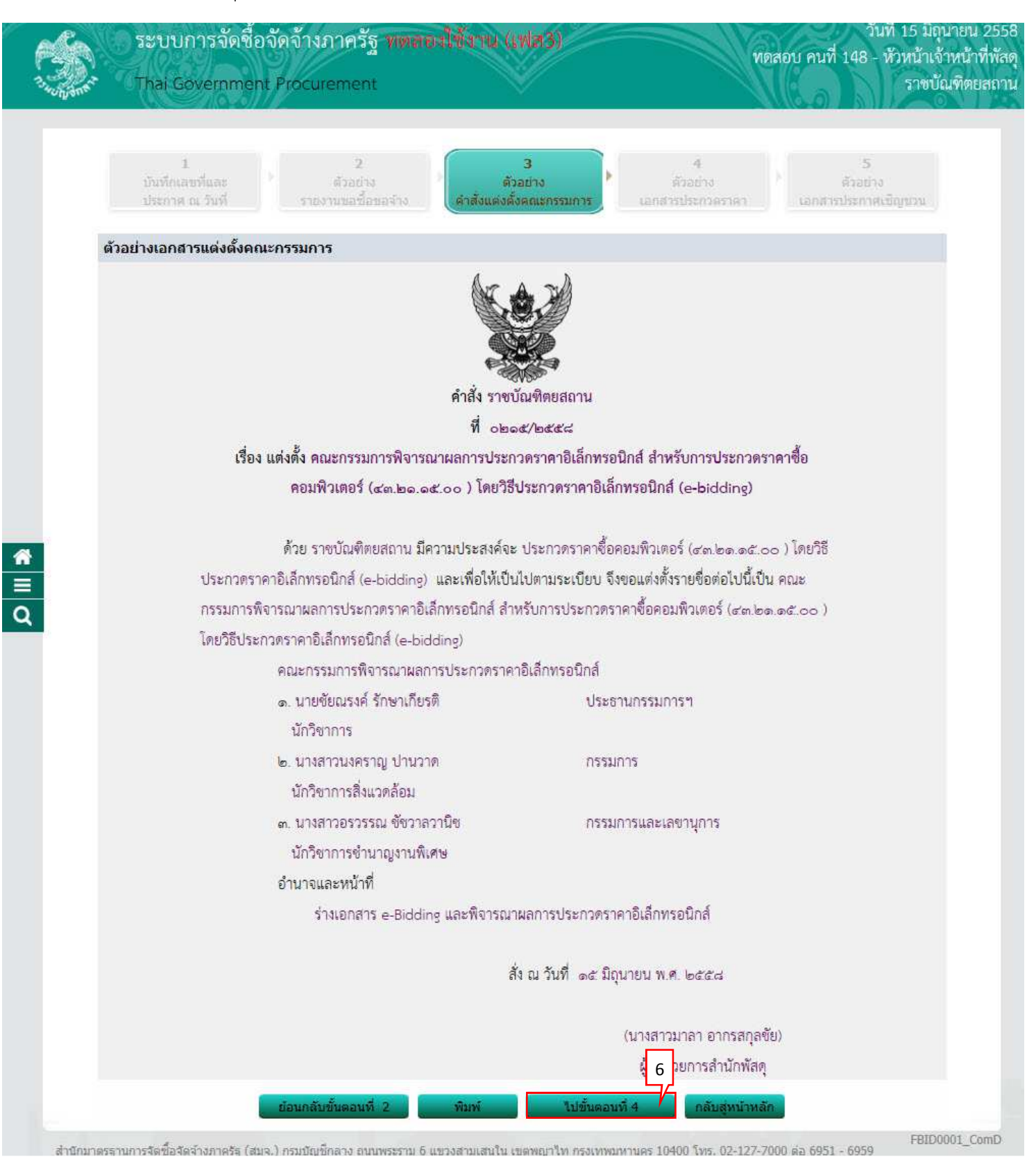

#### **ขั้นตอนที่ 4 ตัวอย่างเอกสารประกวดราคา** 7 กดป่ม "ไปขั้นตอนที่ 5"

| ระบบการจัดซือ                          | วัดจ้างภาครัฐ พ <b>ตลองใช้งาน (เฟส3</b> )                                                                                     | วันที่ 15 มิถุนายน 2<br>ทูดสอบ คนที่ 1 <u>48 - หั</u> วหน้าเจ้ <u>าหน้าที</u> ่ |
|----------------------------------------|----------------------------------------------------------------------------------------------------|---------------------------------------------------------------------------------|
| Thai Government                        | Procurement                                                                                                    | ราชบัณฑิตยะ                                                                     |
|                                        |                                                                                                    |                                                                                 |
| 1<br>บันทึดเลขที่และ<br>ประกาศ ณ วันที | 2 3<br>ตัวอย่าง ตัวอย่าง<br>รายงานขอชื่อขอจำง คำสั่งแต่งตั้งคณะกรรมการ                                                        | 4 5<br>ด้วอย่าง<br>เอกสารประกวดราคา เอกสารประกาศเปิญขวน                         |
| ตัวอย่างร่างเอกสา                      | ประกวดราคา                                                                                                    |                                                                                 |
|                                        |                                                                                                    |                                                                                 |
|                                        | ั้งของ<br>เอกสารประกวดราคาซื้อด้วยวิธีประกวดราคาอิเล็กทร                                                                      | เอนิกส์ (e-bidding)                                                             |
|                                        | เลขที่ oกล¢/๒๕๕๘                                                                                                    |                                                                                 |
| ประ                                    | เวดราคาซื้อคอมพิวเตอร์ (๔๓.๒๑.๑๕.๐๐ ) โดยวิธีประกวดร                                                                          | าคาอิเล็กทรอนิกส์ (e-bidding)                                                   |
|                                        | ตามประกาศ ราชบัณฑิตยสถาน<br>้.ศ.                                                                                              |                                                                                 |
|                                        | ลงวันที่ ๑๕ มิถุนายน ๒๕๕๘                                                                                                    |                                                                                 |
|                                        | ราชบัณฑิตยสถาน ซึ่งต่อไปนี้เรียกว่า "กรม" มีความประสงค์จ                                                                      | าะ ประกวดราคาซื้อคอมพิวเตอร์                                                    |
| (ଙ୍କ.)୭୭.କଟ                            | ๐๐ ) โดยวิธีประกวดราคาอิเล็กทรอนิกส์ (e-bidding) ตามราย                                                                       | การ ดังนี้                                                                      |
|                                        | ຈອນໜຶ່ງເຫຍຣ໌(ແຄ.๒๑.໑໕.୦୦ ) ຈຳນວນ                                                                                              | ดออ เครื่อง                                                                     |
| ซึ่งพัสดที่จะ                          | ้อนี้ต้องเป็นของแท้ ของใหม่ ไม่เคยใช้งานมาก่อน ไม่เป็นของเก่                                                                  | าเก็บ อย์ในสภาพที่จะใช้งานได้ทันที และ                                          |
| ,<br>มีคุณลักษณ                        | เฉพาะตรงตามที่กำหนดไว้ในเอกสาร e-bidding ฉบับนี้ โดยมีจ่                                                                      | ข้อแนะน้ำ และข้อกำหนด ดังต่อไปนี้                                               |
|                                        | <ul> <li>เอกสารแนบท้ายเอกสาร e-bidding</li> </ul>                                                                             |                                                                                 |
|                                        | <ol> <li>๑.๑ รายละเอียดคุณลักษณะเฉพาะ</li> </ol>                                                                              |                                                                                 |
|                                        | ๑.๒ แบบใบเสนอราคา                                                                                                    |                                                                                 |
|                                        | <ul> <li>๑.๓ แบบสัญญาขือขาย</li> <li>๖.๑.๖.๖.๖.๖.๖.๖.๖.๖.๖.๖.๖.๖.๖.๖.๖.๖.๖.๖</li></ul>                                        |                                                                                 |
|                                        | <ul> <li>๑.๔ แบบหนงสอคาประกน</li> <li>( ) หรือประดับออรเสนอรอออ</li> </ul>                                                    |                                                                                 |
|                                        | (ด) ทสกบระกนการเลนยราคา<br>(ค) หลักประกับสักเกา                                                                               |                                                                                 |
|                                        | ๑.๕ บทนิยาม                                                                                                    |                                                                                 |
|                                        | <ul><li>(๑) ผู้เสนอราคาที่มีผลประโยชน์ร่วมกัน</li></ul>                                                                       |                                                                                 |
|                                        | <ul> <li>(๒) การขัดขวางการแข่งขันราคาอย่างเป็นธร</li> </ul>                                                                   | รรม                                                                             |
|                                        | ๑.๖ แบบบัญชีเอกสาร                                                                                                    |                                                                                 |
|                                        | <ul> <li>(๑) ปัญชีเอกสารส่วนที่ ๑</li> </ul>                                                                                  |                                                                                 |
|                                        | (๒) บัญชีเอกสารส่วนที่ ๒                                                                                                    |                                                                                 |
|                                        | <ul> <li>คุณสมบัติของผู้เสนอราคา</li> </ul>                                                                                   | ed                                                                              |
|                                        | <ul> <li>๑ ผู้เสนยราคาต้องไปเป็นผู้มอาชพชายพสตุที่ประกว<br/>ไม่เสนอราคาต้องไปเป็นผู้ต้องระบบสื่อได้ขะบวยสะ</li> </ul>         | มตราศ เยเลก์ได้รยนกาส ตั้งกำลำไว<br>รายชื่อยัติ้งงารเตองหางราชการและได้         |
| แจ้งเวียบสื่อ                          | <ol> <li>พูลเลยวาทาทองเลเบนสูกถูกระบุขยรรเนบเญช<br/>ส่ว หรือไม่เป็นผู้ที่ได้รับผลของการสั่งให้บิติบดคลหรือบดคลอื่ม</li> </ol> | เป็นผู้ที่งงานตามระเบียบของ ทาง                                                 |
| ราชการ                                 |                                                                                                    |                                                                                 |
|                                        | ราชบัณฑิตยสถาน                                                                                                    |                                                                                 |
|                                        | ดส มิถุนายน ๒๕๕๘                                                                                                    |                                                                                 |
|                                        |                                                                                                    |                                                                                 |
|                                        | ย้อนกลับขั้นตอนที่ 3 พิมพ์ ไปขั้นตอน                                                                                          | ที่ 5 กลับสู่หน้าหลัก                                                           |
|                                        |                                                                                                    |                                                                                 |

| Se !         | ระบบการจัดชื้อจัดจ้างภาครัฐ พุฒภานใช้งาน (เฟส3)                                                                                                    |  |  |  |  |  |  |
|--------------|----------------------------------------------------------------------------------------------------|--|--|--|--|--|--|
| -<br>Unjamar | Thai Government Procurement ราชบัณฑิตยส                                                                                                    |  |  |  |  |  |  |
|              | 1 2 3 4 5                                                                                                    |  |  |  |  |  |  |
|              | บันทึกเลขที่และ ตัวอย่าง ตัวอย่าง ตัวอย่าง ตัวอย่าง ตัวอย่าง<br>ประกาศ ณ วันที่ รายงานขอชื่อขอจ้าง คำสั่งแค่งดังคณะกรรมการ เอกสารประกวดราดา <mark>เอกสารประกาศเชิญชวน</mark> |  |  |  |  |  |  |
|              | ด้วอย่างประกาศเชิญชวน                                                                                                    |  |  |  |  |  |  |
|              |                                                                                                    |  |  |  |  |  |  |
|              | <b>ประกาศ</b> ราชบัณฑิตยสถาน                                                                                                    |  |  |  |  |  |  |
|              | เรื่อง ประกวดราคาซื้อคอมพิวเตอร์ (๔๓.๒๑.๑๕.๐๐ ) โดยวิธีประกวดราคาอิเล็กทรอนิกส์ (e-bidding)                                                                                  |  |  |  |  |  |  |
|              | ราชบัณฑิตยสถาน มีความประสงค์จะประกวดราคาซื้อด้วยวิธีประกวดราคาอิเล็กทรอบิกส์                                                                                                 |  |  |  |  |  |  |
|              | ( e-bidding) ตามรายการ ดังนี้                                                                                                    |  |  |  |  |  |  |
|              | คอมพิวเตอร์(๙๓.๒๑.๑๕.๐๐) จำนวน ๑๐๐ เครื่อง                                                                                                    |  |  |  |  |  |  |
|              | ผู้มีสิทธิเสนอราคาจะต้องมีคุณสมบัติ ดังต่อไปนี้                                                                                                    |  |  |  |  |  |  |
|              | <ol> <li>เป็นผู้มีอาชีพขายพัสดุที่ประกวดราคาซื้อดังกล่าว</li> </ol>                                                                                                    |  |  |  |  |  |  |
|              | ๒. ไม่เป็นผู้ที่ถูกระบุชื่อไว้ในบัญชีรายชื่อผู้ทิ้งงานของทางราชการ และได้แจ้งเวียนชื่อแล้ว                                                                                   |  |  |  |  |  |  |
|              | <ol> <li>แม่เป็นผู้มีผลประโยชน์ร่วมกันกับผู้ยื่นข้อเสนอราคารายอื่นที่เข้ายื่นข้อเสนอให้แก่ราชบัณฑิตยสถาน</li> </ol>                                                          |  |  |  |  |  |  |
|              | ณ วันประกาศประกวดราคาอิเล็กทรอนิกส์ หรือไม่เป็นผู้กระทำการอันเป็นการขัดขวางการแข่งขันราคาอย่างเป็น                                                                           |  |  |  |  |  |  |
|              | ธรรมในการประกวดราคาอิเล็กทรอนิกส์ครั้งนี้                                                                                                    |  |  |  |  |  |  |
|              | 🖉 ไม่เป็นผู้ได้รับเอกสิทธิ์หรือความคุ้มกัน ซึ่งอาจปฏิเสชไม่ยอมขึ้นศาลไทย เว้นแต่รัฐบาลของผู้เสนอ                                                                             |  |  |  |  |  |  |
|              | ราคาได้มีคำสั่งให้สละสิทธิ์ความคุ้มกันเช่นว่านั้น                                                                                                    |  |  |  |  |  |  |
|              | 🖒 ผู้เสนอราคาต้องไม่เป็นผู้ที่ถูกประเมินสิทธิผู้เสนอราคาในสถานะที่ห้ามเข้าเสนอราคาและห้ามทำ                                                                                  |  |  |  |  |  |  |
|              | สัญญาตามที่ กวพ. กำหนด<br>กำหนดยื่นข้อเสนอและใบเสนอราคาทางระบบจัดซื้อจัดจ้างภาครัฐด้วยอิเล็กทรอนิกส์ ในวันที่ ๒๖                                                             |  |  |  |  |  |  |
|              | มิถุนายน ๒๕๕๘ ตั้งแต่เวลา ๐๘.๓๐ น. ถึง ๑๖.๓๐ น.                                                                                                    |  |  |  |  |  |  |
|              | ผู้สนใจสามารถซื้อเอกสารประกวดราคาอิเล็กทรอนิกส์ ในราคาชุดละ ๓๐๐.๐๐ บาท ได้ทางระบบจัด                                                                                         |  |  |  |  |  |  |
|              | ชื้อจัดจ้างภาครัฐด้วยอิเล็กทรอนิกส์และขำระเงินผ่านทางชนาคาร ในวันที่ ๑๕ มิถุนายน ๒๕๕๘ ถึงวันที่ ๒๓<br>กิจการการการการการการการการการการการการการก                            |  |  |  |  |  |  |
|              | มนุ่น เอน ๒๔๔๘ ตรายสะเออตเตพเวบเซต www.go.tn ทรอ www.gprocurement.go.tn ทรอสอบเกมทาง                                                                                         |  |  |  |  |  |  |
|              | ไม่เหมามทายเขก o-pope-c.c.om เทากแขะเหมาง                                                                                                    |  |  |  |  |  |  |
|              | ประกาศ ณ วันที่ ๑๕ มิถุนายน พ.ศ. ๒๕๕๘                                                                                                    |  |  |  |  |  |  |
|              | (นายปราโมท อุดมพรีเมียร์)                                                                                                    |  |  |  |  |  |  |
|              | นักวิชาการข้านา <u>ญการ</u> พิเศษ                                                                                                    |  |  |  |  |  |  |
|              |                                                                                                    |  |  |  |  |  |  |

## 9. กดปุ่ม "เสนอหัวหน้าอนุมัติ"

| Some of the second | ระบบการจัดซื้อจัดจ้างภาครั<br>Thai Government Procuremer | วันที่ 15 มิถุนายน 2<br>ทดสอบ คนที่ 148 - หัวหน้าเจ้าหน้าที่<br>ราชบัณฑิตยส     |                        |                |  |
|--------------------|----------------------------------------------------------|---------------------------------------------------------------------------------|------------------------|----------------|--|
|                    |                                                          |                                                                                 |                        |                |  |
| ข้อม               | มูลโครงการ                                               |                                                                                 |                        |                |  |
| A1<br>A2           | เลขทีโครงการ<br>ชื่อโครงการ                              | 58066000157<br>ประกวดราคาซื้อคอมพิวเตอร์ (43.21.1<br>วิเว็อพรามิอร์ (6 bidding) | 5.00 ) โดยวิธีประกวด   | าราคา          |  |
| สำดับ              | ม รายการเ                                                | อกสาร                                                                           | จัดทำเอกสาร            | สถานะ          |  |
| 1                  | รายงานขอซื้อขอจ้าง                                       |                                                                                 | รายละเอียด/แก้ไข       | ต่าเนินการแล้ว |  |
| 2                  | แต่งตั้งคณะกรรมการ                                       |                                                                                 | รายละเอียด/แก้ไข       | ดำเนินการแล้ว  |  |
| 3                  | ร่างเอกสารประกวดราคา/ร่างเอกสารประเ                      | กาศเชิญชวน                                                                      | รายละเอียด/แก้ไข       | ดำเนินการแล้ว  |  |
|                    | บันทึก                                                   | และที่วันที่ เสนอทั่วหน้าอนุบัติ                                                | 9<br>-/<br>กลับสุทบำหะ | ăn             |  |

#### 3. หัวหน้าเจ้าหน้าที่พัสดุ - อนุมัติ และนำเสนอประกาศขึ้นเว็บไซต์ 1 กดเลือก 🍈 ระบบการจัดซื้อจัดจ้างภาครัฐ ทตลองใช้งาน (เฟส3) วันที่ 15 มิถุนายน 2558 ทดสอบ คนที่ 148 - หัวหน้าเจ้าหน้าที่พัสดุ ราชบัณฑิตยสถาน Thai Government Procurement **ค้นหาข้อมูลโครงการจัดชื้อจัดจ้าง** 250610000001 - ราชบัณฑิตยสถาน ส่านักงาน ชื่อโครงการ ด้นหา ล้างตัวเลือก ด้นหาขั้นสูง ขั้นตอน จำนวนเงิน ข้อมูล สถานะ เลขที่โครงการ ชื่อโครงการ การท่า โครงการ งบประมาณ โครงการ งาน ร่างเอกสาร ประกวดราคาซื้อคอมพิวเตอร์ (43.21.15.00 ) โดยวิธี ประกวดราคาอิเล็กทรอนิกส์ (e-bidding) รายละเอียด/ e-Bidding/ 58066000157 3,000,000.00 1 แก้ไข ประกาศขึ้น เว็บไซต์ (ร่าง) รวมหน้านี้ 3,000,000.00 สำดับที่ 1 - 1 จากทั้งหมด 1 รายการ ย่อนกลับ ถัดไป 1 หมายเหตุ :การยกเล็กประกาศเชิญชวน ระบบจะยกเลิกโครงการให้อัตโนมัติ กดที่ขั้นตอนการทำงานเพื่อบันทึกข้อมูลในขั้นตอนถัดไป 🚽 กดเพื่อดูขั้นตอนการทำงานทั้งหมด ยกเลิกรายการโครงการ สำนักมาตรฐานการจัดชื่อจัดจ้างภาครัฐ (สมจ.) กรมบัญชีกลาง ถนนพระราม 6 แชวงสามเสนใน เขตพญาไท กรุงเทพมหานคร 10400 โทร. 02-127-7000 ต่อ 6951 - 6959 FPRO0001

## ขั้นตอนที่ 1 ตัวอย่างรายงานขอซื้อขอจ้าง 2. กดปุ่ม "ไปขั้นตอนที่ 2" ระบบการจัดซื้อจัดจ้างภาครัฐ พตสลงใช้งาน (เฟส3) วันที่ 15 มิถุนายน 2558 ทดสอบ คนที่ 148 - หัวหน้าเจ้าหน้าที่พัสดุ Thai Government Procurement ราชบั้ณฑิตยสถาน 1 ด้วอย่าง รายงานขอชื่อขอจ้าง ตัวอย่างรายงานขอชื้อขอจ้าง บันทึกข้อความ ส่วนราชการ กรมบัญชีกลาง กระทรวงการคลัง ಂಗಾರೆ/ಶರೆಕೆಡ วันที่ ๑๕ มิถุนายน ๒๕๕๘ เรื่อง รายงานขอขึ้อและการจัดทำประกาศพร้อมเอกสารประกวดราคาซื้อ เรียน ผู้อำนวยการ สำนักงานจัดขื้อจัดจ้าง โดยวิธีประกวดราคาอิเล็กทรอนิกส์ (e-bidding) ด้วย กรมบัญชีกลาง กระทรวงการคลังมีความประสงค์จะ ประกวตราคาซื้อคอมพิวเตอร์ (๔๓.๒๑.๑๕.๐๐ ) โดยวิธีประกวดราคาอิเล็กทรอนิกส์ (e-bidding) ซึ่งมีรายละเอียด ดังต่อไปนี้ ๑. เหตุผลความจำเป็น เพื่อใช้ในงานราชการ ๒. รายละเอียดของพัสด รายละเอียดตามเอกสารแนบ ๓. ราคากลาง (ราคาอ้างอิง)ตามราชบัณฑิตยสถาน จำนวน ๓.๐๐๐.๐๐๐ บาท (สามล้านบาทถ้วน) ๙. วงเงินที่จะขึ้อ เงินงบประมาณรายจ่ายประจำปี พ.ศ. ๒๕๕๘ จำนวน ๓,๐๐๐,๐๐๐,๐๐ บาท (สามล้านบาทถ้วน) จึงเรียนมาเพื่อโปรดพิจารณา หากเห็นชอบขอได้โปรด ๑. อนุมัติให้ดำเนินการจัดซื้อ ด้วยวิธี ประกวดราคาอิเล็กทรอนิกส์ (e-bidding) ตามรายละเอียดข้าง ต้น ๑. ลงนามในคำสั่งแต่งตั้งคณะกรรมการพิจารณาผลการประกวดราคาอิเล็กทรอนิกส์ (นายโกวิทย์ เดิมโอสกุล) ้หัวหน้าเจ้าหน้าที่พัสดุ 2

สำนักมาตรฐานการจัดชื่อจัดจำงภาครัฐ (สมจ.) กรมบัญชีกลาง ถนนพระราม 6 แขวงสามเสนใน เขตพญาใท กรุงเทพมหานคร 10400 โทร. 02-127-7000 ต่อ 6951 - 6959

### ขั้นตอนที่ 2 ตัวอย่างคำสั่งแต่งตั้งคณะกรรมการ

กดปุ่ม "ไปขั้นตอนที่ 3"

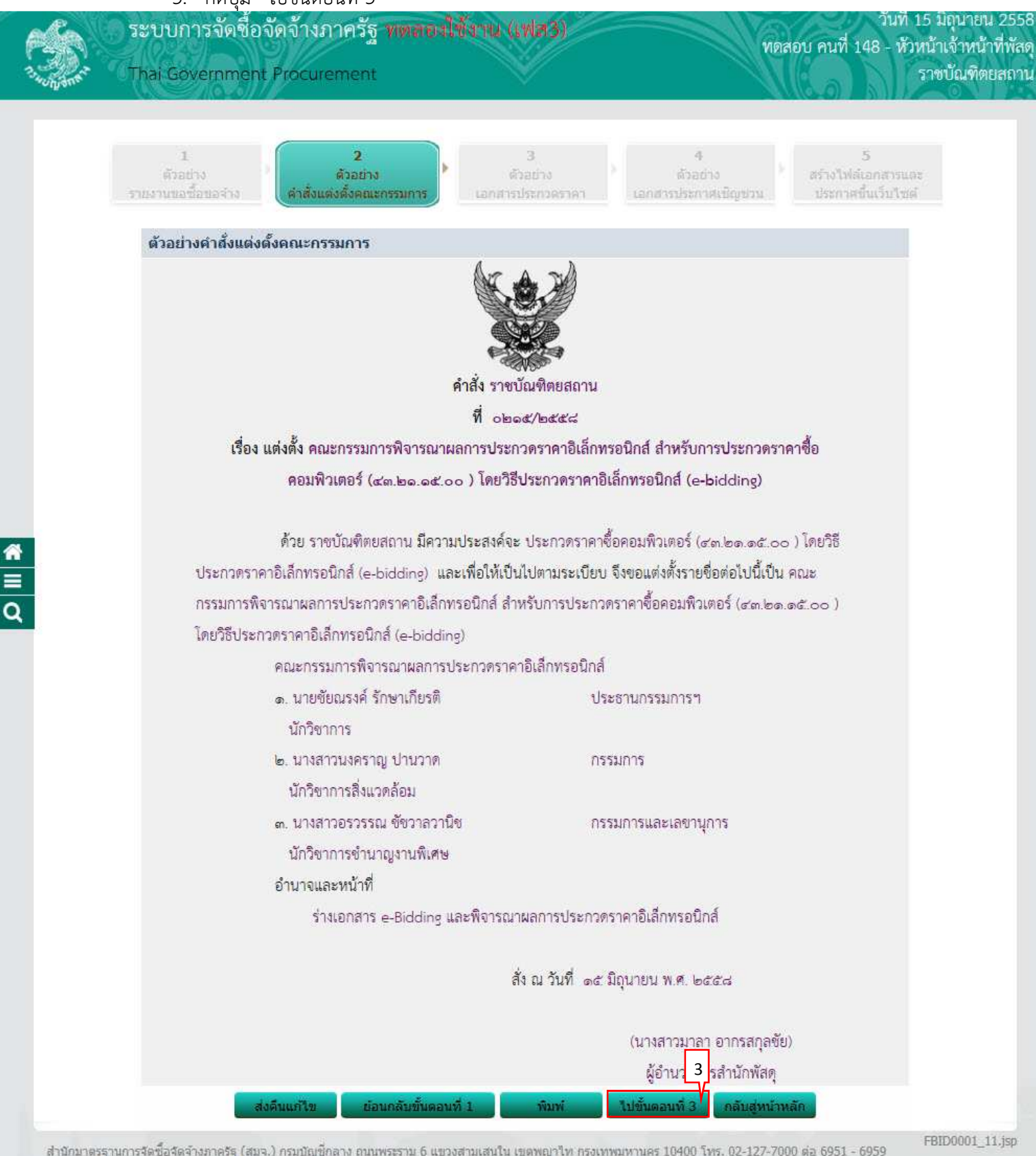

## ขั้นตอนที่ 3 ตัวอย่างเอกสารประกวดราคา

| 📣 ระบบการจัดซื้อจัดจ้างภาครัฐ พุฒฑต                                                                                                    | กร์ใช้งาวน (เฟส3)                                                        |                                                                                                    | วันที่ 15 มิถุนายน 25                                 |
|----------------------------------------------------------------------------------------------------|--------------------------------------------------------------------------|----------------------------------------------------------------------------------------------------|-------------------------------------------------------|
| That Covernment Procurement                                                                                                    |                                                                          | ทดสอ                                                                                                    | บ คนที่ 148 - หัวหน้าเจ้าหน้าที่พัล<br>ราชนักเพิตยสถา |
| where the second second s | - X/                                                                     | JII.                                                                                                    |                                                       |
| 1 2                                                                                                    | 3                                                                        | 4                                                                                                    | 5                                                     |
| ตวอยาง ตวอยาง<br>รายงานขอชื่อขอจำง ตัวสิ่งแต่งตั้งคณะกรรมการ                                                                                                    | ดวอยาง<br>เอกสารประกวดราคา                                               | ดวอยาง<br>เอกสารประกาศเชิญขวน                                                                                            | สราง เพลเอกสารและ<br>ประกาศขึ้นเร็บไซด์               |
| ตัวอย่างเอกสารประกวดราคา                                                                                                    |                                                                          |                                                                                                    |                                                       |
|                                                                                                    |                                                                          |                                                                                                    |                                                       |
| เอกสารประกวดราคา                                                                                                    | เชื่อด้วยวิธีประกวดราคาอิเล็กทร<br>                                      | อนิกส์ (e <b>-b</b> idding)                                                                                              |                                                       |
| ประกาดราคาซื้อคอมพิวเตอร์ (เ.                                                                                                    | ະ ເດຍ (1997) ເອຍ (1997)<br>ແລະ ເປັນ ເອຍ (1997)                           | าดาจีเอ็กพรอปิกส์ (a-biddin                                                                                              | 7)                                                    |
| 1911 IN I IN I IN I IN I IN I IN I IN I                                                                                                    | ต.๒๑.๑๕.๐๐ / เพช เง บ เงก เ<br>ตาบประกาศ ราชบัณฑิตยสถาน                  | In Iorennia on le feadain                                                                                                | 57                                                    |
|                                                                                                    | ลงวันที่ ๑๙ มิถุนายน ๒๙๙๘                                                |                                                                                                    |                                                       |
|                                                                                                    |                                                                          |                                                                                                    |                                                       |
| ราชบัณฑิตยสถาน ซึ่งต่อไป                                                                                                    | เนิ้เรียกว่า "กรม" มีความประสงค์จ                                        | ะ ประกวดราคาซื้อคอมพิวเตอร่                                                                                              |                                                       |
| (๙๓.๒๑.๑๕.๐๐ ) โตยวิธีประกวดราคาอิเล้                                                                                                    | ลักทรอนิกส์ (e-bidding) ตามราย                                           | การ ดังนี้                                                                                                    |                                                       |
| คอมพวเตอร์(๔๓.๒๑.๑๕.๐๐                                                                                                    | ) จานวน                                                                  | ୭୦୦ କେମ୍ବର୍ଥ                                                                                                    |                                                       |
| ซึ่งพัสดุที่จะซื้อนี้ต้องเป็นของแท้ ของใหม่ ไ                                                                                                    | ไม่เคยใช้ง <mark>า</mark> นมาก่อน ไม่เป็นของเก่                          | า <mark>เ</mark> ก็บ อยู่ในสภาพที่จะใช้งานได้ท                                                                           | กันที และ                                             |
| มีคุณลักษณะเฉพาะตรงตามที่กำหนดไว้ใน                                                                                                    | เอกสาร e-bidding ฉบับนี้ โดยมีช่                                         | ข้อแน <mark>ะ</mark> นำ และข้อกำหนด ดังต่อ                                                                               | ไปนี้                                                 |
| <ol> <li>๑. เอกสารแนบท้ายเอก</li> </ol>                                                                                                    | าสาร e <b>-bi</b> dding                                                  |                                                                                                    |                                                       |
| ๑.๑ รายละเอียด                                                                                                    | คุณลักษณะเฉพาะ                                                           |                                                                                                    |                                                       |
| ด.๒ แบบโบเสนย                                                                                                    | วราคา<br>ส                                                               |                                                                                                    |                                                       |
| ด.ต แบบสมูญ                                                                                                    | งยุขาย<br>ด้ำประกับ                                                      |                                                                                                    |                                                       |
| (๑) หลักป                                                                                                    | ระกันการเสนอราคา                                                         |                                                                                                    |                                                       |
| (๒) หลักป                                                                                                    | ระกันสัญญา                                                               |                                                                                                    |                                                       |
| ๑.๕. บทนิยาม                                                                                                    |                                                                          |                                                                                                    |                                                       |
| (ด) ผู้เสนย                                                                                                    | รราคาที่มีผลปร <mark>ะ</mark> โยชน์ร่วมกัน                               |                                                                                                    |                                                       |
| (๒) การขัด                                                                                                    | าชวางการแข่งขันราคาอย่างเป็นธร                                           | 531                                                                                                    |                                                       |
| ด.๖ แบบบัญชีเอ                                                                                                    | กสาร                                                                     |                                                                                                    |                                                       |
| (ສ) ປັ <b>ນ</b> ໜີ້                                                                                                    | อกสารส่วนที่ ๑                                                           |                                                                                                    |                                                       |
| (๒) ปัญชีแ                                                                                                    | อกสารส่วนที่ ๒                                                           |                                                                                                    |                                                       |
| <ul> <li>คุณสมบตของผู้เสนอ</li> </ul>                                                                                                    | เราคา<br>โองเป็นเข้มีอออีพตอองมัสอที่ประเวล                              | คราวาวถึงสี่อาหราวบิจส์ สังกว่าว                                                                                         |                                                       |
| ข.อา พูแนนยากา<br>โคโค นี้เสบอราคาดี                                                                                                    | าองเอนผูมอ กงพง เอฟเตทุทเอรอกร<br>ด้องไม่เป็นผู้ที่ถูกระบุชื่อไว้ในบัญชี | หรายขึ้ดผู้ทิ้งงานของทางราชการเ                                                                                          | เละได้                                                |
| แจ้งเวียนชื่อแล้ว หรือไม่เป็นผู้ที่ได้รับผลขอ                                                                                                    | งการสั่งให้นิติบคคลหรือบคคลอื่น                                          | เป็นผู้ทิ้งงานตามระเบียบของ ท                                                                                            | 14                                                    |
| ราชการ                                                                                                    |                                                                          | nan an <b>a</b> n ann an Aonaich an Ann an Aonaich an Ann an Aonaich an Ann an Aonaich an Ann an Aonaich an Ann an Aonai |                                                       |
|                                                                                                    | ราชบัณฑิตยสถาน                                                           |                                                                                                    |                                                       |
|                                                                                                    | ด๕ มิถุนายน ๒๕๕๘                                                         | 4                                                                                                    |                                                       |
|                                                                                                    |                                                                          | <u> </u>                                                                                                    |                                                       |
| ส่งดื่นแก้ใข ย้อนกลับขั้นด                                                                                                    | งอนที่ 2 พิมพ์ 1                                                         | ไปขั้นดอนที่ 4 กลับสู่หน้าหลัเ                                                                                           |                                                       |

#### ขั้นตอนที่ 4 ตัวอย่างเอกสารประกาศเชิญชวน

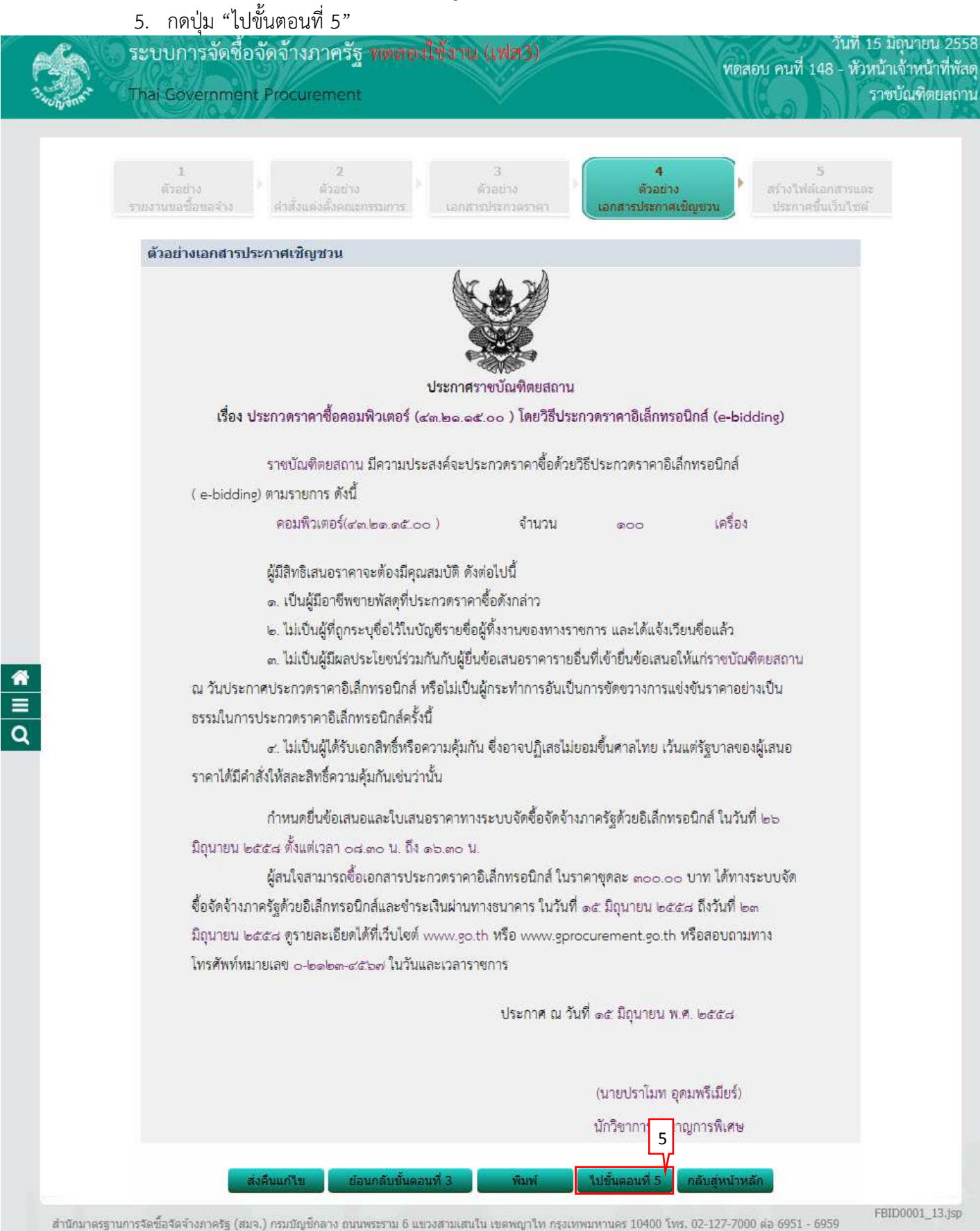

### ขั้นตอนที่ 5 สร้างไฟล์เอกสารและประกาศขึ้นเว็บไซต์

6. กดปุ่ม "สร้างไฟล์เอกสาร"

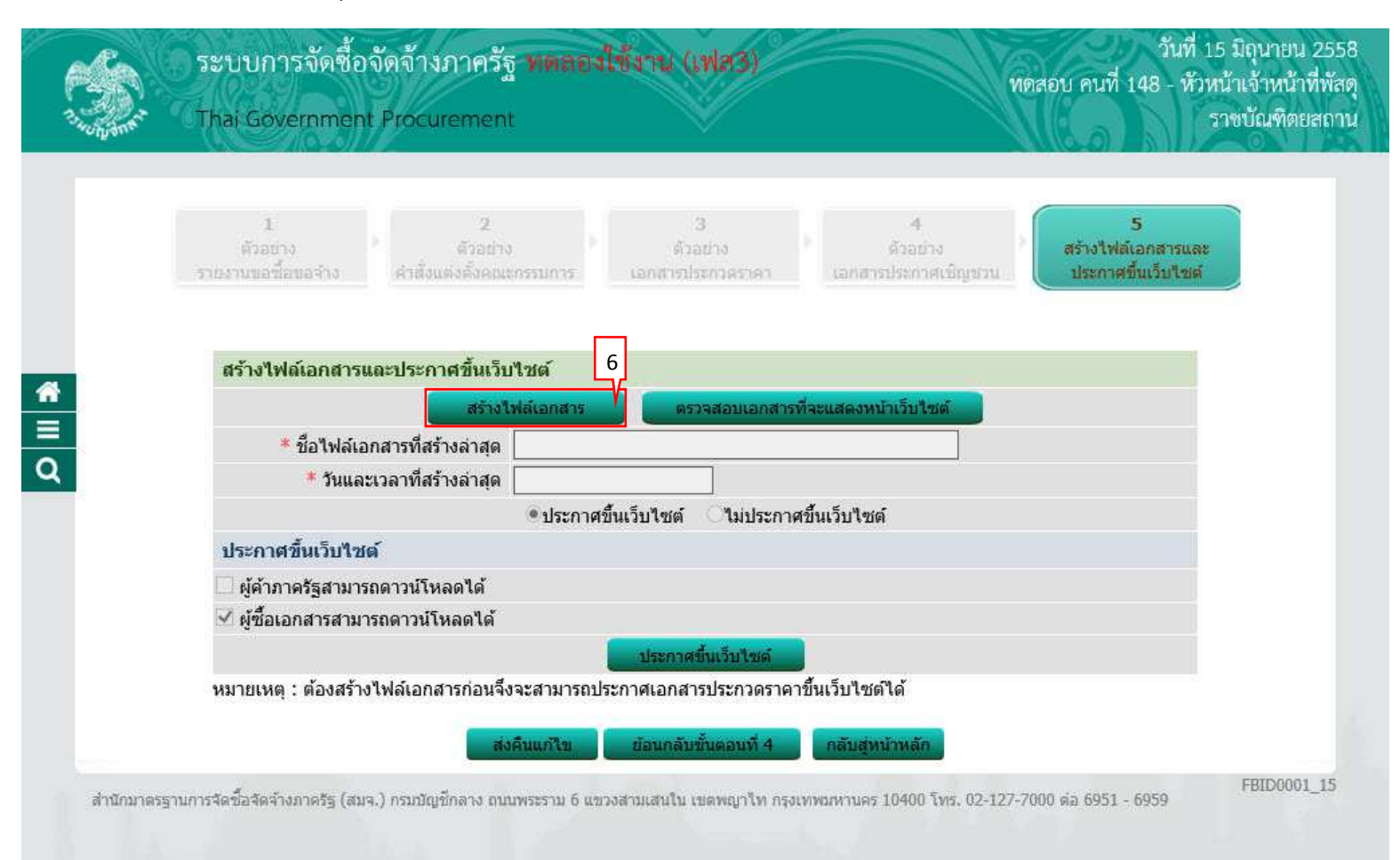

### 7. กดปุ่ม "ประกาศขึ้นเว็บไซต์"

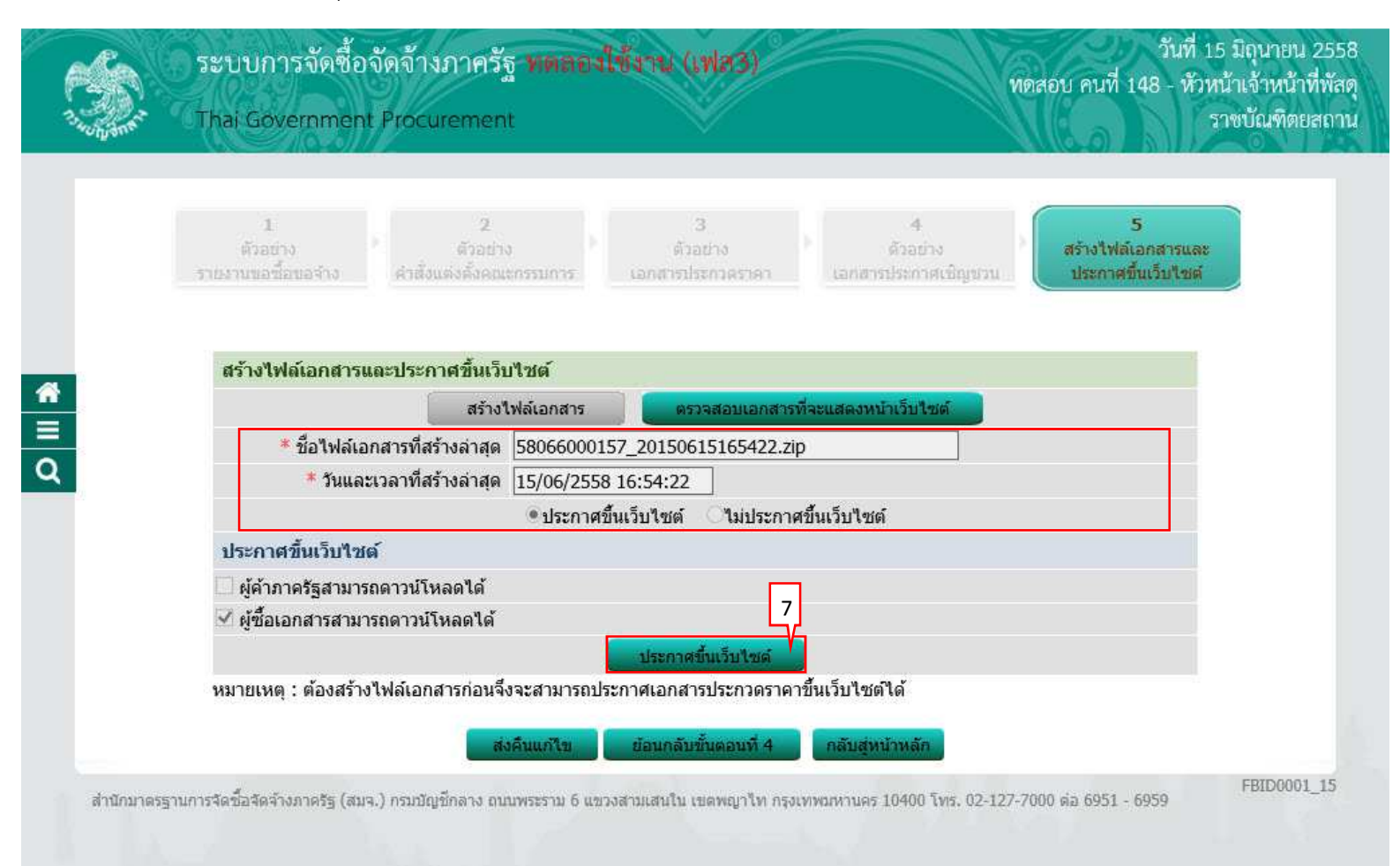

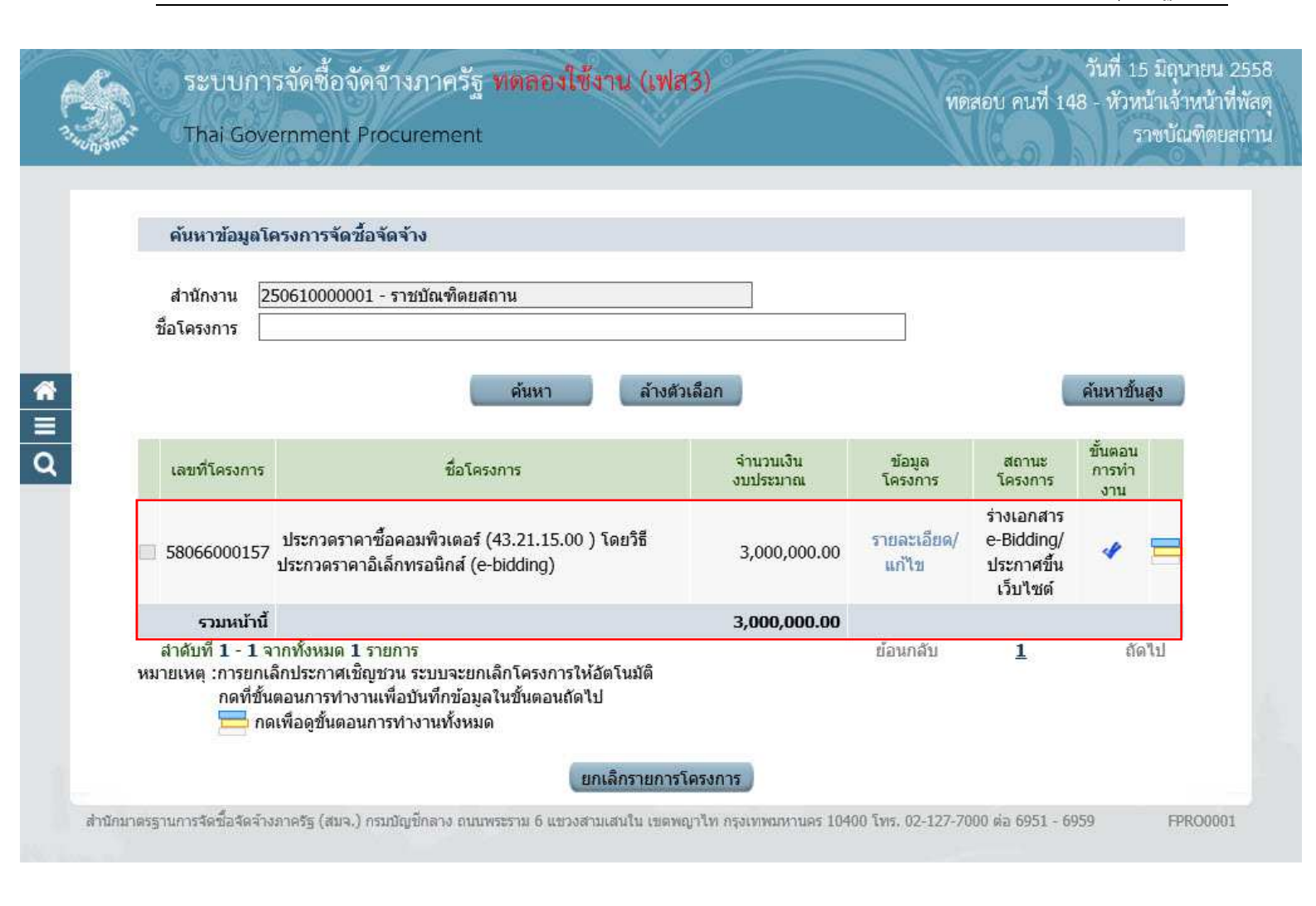

#### หมายเหตุ

้สำหรับกรณีการดาวน์โหลดการซื้อเอกสาร e-bidding และการเสนอราคาของผู้ค้ากับภาครัฐ หน่วยงานภาครัฐ สามารถศึกษาได้จากคู่มือการปฏิบัติงานของผู้ค้ากับภาครัฐ กรณีการทำธุรกรรมโดยวิธี e-market และe-bidding

## หน่วยจัดซื้อ - เรียกดูรายชื่อผู้เสนอราคาฯ

|         |   | 7 |
|---------|---|---|
| กดเลือก | 1 | 6 |
|         |   |   |

| d'a         | ระบบการจัดซื้อจัดจ้างภาครัฐ | ทดลองใช้งาน (เฟส3) | วันที่ 16 มิถุนายน 255<br>ทอสอบ คนที่ 148 - หัวหน้าเจ้าหน้าที่พัล | 8<br>ด |
|-------------|-----------------------------|--------------------|-------------------------------------------------------------------|--------|
| 13 HUNJONET | Thai Government Procurement |                    | ราชบัณฑิตยสถา                                                     | u      |

#### ประกาศจัดซื้อจัดจ้าง > จัดทำโครงการ > **รายการโครงการ**

| สำนักงาน 2<br>ชื่อโครงการ                              | 50610000001 - ราชบัณฑิตยสถาน                                                                                                    |                       |                      |                                           |                         |
|--------------------------------------------------------|----------------------------------------------------------------------------------------------------|-----------------------|----------------------|-------------------------------------------|-------------------------|
|                                                        | ค้นหา ล้างตัวเ                                                                                                    | เลือก                 |                      |                                           | ค้นหาขั้นสูง            |
| เลขที่โครงการ                                          | ชื่อโครงการ                                                                                                    | จำนวนเงิน<br>งบประมาณ | ข้อมูล<br>โครงการ    | สถานะ<br>โครงการ                          | ขั้นตอน<br>การทำ<br>งาน |
| 58066000157                                            | ประกวดราคาซื้อคอมพิวเตอร์ (43.21.15.00 ) โดยวิธี<br>ประกวดราคาอิเล็กทรอนิกส์ (e-bidding)                                                                | 3,000,000.00          | รายละเอียด/<br>แก้ไข | รายชื่อผู้เสนอ<br>ราคาและผล<br>การพิจารณา |                         |
| รวมหน้านี้                                             |                                                                                                    | 3,000,000.00          |                      |                                           |                         |
| สำดับที่ 1 - 1 จ<br>หมายเหตุ :การยกเ<br>กดที่ขั้น<br>ก | ากทั้งหมด 1 รายการ<br>ลิกประกาศเชิญชวน ระบบจะยกเลิกโครงการให้อัตโนมัติ<br>เตอนการทำงานเพื่อบันทึกข้อมูลในขั้นตอนถัดไป<br>เเพื่อดูขั้นตอนการทำงานทั้งหมด |                       | ย้อนกลับ             | 1                                         | ถัดไป                   |

## 4.1 เรียกดูรายชื่อผู้ขอรับเอกสาร/ซื้อเอกสาร

1. กดเลือก "รายละเอียด"

| Dr.      | Thai Government Procurem         | ent                                                       |                                | ทดสอบ คนที่ 148 - หัวหน้าเจ้าหน่<br>ราชบัณฑิ |  |
|----------|----------------------------------|-----------------------------------------------------------|--------------------------------|----------------------------------------------|--|
|          |                                  |                                                           |                                |                                              |  |
| ประก     | เศจตซอจดจาง > จดทาเครงการ > ร    | ายการโครงการ                                              |                                |                                              |  |
| ข้อมูลโค | รงการ                            |                                                           |                                |                                              |  |
| A1       | เลขที่โครงการ                    | 58066000157                                               |                                |                                              |  |
| A2       | ชื่อโครงการ                      | ประกวดราคาซื้อคอมพิวเตอร์ (<br>อิเล็กทรอนิกส์ (e-bidding) | (43.21.15.00 ) โดยวิธีประกวดรา | คา                                           |  |
|          | รูปแบบการเสนอราคา                | แบบทั่วไป                                                 |                                |                                              |  |
|          | ช่องทางการขอรับ/ซื้อเอกสาร       | ผ่านทางอิเล็กทรอนิกส์เท่านั้น                             |                                |                                              |  |
| ลำดับ    | รายกา                            | 15                                                        | จัดทำเอกสาร                    | สถานะ                                        |  |
| 1.       | รายชื่อผู้ขอรับเอกสาร/ซื้อเอกสาร | Γ                                                         | 1 รายละเอียด                   | สั้นสุดการขอรับ/ชื้อเอกสาร                   |  |
| 2.       | รายชื่อผู้ยื่นเอกสารเสนอราคา     | L                                                         | <u>รายละเอียด</u>              | สิ้นสุดการยืนเอกสาร                          |  |
| 3.       | การเสนอราคาและผลการพิจารณา       |                                                           | รายละเอียด                     | ระหว่างดำเนินการ                             |  |
|          |                                  | กลับสมบ                                                   | บ้าหลัก                        |                                              |  |
|          |                                  | nalight                                                   | a rosarj                       |                                              |  |

กดปุ่ม "รายชื่อผู้ขอรับ/ซื้อ"

|   | Ser.                 | ระบบการจัดซื้อจัดจ้างภาศ<br>Thai Government Procurem                              | ารัฐ <mark>พดสองใช้งาน (</mark><br>ent              | (Wa3)                                  | วันที่ 16 มิถุนายน 2558<br>ทดสอบ คนที่ 148 - หัวหน้าเจ้าหน้าที่พัสดุ<br>ราชบัณฑิตยสถาน |
|---|----------------------|-----------------------------------------------------------------------------------|-----------------------------------------------------|----------------------------------------|----------------------------------------------------------------------------------------|
|   | ประกาศ<br>ข้อมูลโครง | ศจัดซื้อจัดจ้าง > จัดทำโครงการ > ร<br>งการ                                        | ายการโครงการ                                        | _                                      |                                                                                        |
|   | A1                   | เลขที่โครงการ                                                                     | 58066000157                                         |                                        |                                                                                        |
|   | A2                   | ชื่อโครงการ                                                                       | ประกวดราคาซอคอมพิวเตอ<br>อิเล็กทรอนิกส์ (e-bidding) | เร้ (43.21.15.00 ) โดยวิธีประกวดราคา   |                                                                                        |
|   |                      | รูปแบบการเสนอราคา<br>ช่องทางการขอรับ/ซื้อเอกสาร                                   | แบบทั่วไป<br>ผ่านทางอิเล็กทรอนิกส์เท่า              | ăŭ                                     |                                                                                        |
| ч | 0                    | วันที่ขอ                                                                          | วรับ/ <i>ชื้</i> อเอกสาร                            | จำนวนผู้ขอรับ/ชื้อเอกส                 | 12                                                                                     |
|   |                      | 1                                                                                 | 6/06/2558                                           | 3                                      |                                                                                        |
|   |                      | 1                                                                                 | รวมทั้งสิ้น                                         | 3                                      |                                                                                        |
|   | ส่านักมากระ          | านการรักต้ำจักว้างการไร (สนา ) กระเพิ่มเพื่องก                                    | 2 รายชื่อผู้ขอรับ/ชื่                               | อ กลับสู่หน้าหลัก                      | 177.7000 do 6051 6050 EDID0011                                                         |
|   | a mun mo3            | וווויזאנינינין (אוואי) פראו אא איזעאן אווואיז איז איז איז איז איז איז איז איז איז | i tuumisi tu o an ina maantu                        | авинацтан паралиния тима 10400 (ма. 02 | 151-1000 MB 0321 - 0323 EDID0011                                                       |

## ระบบแสดง "รายชื่อผู้ขอรับ/ ซื้อเอกสาร"

3. กดปุ่ม "กลับสู่หน้าหลัก"

|      | เล                             | ขที่โครงการ 58066000157                                                                         |                                                                                                    |                                                                                                    |                                                                                                    |
|------|--------------------------------|-------------------------------------------------------------------------------------------------|----------------------------------------------------------------------------------------------------|----------------------------------------------------------------------------------------------------|----------------------------------------------------------------------------------------------------|
|      |                                |                                                                                                 |                                                                                                    |                                                                                                    |                                                                                                    |
|      |                                | ชื่อโครงการ ประกวดราคาซื้อคอมพิวเตอร์ (<br>อิเอ็อพรอพิอส์ (e-bidding)                           | (43.21.15.00 ) โดยวิธีประกวด                                                                                                    | ราคา                                                                                                    |                                                                                                    |
|      | จำนวนร                         | ายผู้มาขอรับ/ซื้อเอกสาร รวมทั้งสิ้น 3                                                           | ราย                                                                                                    |                                                                                                    |                                                                                                    |
| ລນ ເ | เลขประจำตัว<br>ผู้เสียภาษีอากร | ชื่อผู้ขอรับ/ชื้อเอกสาร                                                                         | ข้อมูล<br>ผู้ขอรับ/ชื่อเอกสาร                                                                                                    | วันที่รับ/ชื่อ<br>เอกสาร                                                                                                    | ที่มาของข้อมูล                                                                                                    |
| 36   | 509900938029                   | แล็บโปร                                                                                         | รายละเอียด                                                                                                    | 16/06/2558                                                                                                    | จากการ Download                                                                                                    |
| 54   | 01599010370                    | ห้างหุ้นส่วนจำกัดบ้านใผ่ธนทรัพย์                                                                | รายละเอียด                                                                                                    | 16/06/2558                                                                                                    | จากการ Download                                                                                                    |
| 72   | 205654000000                   | ห้างหุ้นส่วนสามัญ วรรณาภัทร์                                                                    | รายละเอียด                                                                                                    | 16/06/2558                                                                                                    | จากการ Download                                                                                                    |
|      | ລນ 36<br>54<br>72              | จำนวนรา<br>ลบ เลขประจำคัว<br>ผู้เสียภาษิอากร<br>3609900938029<br>5401599010370<br>7205654000000 | <ul> <li>จำนวนรายผู้มาขอรับ/ชื้อเอกสาร รวมทั้งสิ้น 3</li> <li>ลบ เลขประจำตัว ชื่อผู้ขอรับ/ชื้อเอกสาร</li> <li>3609900938029 แล็บโปร</li> <li>5401599010370 ห้างหุ้นส่วนจำกัดบ้านไผ่ธนทรัพย์</li> <li>7205654000000 ห้างหุ้นส่วนสามัญ วรรณาภัทร์</li> </ul> | <ul> <li>จำนวนรายผู้มาขอรับ/ซื้อเอกสาร รวมทั้งสิ้น 3 ราย</li> <li>ลบ เลขประจำดัว<br/>ผู้เสียภาษ์อากร ชื่อผู้ขอรับ/ซื้อเอกสาร</li> <li>3609900938029 แล็บโปร</li> <li>5401599010370 ห้างหุ้นส่วนจำกัดบ้านใผ่ธนทรัพย์</li> <li>510อะเอียด</li> <li>7205654000000 ห้างหุ้นส่วนสามัญ วรรณาภัทร์</li> </ul> | <ul> <li>จำนวนรายผู้มาขอรับ/ซื้อเอกสาร รวมทั้งสิ้น 3 ราย</li> <li>ลบ เลขประจำดัว ชื่อผู้ขอรับ/ซื้อเอกสาร</li> <li>มีอนูขอรับ/ซื้อเอกสาร</li> <li>มีอนูขอรับ/ซื้อเอกสาร</li> <li>3609900938029 แล็บโปร</li> <li>5401599010370 ห้างหุ้นส่วนจำกัดบ้านใต่ธนทรัพย์</li> <li>51ยละเอียด</li> <li>16/06/2558</li> <li>7205654000000 ห้างหุ้นส่วนสามัญ วรรณาภัทร์</li> </ul> |

4. กดปุ่ม "กลับสู่หน้าหลัก"

| rie -   | ระบบการจัดซื้อจัดจ้างภาครัฐ <mark>หตลองใ</mark> จ | รังาน (เฟส3) | วันที่ 16 มิถุนายน 2558<br>ทดสอบ คนที่ 148 - หัวหน้าเจ้าหน้าที่พัสด |  |
|---------|---------------------------------------------------|--------------|---------------------------------------------------------------------|--|
| 3. Anna | Thai Government Procurement                       |              | ราชบัณฑิตยสถาน                                                      |  |

ประกาศจัดซื้อจัดจ้าง > จัดทำโครงการ > **รายการโครงการ** 

| A1 | เลขที่โครงการ              | 58066000157                                           | ]                                   |  |
|----|----------------------------|-------------------------------------------------------|-------------------------------------|--|
| A2 | ชื่อโครงการ                | ประกวดราคาซื้อคอมพิวเตอ<br>อิเล็กทรอนิกส์ (e-bidding) | ร์ (43.21.15.00 ) โดยวิธีประกวดราคา |  |
|    | รูปแบบการเสนอราคา          | แบบทั่วไป                                             |                                     |  |
|    | ช่องทางการขอรับ/ซื้อเอกสาร | ผ่านทางอิเล็กทรอนิกส์เท่านั่                          | u                                   |  |
|    | วันที่ขอ                   | เร <b>ับ/ชื้อเอกสาร</b>                               | จำนวนผู้ขอรับ/ชื้อเอกสาร            |  |
|    | 1                          | 6/06/2558                                             | 3                                   |  |
|    |                            | รวมทั้งสิ้น                                           | 3                                   |  |
|    |                            |                                                       |                                     |  |

## 4.2 เรียกดูรายชื่อผู้ยื่นเอกสารเสนอราคา

1. กดเลือก "รายละเอียด"

| Wanter.  | Thai Government Procurem             | ent                                                 |                                       | ทดสอบ คนที่ 148 - หัวหน้าเจ้าหน้<br>ราชบัณฑิต |
|----------|--------------------------------------|-----------------------------------------------------|---------------------------------------|-----------------------------------------------|
| ประก     | าาศจัดซื้อจัดจ้าง > จัดทำโครงการ > ร | ายการโครงการ                                        |                                       |                                               |
| ข้อมูลโค | เรงการ                               |                                                     |                                       |                                               |
| A1       | เลขทีโครงการ                         | 58066000157                                         |                                       |                                               |
| A2       | ชื่อโครงการ                          | ประกวดราคาซื้อคอมพิวเต<br>อิเล็กทรอนิกส์ (e-bidding | อร์ (43.21.15.00 ) โดยวิธีประกว<br>)) | ดราคา                                         |
|          | รูปแบบการเสนอราคา                    | แบบทั่วไป                                           |                                       |                                               |
|          | ช่องทางการขอรับ/ซื้อเอกสาร           | ผ่านทางอิเล็กทรอนิกส์เท่า                           | านั้น                                 | ]                                             |
| ลำดับ    | ม รายกา                              | 15                                                  | จัดทำเอกสาร                           | สถานะ                                         |
| 1.       | รายชื่อผู้ขอรับเอกสาร/ชื้อเอกสาร     |                                                     | รายละเอียด                            | สิ้นสุดการขอรับ/ซื้อเอกสาร                    |
| 2.       | รายชื่อผู้ยื่นเอกสารเสนอราคา         |                                                     | 1 รายละเอียด                          | สิ้นสุดการยืนเอกสาร                           |
| 3.       | การเสนอราคาและผลการพิจารณา           |                                                     | รายละเอียด                            | ระหว่างดำเนินการ                              |
|          |                                      | กลับ                                                | เสพบ้าหลัก                            |                                               |

2. กดปุ่ม "รายชื่อผู้เสนอราคา"

| de        | ระบบการจัดซื้อจัดจ้างภาครัฐ ทดตองใช้งาน (เฟส3) | วันที่ 16 มิถุนายน 2558<br>ทดสอบ คนที่ 148 - หัวหน้าเจ้าหน้าที่พัสด |
|-----------|------------------------------------------------|---------------------------------------------------------------------|
| 3. August | Thai Government Procurement                    | ราชบัณฑิตยสถาน                                                      |

ประกาศจัดซื้อจัดจ้าง > จัดทำโครงการ > **รายการโครงการ** 

| A1 | เลขที่โครงการ              | 58066000157                                             | ]                                   |  |
|----|----------------------------|---------------------------------------------------------|-------------------------------------|--|
| 42 | ชื่อโครงการ                | ประกวดราคาซื้อคอมพิวเตอร่<br>อิเล็กทรอนิกส์ (e-bidding) | ร์ (43.21.15.00 ) โดยวิธีประกวดราคา |  |
|    | รูปแบบการเสนอราคา          | แบบทั่วไป                                               |                                     |  |
|    | ช่องทางการขอรับ/ซื้อเอกสาร | ผ่านทางอิเล็กทรอนิกส์เท่านั้                            | น                                   |  |
|    | วันที่ยื่นเ                | อกสารเสนอราคา                                           | จำนวนผู้ยื่นเอกสารเสนอราคา          |  |
|    | 1                          | 6/06/2558                                               | 3                                   |  |
|    |                            | รวมทั้งสิ้น                                             | 3                                   |  |
|    |                            |                                                         |                                     |  |

## ระบบแสดง "รายชื่อผู้มายืนเอกสาร"

3. กดปุ่ม "กลับสู่หน้าหลัก"

| de               | ระบบการจัดซื้อจัดจ้างภาครัฐ | ทดลองใช้งาน (เฟส3) | วันที่ 16 มิถุนายน 2558<br>ทดสอบ คนที่ 148 - หัวหน้าเจ้าหน้าที่พัสด |
|------------------|-----------------------------|--------------------|---------------------------------------------------------------------|
| 3. And the state | Thai Government Procurement |                    | ราชบัณฑิตยสถาน                                                      |

#### ประกาศจัดซื้อจัดจ้าง > จัดทำโครงการ > **รายการโครงการ**

| A2 |       | เลขทิโครงการ<br>ชื่อโครงการ    | ครงการ 58066000157<br>ครงการ ประกวดราคาซื้อคอมพิวเตอร์ (43.21.15.00 ) โดยวิธีประกวดราคา<br>อิเล็กทรอนิกส์ (e-bidding) |                                              |                                |                          |                  |
|----|-------|--------------------------------|----------------------------------------------------------------------------------------------------|----------------------------------------------|--------------------------------|--------------------------|------------------|
| 1  |       | เลขประจำตัว<br>ผู้เสียภาษีอากร | จำนวนรายผู้ม                                                                                                    | ายืนเอกสาร รวมทั้งสิ้น 3<br>ชื่อผู้ยืนเอกสาร | ราย<br>ข้อมูล<br>การยื่นเอกสาร | วันที่รับ/ซื้อ<br>เอกสาร | วันที่ยื่นเอกสาร |
|    | d.    | 3609900938029                  | แล็บโปร                                                                                                    |                                              | รายละเอียด                     | 16/06/2558               | 16/06/2558       |
|    | *     | 5401599010370                  | ห้างหุ้นส่วนจำก                                                                                                    | <b>โดบ้าน</b> ไผ่ธนทรัพย์                    | รายละเอียด                     | 16/06/2558               | 16/06/2558       |
| 8  | ×     | 7205654000000                  | ห้างหุ้นส่วนสาม                                                                                                    | มัญ วรรณาภัทร์                               | รายละเอียด                     | 16/06/2558               | 16/06/2558       |
| หร | มายเง | หตุ : เครื่องหมาย 🎴            | หมายถึง ผ่านกา                                                                                                    | รบันทึกวันที่ยื่นเอกสาร                      |                                |                          |                  |

4. กดปุ่ม "กลับสู่หน้าหลัก"

| ราวสถัดอ        | หล่า Government Procurem                                                        | ng vivian-aroa na (e<br>ent                                                                                          | nasi                                                | พดสอบ คนที่ 148 - หัวหน้าเจ้ำหน้าที่พัสดุ<br>ราชบัณฑิตยสถาน |
|-----------------|---------------------------------------------------------------------------------|----------------------------------------------------------------------------------------------------|-----------------------------------------------------|-------------------------------------------------------------|
| ข้อมูลโครงการ   |                                                                                 |                                                                                                    |                                                     |                                                             |
| A1<br>A2        | เลขที่โครงการ<br>ชื่อโครงการ<br>รูปแบบการเสนอราคา<br>ช่องทางการขอรับ/ชื้อเอกสาร | 58066000157<br>ประกวดราคาซื้อคอมพิวเตอร์<br>อิเล็กทรอนิกส์ (e-bidding)<br>แบบทั่วไป<br>ผ่านทางอิเล็กทรอนิกส์เท่านั้ท | (43.21.15.00 ) โดยวิธีประกวดร<br>                   | าคา                                                         |
| q               | วันที่ยื่นเ<br>10                                                               | อกสารเสนอราคา<br>5/06/2558<br>รวมทั้งสิ้น                                                                            | จำนวนผู้ยื่นเอกสารเส<br>3<br>3                      | นอราคา                                                      |
| สำนักมาตรฐานการ | รจัดชื่อจัดจ้างภาครัฐ (สมจ.) กรมบัญชีกลาง                                       | รายชื่อผู้เสนอราคา<br>ถนนพระราม 6 แขวงสามเสนใน เข                                                                    | กลับสู่หน้าหลัก 4<br>เดพญาไท กรุงเทพมหานคร 10400 โท | rs. 02-127-7000 ต่อ 6951 - 6959 FBID0011                    |

#### 4.3 การเสนอราคาและผลการพิจารณา

1. กดเลือก "รายละเอียด"

| ประก     | าศจัดซื้อจัดจ้าง > จัดทำโครงการ > ร             | ายการโครงการ                                                      |                                           |                            |
|----------|-------------------------------------------------|-------------------------------------------------------------------|-------------------------------------------|----------------------------|
| ข้อมูลโค | 50015                                           |                                                                   |                                           |                            |
| A1<br>A2 | เลขที่โครงการ<br>ชื่อโครงการ                    | 58066000157<br>ประกวดราคาซ็อคอมพิวเห<br>อิเล็กทรอนิกส์ (e-bidding | ตอร์ (43.21.15.00 ) โดยวิธีประกวดรา<br>g) | เคา                        |
|          | รูปแบบการเสนอราคา<br>ช่องทางการขอรับ/ซื้อเอกสาร | แบบทั่วไป<br>ผ่านทางอิเล็กทรอนิกส์เท                              | ่านั้น                                    |                            |
| ลำดับ    | ม รายคา                                         | 5                                                                 | จัดทำเอกสาร                               | สถานะ                      |
| 1.       | รายชื่อผู้ขอรับเอกสาร/ซื้อเอกสาร                |                                                                   | รายละเอียด                                | สิ้นสุดการขอรับ/ซื้อเอกสาร |
| 2.       | รายชื่อผู้ยื่นเอกสารเสนอราคา                    |                                                                   | รายละเอียด                                | สั้นสุดการยืนเอกสาร        |
| 3.       | การเสนอราคาและผลการพิจารณา                      |                                                                   | 1 รายละเอียด                              | ระหว่างดำเนินการ           |

2. กดปุ่ม "บันทึกผลการพิจารณาของคณะกรรมการ"

| de         | ระบบการจัดซื้อจัดจ้างภาครัฐ <b>หต</b> | กลองใช้งาน (เฟส3) | วันที่ 16 มิถุนายน 2558<br>ทดสอบ คนที่ 148 - หัวหน้าเจ้าหน้าที่พัสด |
|------------|---------------------------------------|-------------------|---------------------------------------------------------------------|
| 13 Honjone | Thai Government Procurement           | - V               | ราชบัณฑิตยสถาน                                                      |

#### ประกาศจัดซื้อจัดจ้าง > จัดทำโครงการ > **รายการโครงการ**

| A1              | เลขทีโครงการ                       | 58066000157<br>ประกวดราคาซั้อคอม      | พิวเตอร์ (43.21.1         | 5.00 ) โดยวิธีประก           | วดราคา         |                   |
|-----------------|------------------------------------|---------------------------------------|---------------------------|------------------------------|----------------|-------------------|
| A2              | ชื่อโครงการ                        | อิเล็กทรอนิกส์ (e-bio                 | lding)                    |                              |                |                   |
|                 | วันที่เปิดชอง                      | 29/06/2558                            |                           |                              |                |                   |
|                 | วิธีการพิจารณาผล                   |                                       |                           |                              |                |                   |
| Longlanda (Taul | รวมควรพืชวรรณวไ                    |                                       |                           | รายละเอียดการยี่เ            | แอกสารเสนอราคา |                   |
| เสียภาษีอากร    | รายการพจารแบ/<br>ชื่อผู้ยื่นเอกสาร | วันที่ขอรับ/ซื้อ<br>เอกสาร            | วันที่ดาวน์โหลด<br>เอกสาร | วันที่ยื่นเอกสาร<br>เสนอราคา | ราคาที่เสนอ    | ผลการพิจารณา/คะแน |
|                 | คอมพิวเตอร์(43.21.15.00 )          |                                       |                           |                              |                |                   |
| 3609900938029   | แล็บโปร                            | 16/06/2558                            | 16/06/2558                | 16/06/2558                   |                |                   |
| 5401599010370   | ห้างหุ้นส่วนจำกัดบ้านไผ่ธนทรัพย์   | 16/06/2558                            | 16/06/2558                | 16/06/2558                   |                |                   |
| 7205654000000   | ห้างหุ้นส่วนสามัญ วรรณาภัทร์       | 16/06/2558                            | 16/06/2558                | 16/06/2558                   |                |                   |
| หมายเหตุ : หาก  | าต้องการดูรายละเอียดการพิจารณาใ    | ี่ ห้ คลิก " <mark>ผลการพิจารเ</mark> | นา/คะแนน"                 |                              |                |                   |

กดปุ่ม "ดำเนินการขั้นตอนต่อไป"

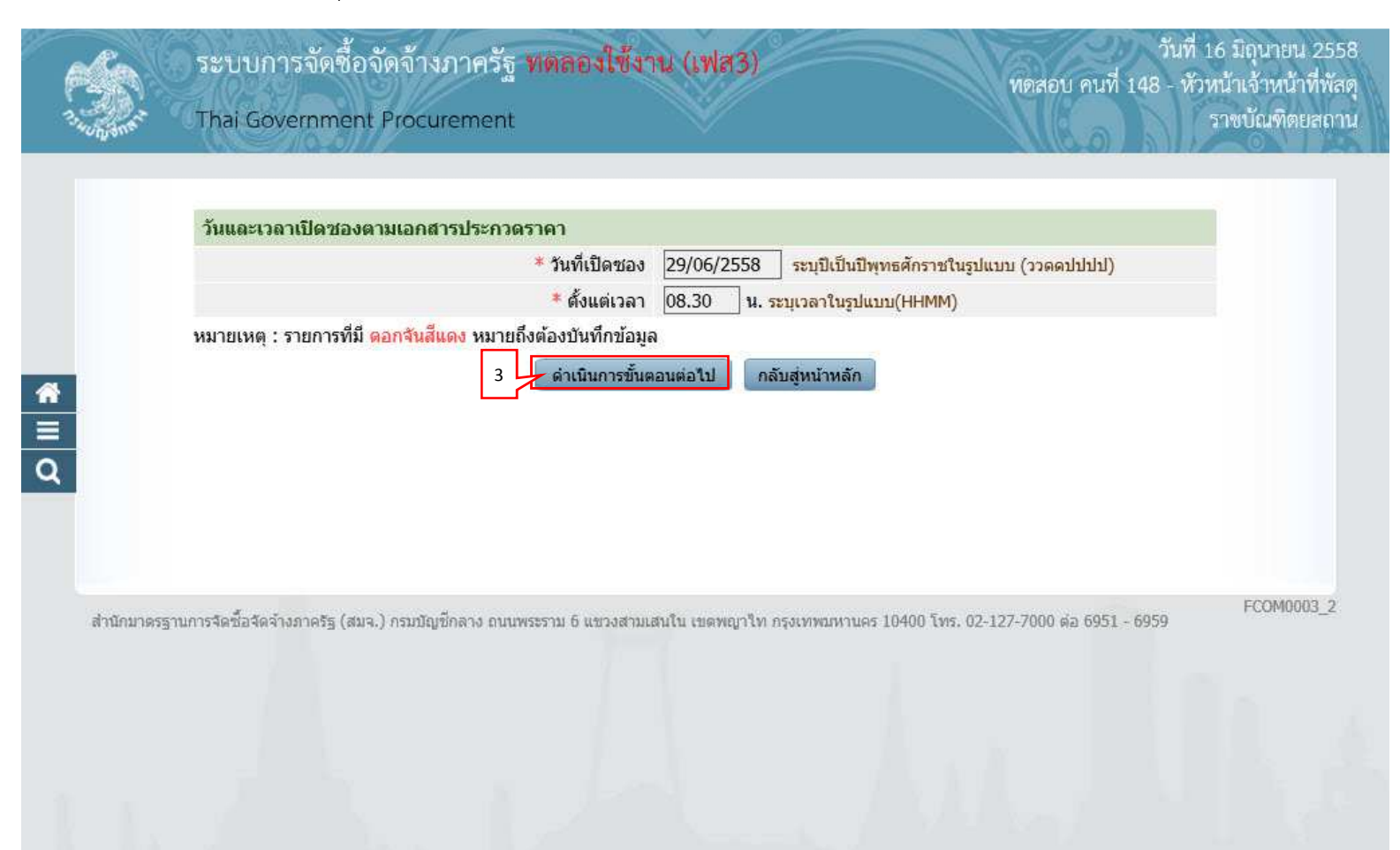

- 4. การเสนอราคาและผลการพิจารณา มี 2 ขั้นตอน ดังนี้
  - ตรวจสอบเอกสารเสนอราคา
  - ตรวจสอบคุณสมบัติและข้อเสนอทางด้านเทคนิค

#### 4.1) ตรวจสอบเอกสารเสนอราคา

1. กดเลือก "รายละเอียด/แก้ไข"

|        | ระบบการจัดซือจัดจ้างภาค<br>Thai Government Procureme | วัฐ ทดลองใช้งาน (เฟส3)<br>nt                                  |                             | านท 10 มถุน 19<br>พดสอบ คนที่ 148 - หัวหน้าเจ้าหน่<br>รางทัณฑิต |
|--------|------------------------------------------------------|---------------------------------------------------------------|-----------------------------|-----------------------------------------------------------------|
| Ague   |                                                      |                                                               |                             | Alleo Alloo                                                     |
|        |                                                      |                                                               |                             |                                                                 |
| ข้อมูล | โครงการ                                              |                                                               |                             |                                                                 |
|        |                                                      |                                                               |                             |                                                                 |
| A1     | เลขที่โครงการ                                        | 58066000157                                                   |                             |                                                                 |
| A2     | ชื่อโครงการ                                          | ประกวดราคาซื้อคอมพิวเตอร์ (43.2<br>อิเล็กทรอนิกส์ (e-bidding) | 1.15.00 ) โดยวิธีประกวดราคา |                                                                 |
|        | บันทึกผลการพิจารณาแบบ                                | ใช้มติที่ประชุม                                               |                             |                                                                 |
|        | วันที่เปิดชอง                                        | 29/06/2558                                                    |                             |                                                                 |
|        | มติที่ประชุมวันที                                    | 29/06/2558                                                    |                             |                                                                 |
|        |                                                      |                                                               |                             |                                                                 |
| สำดับ  | รายการเอก                                            | เสาร                                                          | จัดทำเอกสาร                 | สถานะ                                                           |
| 1      | ตรวจสอบเอกสารเสนอราคา                                | 1                                                             | รายละเอียด/แก้ไข            | ยังไม่ดำเนินการ                                                 |
| 2      | ตรวจสอบคุณสมบัติและข้อเสนอทางด้านเท                  | คนิค                                                          | รายละเลียด/แก้ไข            | ยังไม่ดำเนินการ                                                 |
|        | ถ้าเข็มเการจ                                         | ົນຫລາມຫລຽງໄ ແຄງລືກດ່າງນັ້ນຄວາໜັ                               | บตอบต่อใป                   | 1                                                               |
|        | WIGHDITTS                                            | and and the container (during)                                | สมอาสมุข กา                 |                                                                 |

### 2. กดปุ่ม "บันทึกผล"

| RA S       | ระบบการจัดซื้อจัดจ้างภาครัฐ ทตลองใช้งาน (เฟส3) | วันที่ 16 มิถุนายน 2558<br>ทดสอบ คนที่ 148 - หัวหน้าเจ้าหน้าที่พัสดุ |
|------------|------------------------------------------------|----------------------------------------------------------------------|
| 7. Wayoman | Thai Government Procurement                    | ราชบัณฑิตยสถาน                                                       |

#### ข้อมูลโครงการ

| A1 | เล <mark>ขทีโครงการ</mark>           | 58066000157                                                          |                                     |
|----|--------------------------------------|----------------------------------------------------------------------|-------------------------------------|
| A2 | ชื่อโครงการ                          | ประกวดราดาซื้ <mark>อ</mark> คอมพิวเตอ<br>อิเล็กทรอนิกส์ (e-bidding) | ร์ (43.21.15.00 ) โดยวิธีประกวดราคา |
|    | บันทึกผลการพิจารณ <mark>า</mark> แบบ | ใช้มติที่ประชุม                                                      |                                     |

#### ้จำนวนผู้เสนอราคารวมทั้งหมด 3 ราย จำนวนผู้ผ่านการตรวจสอบเอกสาร ราย ไม่ผ่าน ราย

| รายการเอกสาร                                                                                               | จำนวน<br>ผู้ยื่นเอกสาร | ้จำนวนผู้ผ่าน<br>การตรวจสอบ | จำนวนผู้ไม่ผ่าน<br>การตรวจสอบ | สถานะ    |
|----------------------------------------------------------------------------------------------------|------------------------|-----------------------------|-------------------------------|----------|
| มัญชีเอกสารส่วนที่ 1                                                                                       |                        |                             |                               |          |
| <u>ง</u> ู้เสนอราคาเป็นนิติบุคคล                                                                           | 3                      |                             |                               |          |
| สำเนาหนังสือรับรองการจดทะเบียนนิติบุคคล                                                                    | 3                      |                             |                               | มันถึกผ  |
| สำเนาหนังสือบริคณห์สนธิ                                                                                    | 1                      |                             |                               | บันทึกมร |
| บัญชีรายชื่อหุ้นส่วนผู้จัดการ                                                                              | 2                      |                             |                               | ជ័ធពីកម  |
| บัญชีรายชื่อกรรมการผู้จัดการ                                                                               | 1                      |                             |                               | บันทึกผร |
| บัญชีผู้ถือหุ้นรายใหญ่                                                                                     | 1                      |                             |                               | บันทึกผร |
| ผู้มีอำนาจควบคุม                                                                                           | 3                      |                             |                               | มันทึกผร |
| เอกสารแสดงเอกสิทธิ์คุ้มครองการขึ้นศาลไทย                                                                   | 3                      |                             |                               | บันทึกผร |
| <u>ง</u> ู้เสนอราคาไม่เป็นนิดิบุคคล                                                                        |                        |                             |                               |          |
| สำเนาบัตรประจำด้วประชาชน                                                                                   |                        |                             |                               |          |
| สำเนาข้อตกลงที่แสดงถึงการเข้าเป็นหุ้นส่วน                                                                  |                        |                             |                               |          |
| สำเนาบัตรประจำตัวประชาชนของผู้เป็นหุ้นส่วน                                                                 |                        |                             |                               |          |
| เอกสารแสดงเอกสิทธิ์คุ้มครองการขึ้นศาลไทย                                                                   |                        |                             |                               |          |
| งู้เสนอราคาเสนอร่วมกันในฐานะเป็นผู้ร่วมค้า/ค้าร่วม                                                         |                        |                             |                               |          |
| สำเนาสัญญาของการเข้ากิจการร่วมค้า/ค้าร่วม                                                                  |                        |                             |                               |          |
| อกสารอื่นๆตามที่ส่วนราชการกำหนด                                                                            |                        |                             |                               |          |
| มัญชีเอกสารส่วนที่ 2                                                                                       |                        |                             |                               |          |
| าอมพิวเตอร์(43.21.15.00 )                                                                                  |                        |                             |                               |          |
| แคตตาล็อกและหรือแบบรูปรายการละเอียดคุณลักษณะเฉพาะ                                                          | 3                      |                             |                               | บันทึกผล |
| หนังสือมอบอำนาจซึ่งปิดอากรแสตมป์ตามกฎหมายในกรณีที่ผู้เสนอราคามอบ<br>ว่านาจให้บุคคลอื่นลงนามในใบเสนอราคาแทน | 3                      |                             |                               | บันทึกผร |
| หลักประกันของ                                                                                              | 3                      |                             |                               | มันทึกผร |
| อื่นๆ                                                                                                    | 3                      |                             |                               | บันทึกผร |
| มายเหตุ : 🛛 📅 🖞 มันทึกผลการตรวจสอบ 🥂 : บันทึกผลการตรวจสอบ                                                  | เย้งไม่ครบ 🛷 : :       | บันทึกผลการตรวจสอบเ         | ล <mark>รบแล้</mark> ว        | 31       |
| ดาวบ์โหลดเอกสาร สรปผลการตรวจสอบเอกสาร ดำเนินก                                                              | ารขั้นตอนต่อไป         | ้ยกเล็กด่าเนินการขั้นตอน    | เต่อไป กลับส่หน้าเ            | หลัก     |
|                                                                                                    |                        |                             |                               |          |

- 3. บันทึก "ผลการตรวจสอบ"
- 4. กดปุ่ม "บันทึก"

| ข้อมูลโครง | การ                                                               |                                                                                          |                                   |  |  |
|------------|-------------------------------------------------------------------|------------------------------------------------------------------------------------------|-----------------------------------|--|--|
| A1         | เลขที่โครงการ                                                     | 58066000157                                                                              |                                   |  |  |
| A2         | ชื่อโครงการ                                                       | ประกวดราคาซื้อคอมพิวเตอร์ (43.21.15                                                      | 5.00 ) โดยวิธีประกวดราคา          |  |  |
| Addine .   | . d                                                               | อิเล็กทรอนิกส์ (e-bidding)                                                               |                                   |  |  |
|            | บันทึกผลการพิจารณาแบบ                                             | ไขมดิทประชุม                                                                             |                                   |  |  |
|            |                                                                   |                                                                                          |                                   |  |  |
|            | รายการเอกสาร : สำเนาหนังสือ                                       | <b>รับรองการจดทะเบียนนิติบุคค</b> ล                                                      |                                   |  |  |
|            | เลขประจำตัวผู้เสียภาษี<br>อากร                                    | รายชื่อผู้ยื่นเอกสารเสนอราคา                                                             | ผลการตรวจสอบ                      |  |  |
|            | 3609900938029 แล็                                                 | ปโปร                                                                                     | 🖲 ถูกต้องครบถ้วน 🔿 ไม่ถูกต้อง 🛭 💱 |  |  |
|            | 5401599010370 ห้าง                                                | หุ้นส่วนจากัดบ้านใผ่ธนทรัพย์                                                             | 🖲 ถูกต้องครบถ้วน 🔿 ไม่ถูกต้อง 🛭 🕵 |  |  |
|            | 7205654000000 ห้า                                                 | หุ้นส่วนสามัญ วรรณาภัทร์                                                                 | 🖲 ถูกต้องครบถ้วน 🔿 ไม่ถูกต้อง 🛛 🔁 |  |  |
|            | หมายเหตุ : 🛷 : ผ่าน 🗯 : ไม่ผ่าน 💽 : ไม่มีเอกสารแนบ                |                                                                                          |                                   |  |  |
|            | หมายเหตุ : 🛷 : ผ่าน 🗱 :                                           |                                                                                          |                                   |  |  |
|            | หมายเหตุ : 🛷 : ผ่าน 渊 :<br>1. สามารถดูเอกสาร<br>2. สามารถดาวน์โหล | เฉพาน 💽 . เฉลเอกสารแชบ<br>โดยคลิกที่เลขประจำด้วผู้เสียภาษีอากร<br>ดเอกสารได้โดยคลิกที่ 🗣 |                                   |  |  |

| ระบบการจ                                                          | จัดชื่อจัดจ้างภาค                                    | รัฐ พตลองใช้งาน (เ         | ฟส3)                       | No                          | วนท 1<br>สอบ คนที่ 148 - หัวเ | 6 มถุนา<br>หน้าเจ้าเ |
|-------------------------------------------------------------------|------------------------------------------------------|----------------------------|----------------------------|-----------------------------|-------------------------------|----------------------|
| Thai Govern                                                       | nment Procureme                                      | ent                        | v .                        |                             | lles h                        | ราชบัณ               |
|                                                                   |                                                      |                            |                            |                             |                               |                      |
| ข้อมูลโครงการ                                                     |                                                      |                            |                            |                             |                               |                      |
| A1                                                                | เลขที่โครงการ                                        | 58066000157                |                            |                             |                               |                      |
| A2                                                                | สื่อโอรงออร                                          | ประกวดราคาซื้อคอมพิวเตล    | <br>อร์ (43.21.15.00 ) โดย | บวิธีประกวดราคา             |                               |                      |
| AZ                                                                | 101 (6)2011 13                                       | อิเล็กทรอนิกส์ (e-bidding) | )                          |                             | 191                           |                      |
| บัน                                                               | ทึกผลการพิจารณาแบบ                                   | ใช่มดีที่ประชุม            | -01                        |                             |                               |                      |
|                                                                   |                                                      |                            |                            |                             |                               |                      |
| จำนวนผู้เสนอราคารวมทั้งห                                          | งมด 3 ราย จำนวนผู้ <b>เ</b>                          | ง่านการตรวจสอบเอกสาร       | ราย ใม่ผ่าน ราเ            | 8                           | No. 1 1                       |                      |
|                                                                   | รายการเอกสาร                                         |                            | จำนวน<br>ผู้ยื่นเอกสาร     | ้จำนวนผู้ผ่าน<br>การตรวจสอบ | จำนวนผู้ไม่ผ่าน<br>การตรวจสอบ | สถา                  |
| บัญชีเอกสารส่วนที่ 1                                              |                                                      |                            |                            |                             |                               |                      |
| ผู้เสนอราคาเป็นนิติบุคคล                                          |                                                      |                            | 3                          |                             |                               |                      |
| สำเนาหนังสือรับรองการจ                                            | งดทะเบียนนิติบุคคล                                   |                            | 3                          | 3                           |                               | 4                    |
| สำเนาหนั <mark>งสื</mark> อบริคณห์สน                              | ธิ                                                   |                            | 1                          |                             |                               | มันทึก               |
| บัญชีรายชื่อหุ้นส่วนผู้จัดก                                       | าาร                                                  |                            | 2                          |                             |                               | บันทึก               |
| บัญชีรายชื่อกรรมการผู้จัด                                         | าการ                                                 |                            | 1                          |                             |                               | บันทึก               |
| บัญชีผู้ถือหุ้นรายใหญ่                                            |                                                      |                            | 1                          |                             |                               | มันทึก               |
| ผู้มีอำนาจควบคุม                                                  |                                                      |                            | 3                          |                             |                               | มันทึก               |
| เอกสารแสดงเอกสิทธิ์คุ้ม                                           | ครองก <mark>า</mark> รขึ้นศาลไทย                     |                            | 3                          |                             |                               | บันกิก               |
| ผู้เสนอราคาไม่เป็นนิติบุคค                                        | ล                                                    |                            |                            |                             |                               |                      |
| สำเนาบัตรประจำด้วประช                                             | าชน                                                  |                            |                            |                             |                               |                      |
| ้สำเนาข้อตกลงที่แสดงถึง                                           | งการเข้าเป็นหุ้นส่วน                                 |                            |                            |                             |                               |                      |
| สำเนาบัตรประจำตัว <mark>ป</mark> ระช                              | าชนของผู้เป็นหุ้นส่วน                                |                            |                            |                             |                               |                      |
| เอกสารแสดงเอกสิทธิ์คุ้ม                                           | ครองก <mark>าร</mark> ขึ้นศาลไทย                     |                            |                            |                             |                               |                      |
| ผู้เสนอราคาเสนอร่วมกันใน                                          | เฐานะเป็นผู้ร่วมค้า/ค้าร่วม                          | 1                          |                            |                             |                               |                      |
| สำเนาสัญญาของการเข้า                                              | กิจการร่วมค้า/ <mark>ค้าร่</mark> วม                 |                            |                            |                             |                               |                      |
| เอกสารอื่นๆตามที่ส่วนราชก                                         | การกำหนด                                             |                            |                            |                             |                               |                      |
| บัญชีเอกสารส่วนที่ 2                                              |                                                      |                            |                            |                             |                               |                      |
| คอมพิวเตอร์(43.21.15.00                                           | )                                                    |                            |                            |                             |                               |                      |
| แคตตาล็อกและหรือแบบ                                               | รูปรายการละเอียดคุณลัก                               | ษณะเฉพาะ                   | 3                          |                             |                               | บันทึก               |
| หนังสือมอบอำนาจซึ่งปิด<br>อ่า <mark>น</mark> าจให้บุคคลอื่นลงนามใ | อากรแสตมป์ต <mark>า</mark> มกฎหมา<br>ในใบเสนอราคาแทน | ยในกรณีที่ผู้เสนอราคามอบ   | 3                          |                             |                               | บันที่ส              |
|                                                                   |                                                      |                            |                            |                             |                               | -                    |

หมายเหตุ

ดาวน์โหลดเอกสาร

บันทึกผล : บันทึกผลการตรวจสอบ

อื่นๆ

หมายเหตุ :

ให้คณะกรรมการทำการตรวจสอบเอกสารเสนอราคา ให้ครบทุกรายการโดยสามารถดำเนินการตาม ขั้นตอนที่ ข้อ1) เมื่อบันทึกเอกสารทุกรายการเรียบร้อยแล้ว ระบบจะเปลี่ยนผลการพิจารณาเอกสารเป็น เครื่องหมาย ✔ ทุกรายการ ดังรูป

🛷 : บันทึกผลการตรวจสอบครบแล้ว

ขกเลิกดำเนินการขั้นตอนต่อไป

🔚 : บันทึกผลการตรวจสอบยังไม่ครบ

สำนักมาตรฐานการจัดชื่อจัดจ้างภาครัฐ (สมจ.) กรมบัญชีกลาง ถนนพระราม 6 แขวงสามเสนใน เขตพญาไท กรุงเทพมหานคร 10400 โทร. 02-127-7000 ต่อ 6951 - 6959

สรุปผลการครวจสอบเอกสาร

ดำเนินการขั้นตอนต่อไป

มันก็ก

FCOM0005\_1

กลับสู่หน้าหลัก
## 5. กดปุ่ม "สรุปผลการตรวจสอบเอกสาร"

| de la        | ระบบการจัดซื้อจัดจ้างภาครัฐ | ทตลองใช้งาน (เฟส3) | วันที่ 16 มิถุนายน 2558<br>ทดสอบ คนที่ 148 - หัวหน้าเจ้าหน้าที่พัสดุ |
|--------------|-----------------------------|--------------------|----------------------------------------------------------------------|
| 13- Constant | Thai Government Procurement | N N                | ราชบัณฑิตยสถาน                                                       |

#### ข้อมูลโครงการ

| A1 | เลขที่โครงการ                                       | 58066000157                                                                              |
|----|-----------------------------------------------------|------------------------------------------------------------------------------------------|
| A2 | ชื่อโครงการ                                         | ประกวดราคาซื้อคอมพิวเตอร์ (43.21.15.00 ) โดยวิธีประกวดราคา<br>อิเล็กทรอนิกส์ (e-bidding) |
|    | บัน <mark>ทึ</mark> กผลการพิจารณ <mark>า</mark> แบบ | ใช้มติที่ประชุม                                                                          |

#### ้จำนวนผู้เสนอราคารวมทั้งหมด 3 ราย จำนวนผู้ผ่านการตรวจสอบเอกสาร ราย ไม่ผ่าน ราย

| รายการเอกสาร                                                                                              | จำนวน<br>ผู้ยื่นเอกสาร | จำนวนผู้ผ่าน<br>การตรวจสอบ | จำนวนผู้ใม่ผ่าน<br>การตรวจสอบ | สถานะ |
|----------------------------------------------------------------------------------------------------|------------------------|----------------------------|-------------------------------|-------|
| มัญชีเอกสารส่วนที่ 1                                                                                      |                        |                            |                               |       |
| <b>งู้เสนอราคาเป็นนิติบุคค</b> ล                                                                          | 3                      |                            |                               |       |
| สำเนาหนังสือรับรองการจดทะเบียนนิติบุคคล                                                                   | 3                      | 3                          |                               | 4     |
| สำเนาหนังสือบริคณห์สนธิ                                                                                   | 1                      | 1                          |                               | 4     |
| บัญชีรายชื่อหุ้นส่วนผู้จัดการ                                                                             | 2                      | 2                          |                               | 4     |
| บัญชีรายชื่อกรรมการผู้จัดการ                                                                              | 1                      | 1                          |                               | 4     |
| บัญชีผู้ถือหุ้นรายใหญ่                                                                                    | 1                      | 1                          |                               | 4     |
| ผู้มีอำนาจดวบคุม                                                                                          | 3                      | 3                          |                               | 4     |
| เอกสารแสดงเอกสิทธิ์คุ้มครองการขึ้นศาลไทย                                                                  | 3                      | 3                          |                               | 4     |
| <b>งู้เสนอราคา</b> ไม่เป็นนิติบุคคล                                                                       |                        |                            |                               |       |
| สำเนาบัตรประจำดัวประชาชน                                                                                  |                        |                            |                               |       |
| สำเนาข้อตกลงที่แสดงถึงการเข้าเป็นหุ้นส่วน                                                                 |                        |                            |                               |       |
| สำเนาบัตรประจำดัวประชาชนของผู้เป็นหุ้นส่วน                                                                |                        |                            |                               |       |
| เอกสารแสดงเอกสิทธิ์คุ้มครองการขึ้นศาลไทย                                                                  |                        |                            |                               |       |
| ขู้เสนอราคาเสนอร่วมกันในฐานะเป็นผู้ร่วมค้า/ค้าร่วม                                                        |                        |                            |                               |       |
| สำเนาสัญญาของการเข้ากิจการร่วมด้า/ด้าร่วม                                                                 |                        |                            |                               |       |
| อกสารอื่นๆตามที่ส่วนราชการกำหนด                                                                           |                        |                            |                               |       |
| มัญชีเอกสารส่วนที่ <b>2</b>                                                                               |                        |                            |                               |       |
| จอมพิวเตอร์(43.21.15.00 )                                                                                 |                        |                            |                               |       |
| แคตตาล็อกและหรือแบบรูปรายการละเอียดคุณลักษณะเฉพาะ                                                         | 3                      | 3                          |                               | 4     |
| หนังสือมอบอำนาจซึ่งปิดอากรแสตมป์ตามกฎหมายในกรณีที่ผู้เสนอราคามอบ<br>อำนาจให้บุคคลอื่นลงนามในใบเสนอราคาแทน | 3                      | 3                          |                               | 4     |
| หลักประกันชอง                                                                                             | 3                      | 3                          |                               | 4     |
| ลื่นๆ                                                                                                    | 3                      | 3                          |                               | 4     |

สำนักมาตรฐานการจัดขึ้อจัดจำงภาครัฐ (สมจ.) กรมบัญขีกลาง ถนนพระราม 6 แขวงสามเสนใน เขตพญาไท กรุงเทพมหานคร 10400 โทร. 02-127-7000 ต่อ 6951 - 6959

- 6. กดปุ่ม "บันทึก"
- 7. กดปุ่ม "กลับหน้าหลัก"

| ข้อมูลโครง    | การ |                                |                                                                                                    |                            |
|---------------|-----|--------------------------------|----------------------------------------------------------------------------------------------------|----------------------------|
| 287<br>497-00 |     |                                | Property of the Association of the Association of t |                            |
| A1            |     | เลขทีโครง                      | การ 58066000157                                                                                                    |                            |
| A2            |     | ชื่อโครง                       | การ<br>อิเล็กทรอนิกส์ (e-bidding)                                                                                                    | 1.15.00 ) โดยวธิประกวดราคา |
|               |     | บันทึกผลการพิจารณาเ            | เบบ ใช้มติที่ประชุม                                                                                                    |                            |
|               |     |                                |                                                                                                    |                            |
|               |     | เลขประจำตัวผู้เสียภาษี<br>อาคร | รายชื่อผู้ยื่นเอกสารเสนอราคา                                                                                                    | ผลการตรวจสอบ               |
|               |     |                                |                                                                                                    | 🖲 ผ่าน 🔿 ไม่ผ่าน           |
|               |     | 3609900938029                  | แล็บโปร                                                                                                    | *เหตุผล :                  |
|               |     |                                |                                                                                                    |                            |
|               |     |                                |                                                                                                    | 🔘 ผ่าน 🔾 "ไม่ผ่าน          |
|               | 4   | <b>9</b> 5401599010370         | ห้างหุ้นส่วนจำกัดบ้านไผ่ธนทรัพย์                                                                                                    | *เหตุผล :                  |
|               |     |                                |                                                                                                    |                            |
|               |     |                                |                                                                                                    | 🔘 ผ่าน 🔿 ไม่ผ่าน           |
|               | 4   | 9 7205654000000                | ห้างห้นส่วนสามัญ วรรณาภัทร์                                                                                                    | *เหตุผล :                  |
|               |     |                                |                                                                                                    |                            |

สำนักมาตรฐานการจัดซื้อจัดจำงภาครัฐ (สมจ.) กรมบัญชีกลาง ถนนพระราม 6 แขวงสามเสนใน เขตพญาไท กรุงเทพมหานคร 10400 โทร. 02-127-7000 ต่อ 6951 - 6959

# 8. กดปุ่ม "ดำเนินขั้นตอนต่อไป"

| res 1     | ระบบการจัดซื้อจัดจ้างภาครัฐ | พตลองใช้งาน (เฟส3) | วัน<br>ทดสอบ คนที่ 148 - | เที 16 มิถุนายน 2558<br>หัวหน้าเจ้าหน้าที่พัสดุ |
|-----------|-----------------------------|--------------------|--------------------------|-------------------------------------------------|
| 1. Honora | Thai Government Procurement |                    |                          | ราชบัณฑิตยสถาน                                  |

#### ข้อมูลโครงการ

| A1 | เลขที่โครงการ                        | 58066000157                                                                              |
|----|--------------------------------------|------------------------------------------------------------------------------------------|
| A2 | ชื่อโครงการ                          | ประกวดราคาซื้อคอมพิวเตอร์ (43.21.15.00 ) โดยวิธีประกวดราคา<br>อิเล็กทรอนิกส์ (e-bidding) |
|    | บันทึกผลการพิจารณ <mark>า</mark> แบบ | ใช้มติที่ประชุม                                                                          |

#### จำนวนผู้เสนอราคารวมทั้งหมด 3 ราย จำนวนผู้ผ่านการตรวจสอบเอกสาร 3 ราย ไม่ผ่าน ราย

| รายการเอกสาร                                                                                              | จำนวน<br>ผู้ยื่นเอกสาร | ้จำนวนผู้ผ่าน<br>การตรวจสอบ | จำนวนผู้ไม่ผ่าน<br>การตรวจสอบ | สถานะ |
|----------------------------------------------------------------------------------------------------|------------------------|-----------------------------|-------------------------------|-------|
| บัญชีเอกสารส่วนที่ 1                                                                                      |                        |                             |                               |       |
| ผู้เสนอราคาเป็นนิติบุคคล                                                                                  | 3                      |                             |                               |       |
| สำเนาหนังสือรับรองการจดทะเบียนนิติบุคคล                                                                   | 3                      | 3                           |                               | 4     |
| สำเนาหนังสือบริคณห์สนธิ                                                                                   | 1                      | 1                           |                               | 4     |
| บัญชีรายชื่อหุ้นส่วนผู้จัดการ                                                                             | 2                      | 2                           |                               | 4     |
| บัญชีรายชื่อกรรมการผู้จัดการ                                                                              | 1                      | 1                           |                               | 4     |
| บัญชีผู้ถือหุ้นรายใหญ่                                                                                    | 1                      | 1                           |                               | 4     |
| ผู้มีอำนาจควบคุม                                                                                          | 3                      | 3                           |                               | 4     |
| เอกสารแสดงเอกสิทธิ์คุ้มครองการขึ้นศาลไทย                                                                  | 3                      | 3                           |                               | 4     |
| <b>ยู้เสนอราคา</b> ไม่เป็นนิติบุคคล                                                                       |                        |                             |                               |       |
| สำเนาบัตรประจำด้วประชาชน                                                                                  |                        |                             |                               |       |
| สำเนาข้อตกลงที่แสดงถึงการเข้าเป็นหุ้นส่วน                                                                 |                        |                             |                               |       |
| สำเนาบัตรประจำดัวประชาชนของผู้เป็นหุ้นส่วน                                                                |                        |                             |                               |       |
| เอกสารแสดงเอกสิทธิ์คุ้มครองการขึ้นศาลไทย                                                                  |                        |                             |                               |       |
| ู้เสนอราคาเสนอร่วมกันในฐานะเป็นผู้ร่วมค้า/ค้าร่วม                                                         |                        |                             |                               |       |
| สำเนาสัญญาของการเข้ากิจการร่วมค้า/คำร่วม                                                                  |                        |                             |                               |       |
| อกสารอื่นๆตามที่ส่วนราชการกำหนด                                                                           |                        |                             |                               |       |
| มัญชีเอกสารส่วนที่ <b>2</b>                                                                               |                        |                             |                               |       |
| จอมพิวเตอร์(43.21.15.00 )                                                                                 |                        |                             |                               |       |
| แคตตาล็อกและหรือแบบรูปรายการละเอียดคุณลักษณะเฉพาะ                                                         | 3                      | 3                           |                               | 4     |
| หนังสือมอบอำนาจซึ่งปัดอากรแสตมป์ตามกฎหมายในกรณีที่ผู้เสนอราคามอบ<br>อำนาจให้บุคคลอื่นลงนามในใบเสนอราคาแทน | 3                      | 3                           |                               | 4     |
| หลักประกันชอง                                                                                             | 3                      | 3                           |                               | 4     |
| อื่นๆ                                                                                                    | 3                      | 3                           |                               | 1     |

สำนักมาตรฐานการจัดชื่อจัดจ้างภาครัฐ (สมจ.) กรมบัญชีกลาง ถนนพระราม 6 แขวงสามเสนใน เขตพญาไท กรุงเทพมหานคร 10400 โทร. 02-127-7000 ต่อ 6951 - 6959

# 4.2) ตรวจสอบคุณสมบัติและข้อเสนอทางด้านเทคนิค

## 1. กดเลือก "รายละเอียด/แก้ไข"

| m.     | a dovenine in occurence             | Single                                               | ~                                  | MUG      |                 |
|--------|-------------------------------------|------------------------------------------------------|------------------------------------|----------|-----------------|
| ข้อมูด | โครงการ                             |                                                      |                                    |          |                 |
| A1     | เลขที่โครงการ                       | 58066000157                                          |                                    |          |                 |
| A2     | ชื่อโครงการ                         | ประกวดราคาซื้อคอมพิวเตเ<br>อิเล็กทรอนิกส์ (e-bidding | อร์ (43.21.15.00 ) โดยวิธีประ<br>) | ะกวดราคา |                 |
|        | บันทึกผลการพิจารณาแบบ               | ใช้มติที่ประชุม                                      |                                    |          |                 |
|        | วันที่เปิดชอง                       | 29/06/2558                                           |                                    |          |                 |
|        | มดิที่ประชุมวันที                   | 29/06/2558                                           |                                    |          |                 |
| สำดับ  | รายการเอก                           | าสาร                                                 | จัดทำเอ                            | เกสาร    | สถานะ           |
| 1      | ตรวจสอบเอกสารเสนอราคา               |                                                      | รายละเอีย                          | ด/แก้ไข  | ตำเนินการแล้ว   |
| 2      | ตรวจสอบคุณสมบัติและข้อเสนอทางด้านเท | คนิค                                                 | 1 รายละเอีย                        | ด/แก้ไข  | ยังไม่ดำเนินการ |

## 2. กดปุ่ม "บันทึกผล"

| A Sant | ระบบการจัดชื้อจัดจ้างภาครัฐ <b>พตลองใช้งาน (เฟส3)</b><br>Thai Government Procurement | วันที่ 16 มิถุนายน 2558<br>ทดสอบ คนที่ 148 - ทั่วหน้าเจ้าหน้าที่พัสดุ<br>ราชบัณฑิตยสถาน |
|--------|--------------------------------------------------------------------------------------|-----------------------------------------------------------------------------------------|
|        |                                                                                      |                                                                                         |

#### ข้อมูลโครงการ

| A1 |  |
|----|--|
| A2 |  |

ชื่อโครงการ

เลขที่โครงการ 58066000157 ประกวดราคาซื้อคอมพิวเตอร์ (43.21.15.00 ) โดยวิธีประกวดราคา อิเล็กทรอนิกส์ (e-bidding) บันทึกผลการพิจารณาแบบ ใช้มติที่ประชุม

#### จำนวนผู้เสนอราคาผ่านการตรวจสอบเอกสารทั้งหมด 3 ราย

| รายการข้อเสนอทางด้านคุณสมบัติและเทคนิค                                                                                                    | จำนวนผู้ผ่าน            | <del>จ</del> ำนวนผู้ไม่ผ่าน | การพิจารณา |
|----------------------------------------------------------------------------------------------------|-------------------------|-----------------------------|------------|
| ข้อเสนอทางด้านราคา                                                                                                    |                         |                             |            |
| ราคาของผู้เสนอราคา                                                                                                    |                         |                             | 4          |
| ข้อเสนอทางคุณสมบัติ                                                                                                    |                         |                             |            |
| การเปรียบเทียบข้อมูลกรรมการผู้จัดการกับฐานข้อมูล                                                                                                    | 3                       |                             | 4          |
| การเปรียบเทียบข้อมูลบัญชี้ผู้ถือหุ้นกับฐานข้อมูล                                                                                                    |                         |                             | บันทึกผล   |
| การเปรียบเทียบข้อมูลผู้มีอำนาจควบคุมกับฐานข้อมูล                                                                                                    |                         |                             | บันทึกผล   |
| <b>ผู้เสนอราคาต้องเป็นผู้มีอาชีพขายพัสดุที่ประกวดราคาอิเล็กทรอนิกส</b> ์                                                                            |                         |                             | บันทึกผล   |
| ผู้เสนอราคาต้องไม่เป็นผู้ที่ถูกระบุชื่อไว้ในบัญชีรายชื่อผู้ทึ่งงานของทางราชการ<br>และได้แจ้งเวียนชื่อแล้ว                                           | 3                       |                             | 4          |
| ผู้เสนอราคาต้องไม่เป็นผู้ได้รับเอกสิทธิ์หรือความคุ้มกันซึ่งอาจปฏิเสธไม่ยอมขึ้น<br>ศาลไทย                                                            | 3                       |                             | 4          |
| ผู้เสนอราคาต้องไม่เป็นคู่สัญญากับส่วนราชการ <mark>แ</mark> ละหรือกำลังจะเป็นคู่สัญญากับ<br>ส่วนราชการเกินจำนวนตามที่ กวพ. กำหนด                     | 3                       |                             | 4          |
| <b>ผู้เสนอราคาต้องไม่เป็นผู้มีผลประโยชน์ร่วมกันกับผู้เสนอราคารายอื่น</b>                                                                            | 3                       |                             | 4          |
| บุคคลหรือนิติบุคคลที่จะเข้าเป็นคู่สัญญาต้องไม่อยู่ในฐานะเป็นผู้ไม่แสดงบัญชี<br>รายรับรายจ่าย หรือแสดงบัญชีรายรับรายจ่ายไม่ถูกต้องครบถ้วนในสาระสำคัญ | 3                       |                             | 4          |
| บุคคลหรือนิติบุคคลที่จะเข้าเป็นคู่สัญญากับหน่วยงานภาครัฐต้องลงทะเบียนใน<br>ระบบอิเล็กทรอนิกส์ ของกรมบัญขีกลาง                                       | 3                       |                             | 4          |
| ข้อเสนอทางด้านเทคนิคตามรายการพิจารณา                                                                                                    |                         |                             |            |
| ลอมพิวเตอร์(43.21.15.00 )                                                                                                    |                         |                             |            |
| หนังสือมอบอำนาจซึ่งปิดอากรแสตมป์ตามกฎหมายในกรณีที่ผู้ยื่นข้อเสนอ                                                                                    |                         |                             | มันทึกผล   |
| แคดตาล็อกและหรือแบบรูปรายการละเอียดคุณลักษณะเฉพาะ                                                                                                   |                         |                             | บันถึกผล   |
| หลักประกันชอง                                                                                                    |                         |                             | บันทึกผล   |
| เมายเหตุ : การบันทึกผลการพิจารณาคลิกที่ <mark>มันกักผล</mark> คอสัมภ์การพิจารณา                                                                     | 🛷 : บันทึกผลการพิจา     | รณา <mark>แล้ว</mark>       |            |
| สรปผลการพิจารณา ดำเนินการขั้นตอนต่อไป ยกเ                                                                                                    | ลึกดำเนินการขั้นตอนต่อ" | ป กลับส่หน้าหลัก            |            |
| สรุปผลการพิจารณา ดำเนินการขั้นตอนต่อไป ยกเ                                                                                                    | ลึกดำเนินการขันตอนต่อ"  | ปกลับสู่หน้าหลัก            |            |

สำนักมาตรฐานการจัดชื่อจัดจำงภาครัฐ (สมจ.) กรมบัญชักลาง ถนนพระราม 6 แขวงสามเสนใน เขตพญาไท กรุงเทพมหานคร 10400 โทร. 02-127-7000 ต่อ 6951 - 6959

- 3. บันทึก "ผลการพิจารณา"
- 4. กดปุ่ม "บันทึก"

| ข้อนอโ   | 053005                                     |                                           |                                   |                                                                 |
|----------|--------------------------------------------|-------------------------------------------|-----------------------------------|-----------------------------------------------------------------|
| นถางิต เ | Sel 9 All 13                               |                                           |                                   |                                                                 |
| A1       |                                            | เลขที่โครงการ 58066000157                 |                                   |                                                                 |
| A2       |                                            |                                           |                                   |                                                                 |
|          |                                            | อเลกทรอนกส (e-bid                         | ding)                             |                                                                 |
|          | บนทางค                                     | นารพงารเทาตาก โรสทตมกระส์ท                |                                   |                                                                 |
|          |                                            |                                           |                                   |                                                                 |
| ข้อเ     | สนอด้านคุณสมบัติ : ก                       | ารเปรียบเทียบข้อมูลบัญชีผู้ถือหุ้นกับฐ    | านข้อมูล                          |                                                                 |
|          | เลขประจำตัวผู้เสีย<br>ภาษีอากร             | รายชื่อผู้ยื่นเอกสารเสนอราคา              | ผลการพิจารณา                      | บันทึกผลการเปรียบเทียบ<br>ข้อมูลบัญชีผู้ถือหุ้น<br>กับฐานข้อมูล |
|          | 3609900938029 I                            | เล็บโปร                                   | 💽 ผ่าน 🔿 ใม่ผ่าน                  |                                                                 |
|          | 28-20-20-00-00-00-00-00-00-00-00-00-00-00- | : ไม่ผ่าน                                 |                                   |                                                                 |
| หมาย     | ยเหตุ : 🛷 🛛 เผาน 🏾 🌹                       | NO SEE DE REALTER D                       |                                   |                                                                 |
| หมาย     | ยเหตุ : 🛷 : ผาน<br>กรณีต้องการบันที        | เกผลการเปรียบเทียบข้อมูลบัญชีผู้ถือหุ้นก้ | ับฐานข้อมูลให้คลิกที่รูป 居 หรือ 🛷 |                                                                 |

|                                           | (\$\$\$)]/ <i>[</i> ]                                      |                                                              |                    | 2111020         |            |
|-------------------------------------------|------------------------------------------------------------|--------------------------------------------------------------|--------------------|-----------------|------------|
| ข้อมูลโครงการ                             |                                                            |                                                              |                    |                 |            |
| 2.8                                       |                                                            |                                                              |                    |                 |            |
| A1                                        | เลขทีโครงการ                                               | 58066000157                                                  | 21.15.00 \ 5       |                 |            |
| A2                                        | ชื่อโครงการ                                                | บระกวดราคาขอคอมพวเตอร (43.<br>อิเล็กทรอนิกส์ (e-bidding)     | 21.15.00 ) เดยวษบร | ะกวดราคา        |            |
|                                           | บันทึกผลการพิจารณา <mark>แบบ</mark>                        | ใช้มติที่ประชุม                                              |                    |                 |            |
|                                           |                                                            |                                                              |                    |                 |            |
| จำนวนผู้เสนอราคาผ่                        | านการตรวจสอบเอกสาร <mark>ทั้</mark> งห                     | หมด <mark>3 ราย</mark>                                       |                    |                 |            |
| 5                                         | ายการข้อเสนอหางด้านคุณส                                    | <b>มบ</b> ัติและเทคนิค                                       | จำนวนผู้ผ่าน       | จำนวนผู้ไม่ผ่าน | การพิจารณา |
| ข้อเสนอหางด้านรา                          | คา                                                         |                                                              |                    |                 |            |
| ราคาของผู้เส <sub>้</sub> นอรา            | เดา                                                        |                                                              |                    |                 | 4          |
| ข้อเสนอทางคุณสม                           | บัติ                                                       | 127                                                          |                    |                 |            |
| การเปรียบเทียบข้อ                         | อมูลกรรมการผู้จัดการกับฐาน                                 | ข้อมูล                                                       | 3                  |                 |            |
| การเปรียบเทียบข้อ                         | อมูลบัญชีผู้ถือหุ่นกับฐานข้อมุ                             | 18                                                           | 1                  |                 | <u> </u>   |
| การเปรียบเทียบข้อ                         | อมูลผู้มีอำนาจควบคุมกับฐาน                                 | ข้อมูล                                                       |                    |                 | บันทึกผจ   |
| ผู้เสนอราคาต้องเป็                        | ในผู้มีอาชีพขายพัสดุที่ประกว                               | มดราคาอิเล็กทรอนิกส <i>์</i>                                 |                    |                 | มันทึกผล   |
| ผู้เสนอราคาต้องไม<br>และได้แจ้งเวียนชื่อเ | ม่เป็นผู้ที่ถูกระบุชื่อไว้ในบัญชี<br>เล้ว                  | ่รายชื่อผู้ทิ้งงานของทางราชการ                               | 3                  |                 | 4          |
| <mark>ผู้เสนอราคาต้องไม่</mark><br>ศาลไทย | ม่เป็นผู้ได้รับเอกสิทธิ์หรือควา                            | มคุ้มกันซึ่งอาจปฏิเสธไม่ยอมขึ้น                              | 3                  |                 | 4          |
| ผู้เสนอราคาต้องไม<br>ส่วนราชการเกินจำน    | ม่เป็นคู่สัญญากับส่วนราชการ<br>วนตามที่ กวพ. กำหนด         | และหรือกำลังจะเป็นคู่สัญญากับ                                | 3                  |                 | 4          |
| ผู้เสนอราคาต้องไม                         | ม่เป็นผู้มีผล <mark>ประโ</mark> ยชน์ร่วมกันก่              | <u> </u>                                                     | 3                  |                 | 4          |
| บุคคลหรือนิติบุคค<br>รายรับรายจ่าย หรือเ  | ลที่จะเข้าเป็นคู่สัญญาต้องไม<br>แสดงบัญชีรายรับรายจ่ายไม่ย | ม่อยู่ในฐานะเป็นผู้ไม่แสดงบัญชี<br>ถูกต้องครบถ้วนในสาระสำคัญ | 3                  |                 | 4          |
| บุคคลหรือนิติบุคค<br>ระบบอิเล็กทรอนิกส์   | ลที่จะเข้าเป็นคู่สัญญากับหน่<br>ของกรมบัญชีกลาง            | วยงานภาครัฐต้องลงทะเบียนใน                                   | 3                  |                 | 4          |
| ข้อเสนอทางด้า <mark>นเท</mark>            | คนิคตามรายการพิจารณา                                       |                                                              |                    |                 |            |
| คอมพิวเตอร์(43.21                         | .15.00 )                                                   |                                                              |                    |                 |            |
| หนังสือมอบอำนาจ                           | จซึ่งปิดอากรแสตมป์ตามกฎห                                   | เมายในกรณีที่ผู้ยื่นข้อเสนอ                                  |                    |                 | มันถึกผล   |
| <mark>แคตตาล็อกและหร</mark> ั             | ร้อแบบรูปรายการละเอียดคุณ                                  | เล้กษณะเฉพาะ                                                 |                    |                 | บันทึกผล   |
| หลักประกันชอง                             |                                                            |                                                              |                    |                 | บันยึกผล   |
| หมายเหตุ : การบั                          | นทึกผลการพิจารณาคลิกที่                                    | บันทึกผล คอลัมภ์การพิจารณา 🦂                                 | 🙋 : บันทึกผลการพิจ | ารณาแล้ว        |            |

#### หมายเหตุ

ให้คณะกรรมการทำการตรวจสอบคุณสมบัติและข้อเสนอทางด้านเทคนิค ให้ครบทุกรายการโดย สามารถดำเนินการตามขั้นตอนที่ ข้อ 2) เมื่อบันทึกเอกสารทุกรายการเรียบร้อยแล้ว ระบบจะเปลี่ยนผลการ พิจารณาเอกสารเป็น เครื่องหมาย 🗸 ทุกรายการ ดังรูป

e – bidding (สำหรับหน่วยงานของรัฐ)

77

## 5. กดปุ่ม "สรุปผลการพิจารณา"

| de        | ระบบการจัดซื้อจัดจ้างภาครัฐ พตลองใช้งาน (เฟส3) | วันที่ 16 มิถุนายน 2558<br>ทดสอบ คนที่ 148 - หัวหน้าเจ้าหน้าที่พัสดุ |
|-----------|------------------------------------------------|----------------------------------------------------------------------|
| 3. Woomer | Thai Government Procurement                    | ราชบัณฑิตยสถาน                                                       |

#### ข้อมูลโครงการ

|  |  | A1 |  |
|--|--|----|--|
|  |  | A2 |  |
|  |  | A2 |  |

เลขทีโครงการ 58066000157 ชื่อโครงการ ประกวดราคาซื้อคอมพิวเตอร์ (43.21.15.00 ) โดยวิธีประกวดราคา อิเล็กทรอนิกส์ (e-bidding) บันทึกผลการพิจารณาแบบ ใช้มติที่ประชุม

#### จำนวนผู้เสนอราคาผ่านการตรวจสอบเอกสารทั้งหมด 3 ราย

| รายการข้อเสนอทางด้านคุณสมบัติและเทคนิค                                                                                                    | จำนวนผู้ผ่าน                                 | จำนวนผู้ไม่ผ่าน                 | การพิจารณา |
|----------------------------------------------------------------------------------------------------|----------------------------------------------|---------------------------------|------------|
| ข้อเสนอหางด้านราคา                                                                                                    |                                              |                                 |            |
| ราคาของผู้เสนอราคา                                                                                                    |                                              |                                 | 4          |
| ข้อเสนอทางคุณสมบัติ                                                                                                    |                                              |                                 |            |
| การเปรียบเทียบข้อมูลกรรมการผู้จัดการกับฐานข้อมูล                                                                                                    | 3                                            |                                 | 4          |
| การเปรียบเทียบข้อมูลบัญชี้ผู้ถือหุ้นกับฐานข้อมูล                                                                                                    | 1                                            |                                 | 4          |
| การเปรียบเทียบข้อมูลผู้มีอำนาจควบคุมกับฐานข้อมูล                                                                                                    | 3                                            |                                 | 4          |
| <b>ผู้เสนอราคาต้องเป็นผู้มีอาชีพขายพัสดุที</b> ่ประกวดราคาอิเล็กทรอนิกส์                                                                            | 3                                            |                                 | 4          |
| ผู้เสนอราคาต้องไม่เป็นผู้ที่ถูกระบุชื่อไว้ในบัญชีรายชื่อผู้ทิ้งงานของทางราชการ<br>และได้แจ้งเวียนชื่อแล้ว                                           | 3                                            |                                 | 4          |
| ผู้เสนอราคาต้องไม่เป็นผู้ได้รับเอกสิทธิ์หรือความคุ้มกันซึ่งอาจปฏิเสธไม่ยอมขึ้น<br>ศาลไทย                                                            | 3                                            |                                 | 4          |
| ผู้เสนอราคาต้องไม่เป็นคู่สัญญากับส่วนราชการและหรือกำลังจะเป็นคู่สัญญากับ<br>ส่วนราชการเกินจำนวนตามที่ กวพ. กำหนด                                    | 3                                            |                                 | 4          |
| <i>ผู้เส</i> นอราคาต้องไม่เป็นผู้มีผลประโยชน์ร่วมกันกับผู้เสนอราคารายอื่น                                                                           | 3                                            |                                 | 4          |
| บุคคลหรือนิติบุคคลที่จะเข้าเป็นคู่สัญญาต้องไม่อยู่ในฐานะเป็นผู้ไม่แสดงบัญชี<br>รายรับรายจ่าย หรือแสดงบัญชีรายรับรายจ่ายไม่ถูกต้องครบถ้วนในสาระสำคัญ | 3                                            |                                 | 4          |
| บุคคลหรือนิติบุคคลที่จะเข้าเป็นคู่สัญญากับหน่วยงานภาครัฐต้องลงทะเบียนใน<br>ระบบอิเล็กทรอนิกส์ ของกรมบัญชีกลาง                                       | 3                                            |                                 | 4          |
| ข้อเสนอทางด้านเทคนิคตามรายการพิจารณา                                                                                                    |                                              |                                 |            |
| คอมพิวเตอร์(43.21.15.00 )                                                                                                    |                                              |                                 |            |
| หนังสือมอบอำนาจซึ่งปิดอากรแสตมป์ตามกฎหมายในกรณีที่ผู้ยืนข้อเสนอ                                                                                     | 3                                            |                                 | 4          |
| แคตตาล็อกและหรือแบบรูปรายการละเอียดคุณสักษณะเฉพาะ                                                                                                   | 3                                            |                                 | 4          |
| หลักประกันชอง                                                                                                    | 3                                            |                                 | 4          |
| หมายเหตุ : การบันทึกผลการพิจารณาคลิกที่ <sub>บันทึกผล</sub> คอลัมภ์การพิจารณา <<br>5 สรุปผลการพิจารณา ดำเนินการขั้นตอนต่อไป ยกเ                     | 🖌 : ปันทึกผลการพิจ<br>ลึกดำเนินการขั้นดอนต่อ | ารณาแล้ว<br>เปป กลับสู่หน้าหลัก | 1          |
|                                                                                                    |                                              |                                 |            |

สำนักมาตรฐานการจัดขึ้อจัดจ้างภาครัฐ (สมจ.) กรมบัญขีกลาง ถนนพระราม 6 แขวงสามเสนใน เขตพญาไท กรุงเทพมหานคร 10400 โทร. 02-127-7000 ต่อ 6951 - 6959

- 6. กดปุ่ม "บันทึก"
- 7. กดปุ่ม "กลับสู่หน้าหลัก"

| າ້ວ  | นอโครงการ                               |                                                       |                                    |                          |                           |                                 |          |               |
|------|-----------------------------------------|-------------------------------------------------------|------------------------------------|--------------------------|---------------------------|---------------------------------|----------|---------------|
| าย   | AU 101 1011 13                          |                                                       |                                    |                          |                           |                                 |          |               |
| A1   |                                         | เล <mark>ขที่โครงการ</mark>                           | 58066000157                        |                          |                           |                                 |          |               |
| A2   |                                         | ชื่อโครงการ                                           | ประกวดราคาซื้อ<br>อิเล็กทรอนิกส์ ( | เคอมพิวเตล<br>e-bidding` | อร์ (43.21.15.00 ) โ<br>) | ดยวิ <mark>ธีประ</mark> กวดราคา |          |               |
|      |                                         | ใช้มติที่ประชุม                                       |                                    |                          |                           |                                 | _        |               |
|      |                                         | วันที่เปิดชอง                                         | 29/06/2558                         |                          |                           |                                 |          |               |
|      |                                         |                                                       |                                    |                          |                           |                                 |          |               |
|      | เลขประจำตัว<br>ประชาชม/                 | รายการพิจารณา/                                        |                                    |                          |                           | ผลการพิจารณา                    |          |               |
|      | เลขประจำดัวผู้เสีย<br>ภาษีอากร          | ชื่อผู้ยื่นเอกสาร                                     |                                    | คุณสมบ้                  | <i>เ</i> ติผู้เสนอราคา    |                                 | ข้อเสนอา | ทางด้านเทคนิค |
|      |                                         | คอมพิวเตอร์                                           |                                    |                          |                           |                                 |          |               |
|      |                                         | (43.21.15.00)                                         |                                    | 🔘 ผ่าน                   |                           |                                 | uria 🖲   | 🔿 ไม่ผ่าน     |
| 4    | 3609900938029                           | แล็บโปร                                               | *1410410 '                         |                          |                           | *110010 -                       |          | C MITTIN      |
|      |                                         |                                                       | ensine .                           |                          | O Palalan                 |                                 |          | O Malalana    |
| 4    | 5401599010370                           | ่ <mark>ห้างหุ้นส่</mark> วนจำกัดบ้านไผ่<br>รามชรัพย์ |                                    | • พาน                    |                           |                                 | • พาน    |               |
|      |                                         | DINIAND                                               | *เหตุผล :                          |                          |                           | *เหตุผล :                       |          |               |
|      | 7205654000000                           | ห้างห้นส่วนสามัญ วรรณาภ                               | ์ทร์                               | • ผ่าน                   | O Iliininu                |                                 | • ผ่าน   | 0 ไม่ผ่าน     |
| 1000 | 0.0000000000000000000000000000000000000 | •                                                     | *เหตุผล :                          |                          |                           | *เหตุผล :                       |          |               |

- 8. กดปุ่ม "ดำเนินการขั้นตอนต่อไป"
- 9. กดปุ่ม "กลับสู่หน้าหลัก"

| Thai Government Procurement | ราชบัณฑิตยสถาน |
|-----------------------------|----------------|

#### ข้อมูลโครงการ

| A1 |
|----|
| A2 |

เลขที่โครงการ ชื่อโครงการ

58066000157 ประกวดราคาซื้อคอมพิวเตอร์ (43.21.15.00 ) โดยวิธีประกวดราคา อิเล็กทรอนิกส์ (e-bidding) บันทึกผลการพิจารณาแบบ ใช้มติที่ประชุม

#### จำนวนผู้เสนอราคาผ่านการตรวจสอบเอกสารทั้งหมด 3 ราย

| รายการขอเสนอทางดานคุณสมบตและเทคนค                                                                                                    | จำนวนผู้ผ่าน       | จำนวนผู้ไม่ผ่าน | การพิจารณา |
|----------------------------------------------------------------------------------------------------|--------------------|-----------------|------------|
| ข้อเสนอทางด้านราคา                                                                                                    |                    |                 |            |
| ราคาของผู้เสนอราตา                                                                                                    |                    |                 | 4          |
| ข้อเสนอทางคุณสมบัติ                                                                                                    |                    |                 |            |
| การเปรียบเทียบข้อมูลกรรมการผู้จัดการกับฐานข้อมูล                                                                                                    | 3                  |                 | 4          |
| การเปรียบเทียบข้อมูลบัญชีผู้ถือหุ้นกับฐานข้อมูล                                                                                                    | 1                  |                 | 4          |
| การเปรียบเทียบข้อมูลผู้มีอำนาจควบคุมกับฐานข้อมูล                                                                                                    | 3                  |                 | 4          |
| <b>ผู้เสนอราคาต้องเป็นผู้มีอาชีพขายพัสดุที</b> ่ประกวดราคาอิเล็กทรอนิกส์                                                                            | 3                  |                 | 4          |
| ผู้เสนอราคาต้องไม่เป็นผู้ที่ถูกระบุชื่อไว้ในบัญชีรายชื่อผู้ทิ้งงานของทางราชการ<br>และได้แจ้งเวียนชื่อแล้ว                                           | 3                  |                 | 4          |
| ผู้เสนอราคาต้องไม่เป็นผู้ได้รับเอกสิทธิ์หรือความคุ้มกันซึ่งอาจปฏิเสธไม่ยอมขึ้น<br>ศาลไทย                                                            | 3                  |                 | 4          |
| ผู้เสนอราคาต้องไม่เป็นคู่สัญญากับส่วนราชการและหรือกำลังจะเป็นคู่สัญญากับ<br>ส่วนราชการเกินจำนวนตามที กวพ. กำหนด                                     | 3                  |                 | 4          |
| <b>ผู้เสนอราดาด้องไม่เป็นผู้มีผลประโยชน์ร่วมกันกับผู้เสนอราดารายอื่น</b>                                                                            | 3                  |                 | 4          |
| บุคคลหรือนิติบุคคลที่จะเข้าเป็นคู่สัญญาต้องไม่อยู่ในฐานะเป็นผู้ไม่แสดงบัญชี<br>รายรับรายจ่าย หรือแสดงบัญชีรายรับรายจ่ายไม่ถูกต้องครบถ้วนในสาระสำคัญ | 3                  |                 | 4          |
| บุคคลหรือนิติบุคคลที่จะเข้าเป็นคู่สัญญากับหน่วยงานภาครัฐต้องลงทะเบียนใน<br>ระบบอิเล็กทรอนิกส์ ของกรมบัญชีกลาง                                       | 3                  |                 | 4          |
| ข้อเสนอทางด้านเทคนิคตามรายการพิจารณา                                                                                                    |                    |                 |            |
| คอมพิวเตอร์(43.21.15.00 )                                                                                                    |                    |                 |            |
| หนังสือมอบอำนาจซึ่งปิดอากรแสตมป์ตามกฎหมายในกรณีที่ผู้ยืนข้อเสนอ                                                                                     | 3                  |                 | 4          |
| แดตตาล็อกและหรือแบบรูปรายการละเอียดดุณลักษณะเฉพาะ                                                                                                   | 3                  |                 | 4          |
| หลักประกันชอง                                                                                                    | 3                  |                 | 4          |
| หมายเหตุ : การบันทึกผลการพิจารณาคลิกที่ <sub>บันทึกผล</sub> คอลัมภ์การที่ ถา<br>8                                                                   | 🛷 : บันทึกผลการพิจ | ารณาแล้ว g      | <b>V</b>   |

สำนักมาตรฐานการจัดขึ้อจัดจ้างภาครัฐ (สมจ.) กรมบัญชีกลาง ถนนพระราม 6 แขวงสามเสนใน เขตพญาไท กรุงเทพมหานคร 10400 โทร. 02-127-7000 ต่อ 6951 - 6959

# 10. กดปุ่ม "ดำเนินการขั้นตอนต่อไป"

|         |                                        |                                                           |                                 | N1110.901 |               |  |
|---------|----------------------------------------|-----------------------------------------------------------|---------------------------------|-----------|---------------|--|
| ข้อมูลใ | โครงการ                                |                                                           |                                 |           |               |  |
| A1      | เลขที่โครงการ                          | 58066000157                                               |                                 |           |               |  |
| A2      | ชื่อโครงการ                            | ประกวดราคาซื้อคอมพิวเตอร์ เ<br>อิเล็กทรอบิกส์ (e-bidding) | (43.21.15.00 ) โดยวิธีประกวดราง | คา        |               |  |
|         | บันทึกผลการพิจารณาแบบ<br>วันที่เปิดชอง | ใช้มติที่ประชุม<br>29/06/2558                             |                                 |           |               |  |
|         | มตีที่ประชุมวันที                      | 29/06/2558                                                |                                 |           |               |  |
| สำดับ   | รายการเอก                              | าสาร                                                      | จัดทำเอกสาร                     |           | สถานะ         |  |
| 1       | ตรวจสอบเอกสารเสนอราคา                  |                                                           | รายละเอียด/แก้ไ                 | บ         | ดาเนินการแล้ว |  |
| 2       | ตรวจสอบคุณสมบัติและข้อเสนอทางด้านเท    | คนิค 10                                                   | รายละเอียด/แก้ไข                |           | ตำเนินการแล้ว |  |

11. กรณีต่อรองราคา

กรณีที่ผู้ค้าเสนอราคาซื้อหรือจ้างมาเกินจำนวนเงินงบประมาณที่วางไว้ และหน่วยงานภาครัฐ ได้ทำการต่อรองต่อรองราคาซื้อหรือจ้าง หน่วยงานภาครัฐสามารถแก้ไขข้อมูลจำนวนเงินใน ช่อง "ราคาที่ตกลงซื้อหรือจ้าง" ได้

12. กดปุ่ม "บันทึกยืนยันผู้ชนะการเสนอราคา"

| ข้อมูลโครงการ                  |                                                |                                            |                           |                       |                             |                               |                                            |                                                   |
|--------------------------------|------------------------------------------------|--------------------------------------------|---------------------------|-----------------------|-----------------------------|-------------------------------|--------------------------------------------|---------------------------------------------------|
| A1                             | เลขที่โครงการ                                  | 58066000157                                |                           |                       |                             |                               |                                            |                                                   |
| A2                             | ชื่อโครงการ                                    | ประกวดราคาซื้อคอม<br>อิเล็กทรอนิกส์ (e-bid | พิวเตอร์ (43<br>Iding)    | 3.21.15.00 ) โด       | ยวิธีประกวดราคา             |                               |                                            |                                                   |
| รายการสินค้าหรือ               | บบริการ                                        |                                            |                           |                       |                             |                               |                                            |                                                   |
| เลขประจำตัว<br>ผู้เสียภาษ์อากร | รายการพิจารณา/                                 | /ชื่อผู้เสนอราคา                           | ผู้ผ่าน<br>การ<br>พิจารณา | ราคาที่เสนอ<br>ล่าสุด | ราคาที่ตกลง<br>ชื่อหรือจ้าง | สถานะ<br>แจ้ง<br>เสนอ<br>ราคา | ใบเสนอรา<br>บริคณห์ส<br>รับรองการ<br>นิติม | าคา/หนังสือ<br>เนธิ/หนังสือ<br>รจดทะเบียน<br>บคคล |
|                                | คอมพิวเตอร์(43.21.15                           | .00 )                                      |                           |                       |                             |                               |                                            |                                                   |
| B1 720565400000                | 0 😑 ห้างหุ้นส่วนสามัญ ว<br>ราคา 11:12:02.607 ) | รรณาภัทร์ <mark>( เวลาเสนอ</mark>          |                           | 3,200,500.00          | 3,000,000.00                | 11                            |                                            |                                                   |
| B2 360990093802                | 9 😑 แล็บโปร <mark>(เวลาเสนอ</mark>             | วราคา 10:27:10.022 )                       | 9                         | 3,250,000.00          |                             | ]                             |                                            | 4000                                              |
| B2 E401E0001027                | 🕤 😔 ห้างหุ้นส่วนจำกัดบ้า                       | นใผ่ธนทรัพย์ ( เว <mark>ล</mark> า         |                           | 3.289.000.00          |                             | 1                             |                                            |                                                   |

สำนักมาตรฐานการจัดซื้อจัดจำงภาครัฐ (สมจ.) กรมบัญขีกลาง ถนนพระราม 6 แขวงสามเสนใน เขตพญาไท กรุงเทพมหานคร 10400 โทร. 02-127-7000 ต่อ 6951 - 695

| ข้ | อมูลโครงการ                    |                                               |                                              |                           |                       |                             |                               |                               |                                                   |                           |
|----|--------------------------------|-----------------------------------------------|----------------------------------------------|---------------------------|-----------------------|-----------------------------|-------------------------------|-------------------------------|---------------------------------------------------|---------------------------|
| A  | 1                              | เลขที่โครงการ                                 | 58066000157                                  |                           |                       |                             |                               |                               |                                                   |                           |
| A  | 2                              | ชื่อโครงการ                                   | ประกวดราคาซื้อคอมท์<br>อิเล็กทรอนิกส์ (e-bid | พิวเตอร์ (43<br>ding)     | 3.21.15.00 ) โดย      | เวิธีประกวดราคา             |                               |                               |                                                   |                           |
|    | รายการสินค้าหรือบ              | เริการ                                        |                                              |                           |                       |                             |                               |                               |                                                   |                           |
|    | เลขประจำตัว<br>ผู้เสียภาษีอากร | รายการพิจารณา,                                | /ชื่อผู้เสนอราคา                             | ผู้ผ่าน<br>การ<br>พิจารณา | ราคาที่เสนอ<br>ล่าสุด | ราคาที่ตกลง<br>ชื้อหรือจ้าง | สถานะ<br>แจ้ง<br>เสนอ<br>ราคา | ใบเสน<br>บริคณ<br>รับรอง<br>เ | อราคา/หน่<br>เห้สนธิ/หน่<br>การจดหะเ<br>นิดิบุคคล | วังสือ<br>วังสือ<br>เบียน |
|    |                                | คอมพิวเตอร์(43.21.15                          | .00 )                                        |                           |                       |                             |                               |                               |                                                   |                           |
| В1 | 7205654000000                  | 6 ห้างหุ้นส่วนสามัญ ว<br>ราคา 11:12:02.607 )  | รรณาภัทร์ ( <mark>เวลาเสนอ</mark>            | ×                         | 3,200,500.00 [        | 3,000,000.00                |                               |                               | Dat 🖻                                             | DUCL                      |
| B2 | 3609900938029                  | 😑 แล็บโปร ( เวลาเสนอ                          | ราคา 10:27:10.022 )                          | Ω.                        | 3,250,000.00          |                             |                               | DOCE                          |                                                   | 000                       |
| B3 | 5401599010370                  | พ้างหุ้นส่วนจำกัดบ้า<br>เสนอราคา 10:41:17.478 | นใผ่ธนทรัพย์ <mark>( เวล</mark> า<br>)       | 10                        | 3,289,000.00 [        |                             |                               |                               |                                                   | <u>008</u>                |

| ข้อมูลโครงการ    |                                     |                                                                                          |                                 |                              |              |                    |  |  |  |
|------------------|-------------------------------------|------------------------------------------------------------------------------------------|---------------------------------|------------------------------|--------------|--------------------|--|--|--|
| A1               | เลขที่โครงการ                       | 58066000157                                                                              |                                 |                              |              |                    |  |  |  |
| A2               | ชื่อโครงการ                         | ประกวดราคาซื้อคอมพิวเตอร์ (43.21.15.00 ) โดยวิธีประกวดราคา<br>อิเล็กทรอนิกส์ (e-bidding) |                                 |                              |              |                    |  |  |  |
|                  | วันที่เปิดซอง                       | 29/06/2558                                                                               | Junigy                          |                              |              |                    |  |  |  |
|                  | วิธีการพิจารณาผล                    | ใช้มติที่ประชุม                                                                          |                                 |                              |              |                    |  |  |  |
| เวลมโรงช่างตัวงไ | รวยเอาะพิวารณาไ                     |                                                                                          | รายละเอียดการยื่นเอกสารเสนอราคา |                              |              |                    |  |  |  |
| เสียภาษ์อากร     | รายการพุฒารณา)<br>ชื่อผู้ยื่นเอกสาร | วันที่ขอรับ/ซื้อ<br>เอกสาร                                                               | วันที่ดาวน์โหลด<br>เอกสาร       | วันที่ยื่นเอกสาร<br>เสนอราคา | ราคาที่เสนอ  | ผลการพิจารณา/คะแนน |  |  |  |
|                  | คอมพิวเตอร์(43.21.15.00 )           |                                                                                          |                                 |                              |              |                    |  |  |  |
| 3609900938029    | 9 แล็บโปร                           | 16/06/2558                                                                               | 16/06/2558                      | 16/06/2558                   | 3,250,000.00 | ผ่าน               |  |  |  |
| 5401599010370    | 0 ห้างหุ้นส่วนจำกัดบ้านไผ่ธนทรัพย์  | 16/06/2558                                                                               | 16/06/2558                      | 16/06/2558                   | 3,289,000.00 | ผ่าน               |  |  |  |
| 720565400000     | 0 ห้างหุ้นส่วนสามัญ วรรณาภัทร์      | 16/06/2558                                                                               | 16/06/2558                      | 16/06/2558                   | 3,200,500.00 | ผ่าน               |  |  |  |

| And the second | ระบบการจัดซื้อจัดจ้างภาค<br>Thai Government Procurem | ารัฐ <mark>ทดลองใช้งาน ()</mark><br>ent                | NA3)                             | วันที่ 16 มิถุนาย<br>ทดสอบ คนที่ 148 - หัวหน้าเจ้าหน้<br>ราชบัณฑิต |
|----------------|------------------------------------------------------|--------------------------------------------------------|----------------------------------|--------------------------------------------------------------------|
| ข้อมูลโคร      | งการ                                                 |                                                        |                                  |                                                                    |
| A1             | เลขที่โครงการ                                        | 58066000157                                            | ]                                |                                                                    |
| A2             | ชื่อโครงการ                                          | ประกวดราคาซื้อคอมพิวเตอะ<br>อิเล็กทรอนิกส์ (e-bidding) | ร์ (43.21.15.00 ) โดยวิธีประกวดร | เดา                                                                |
|                | รูปแบบการเสนอราคา                                    | แบบทั่วไป                                              | 1                                |                                                                    |
|                | ช่องทางการขอรับ/ซื้อเอกสาร                           | ผ่านทางอิเล็กทรอนิกส์เท่านี่                           | u                                |                                                                    |
| สำดับ          | รายคา                                                | 15                                                     | จัดทำเอกสาร                      | สถานะ                                                              |
| 1.             | รายชื่อผู้ขอรับเอกสาร/ซื้อเอกสาร                     |                                                        | รายละเอียด                       | สิ้นสุดการขอรับ/ซื้อเอกสาร                                         |
| 2.             | รายชื่อผู้ยื่นเอกสารเสนอราคา                         |                                                        | รายละเอียด                       | สั้นสุดการยืนเอกสาร                                                |
|                | การเสนอราคาและผลการพิจารณา                           |                                                        | รายละเอียด                       | ตำเนินการแล้ว                                                      |

## หน่วยจัดซื้อ - จัดทำและประกาศ ผู้ชนะการเสนอราคา

กดเลือก 💌 เพื่อบันทึกข้อมูลในขั้นตอนต่อไป

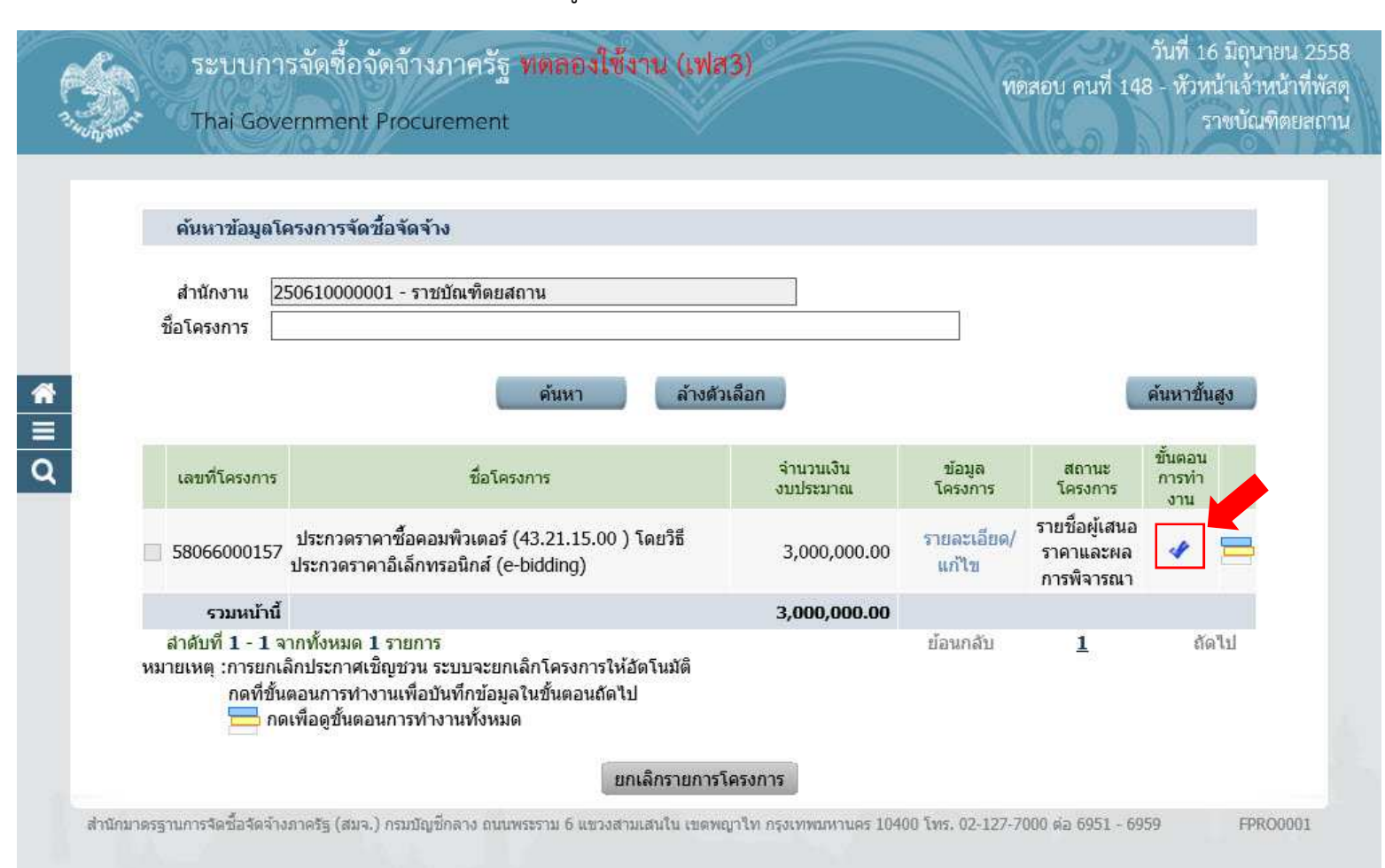

# 5.1 หนังสืออนุมัติสั่งซื้อสั่งจ้าง

1. กดเลือก "รายละเอียด/แก้ไข"

| ester.    |                 | ระบบการจัดซื้อจัดจ้างภา <b>ครัฐ ทดลองใช้งาน (เฟส3)</b>                          |                        | วันที่ 16 มิถุนายน 2558<br>ทดสอบ คนที่ 148 - หัวหน้าเจ้าหน้าที่พัสด |
|-----------|-----------------|---------------------------------------------------------------------------------|------------------------|---------------------------------------------------------------------|
| 3. Honone | 1               | Thai Government Procurement                                                     |                        | ราชบัณฑิตยสถาน                                                      |
|           |                 |                                                                                 |                        |                                                                     |
|           | ข้อมุ           | <b>มุ</b> ณโครงการ                                                              |                        |                                                                     |
|           | A1              | เลขที่โครงการ <u>58066000157</u>                                                |                        |                                                                     |
|           | A2              | ชื่อโครงการ<br>อิเล็กทรอนิกส์ (e-bidding)                                       | 1.15.00 ) โดยวิธีประกว | ดราคา                                                               |
| <b>*</b>  | สำดับ           | เ รายการเอกสาร                                                                  | จัดท่าเอกสาร           | สถานะ                                                               |
| _         | 1               | หนังสืออนุมัติสั่งซื้อสังจ้าง 1                                                 | รายละเอียด/แก้ไข       | ยังไม่ได้ดำเนินการ                                                  |
| 4         | 2               | คณะกรรมการตรวจและรับมอบงาน                                                      | รายละเอียด/แก้ไข       | ยังไม่ได้ดำเนินการ                                                  |
|           | 3               | ร่างประกาศรายชื่อผู้ชนะการเสนอราคา                                              | รายละเอียด/แก้ไข       | ยังไม่ได้ตำเนินการ                                                  |
|           |                 | บันทึกข้อมูลรายละเอียดรวมซื้อรวมจำง บันทึกเลขที่วันที่                          | เสนอหัวหน้าอนุ         | มัติ กลับสู่หน้าหลัก                                                |
| ส่านักมา  | <u>เตรฐาน</u> เ | การจัดชื่อจัดจ้างภาครัฐ (สมจ.) กรมบัญชีกลาง ถนนพระราม 6 แขวงสามเสนใน เขตพญาไท ก | รุงเทพมหานคร 10400 โทร | . 02-127-7000 nia 6951 - 6959 FREQ0001                              |

# ขั้นตอนที่ 1 จัดทำหนังสืออนุมัติสั่งซื้อสั่งจ้าง

- 2. กดปุ่ม "บันทึก"
  3. กดปุ่ม "ไปขั้นตอนที่ 2"

|                             | 1<br>จัดห่านนังสือ<br>อนุมัดิสั่งซื้อสั่งจ้าง | 2<br>Templa<br>หนังสืออาณัติสั่                         | te<br>งซื้อสั่งจ้าง                                                                    | 3<br>ตัวอย่างหนังสือ<br>อนุมัดิสั่งชื่อสั่งข้าง | ,            |  |  |
|-----------------------------|-----------------------------------------------|---------------------------------------------------------|----------------------------------------------------------------------------------------|-------------------------------------------------|--------------|--|--|
| ข้อมูลโครงการ               |                                               |                                                         |                                                                                        |                                                 |              |  |  |
|                             |                                               |                                                         |                                                                                        |                                                 |              |  |  |
| A1                          | เลขที่โครงก                                   | 15 58066000157                                          | 10730                                                                                  |                                                 | <u>10</u>    |  |  |
| A2                          | ชื่อโครงก                                     | ประกวดราคาซื้อคอมพิวเตอร์<br>อิเล็กทรอนิกส์ (e-bidding) | ประกวดราคาซอคอมพิวเตอร์ (43.21.15.00 ) โดยวิธีประกวดราคา<br>อิเล็กทรอนิกส์ (e-bidding) |                                                 |              |  |  |
|                             |                                               |                                                         |                                                                                        |                                                 | 2            |  |  |
| *ต้องการจัดท                | in Template หนังสืออนุ                        | มัติสั่งซื้อสั่งจ้างหรือไม่ 💿 ต้องก                     | าร O ไม่ต้องการ                                                                        |                                                 |              |  |  |
| บันทึกข้อความ               |                                               |                                                         |                                                                                        |                                                 |              |  |  |
| B1                          | *ส่วนราชการ กรมบัญ                            | บชีกลาง กระทรวงการคลัง                                  |                                                                                        |                                                 | ]            |  |  |
| B2                          | *เรื่อง รายงา                                 | -<br>เผลการพิจารณา <mark>และขออนมัติสังขึ</mark>        | ไอสั่งจ้าง                                                                             |                                                 | 7            |  |  |
| B3                          | *เรียน ไม้ส่านว                               | ยการ สำนักงานจัดซื้อจัดจ้าง โดย                         | วิธีประกวดราคาอิเล็กทรอนิ                                                              | กส์ (e-bidding)                                 | 2            |  |  |
| ตามประกาศจัดซื้อร           | <b>ลัด</b> จ้าง                               |                                                         |                                                                                        |                                                 |              |  |  |
| F1                          | ตามประกาศ ราชบัญ                              | เพิดยสถาน                                               |                                                                                        |                                                 | 1            |  |  |
| E2                          | เลขที่เอกสาร 0315/                            | 2558                                                    |                                                                                        |                                                 | _            |  |  |
| E3                          | วันที่เอกสาร 15/06                            | 5/06/2558 ระบุมีเป็นปีพุทธศักราชในรูปแบบ (ววดดปปปป)     |                                                                                        |                                                 |              |  |  |
| E4                          | เรื่อง ประกว                                  | ดราคาซื้อคอมพิวเตอร์ (43.21.15.                         | 00) โดยวิธีประกวดราคาอิ                                                                | เล็กทรอนิกส์ (e-bidding                         | D            |  |  |
| ข้อมลผ้เสนอราคาเ            | ที่ดีที่สด มอมลการเส                          | Vasia                                                   |                                                                                        |                                                 | 2            |  |  |
| เลขประจำ                    | ด้ว                                           | รายการพิจารณา/                                          | ผ้ชนะการ                                                                               |                                                 | ราคาที่ตกลง  |  |  |
| ผู้เสียภาษีอ                | ากร                                           | ชื่อผู้เสนอราคา                                         | เสนอราคา                                                                               | ราคาที่เสนอ                                     | ซื้อหรือจ้าง |  |  |
|                             | คอมพิวเตอร์(43.                               | 21.15.00)                                               |                                                                                        |                                                 |              |  |  |
| F1-3 7205654000             | 0000 ห้างหุ้นส่วนสามัถุ                       | มู วรรณาภัทร์                                           | ×.                                                                                     | 3,200,500.00                                    | 3,000,000.0  |  |  |
| <i>ผ</i> ู้ลงนามหนังสืออนุ: | มัติสังซือสังจ้าง                             |                                                         |                                                                                        |                                                 |              |  |  |
| P1                          | *ศานาหน้า นางสา                               |                                                         |                                                                                        |                                                 |              |  |  |
| P2                          | *ชอ มาลา                                      |                                                         |                                                                                        |                                                 |              |  |  |
| P3<br>P4                    | *นามสกุล อากรส<br>*สาแหน่ง ผู้สวนว            | บุฒบบ<br>ยการสำนักพัสด                                  |                                                                                        |                                                 |              |  |  |
| P5                          | เมาแหน่งเกินไม่                               | นการตามสามคตุ                                           |                                                                                        |                                                 |              |  |  |
| P6                          |                                               |                                                         |                                                                                        |                                                 |              |  |  |
| 1.5                         |                                               |                                                         |                                                                                        |                                                 |              |  |  |

## ขั้นตอนที่ 2 หนังสืออนุมัติสั่งซื้อสั่งจ้าง

- 4. กดปุ่ม "บันทึก"
- กดปุ่ม "ไปขั้นตอนที่ 3"

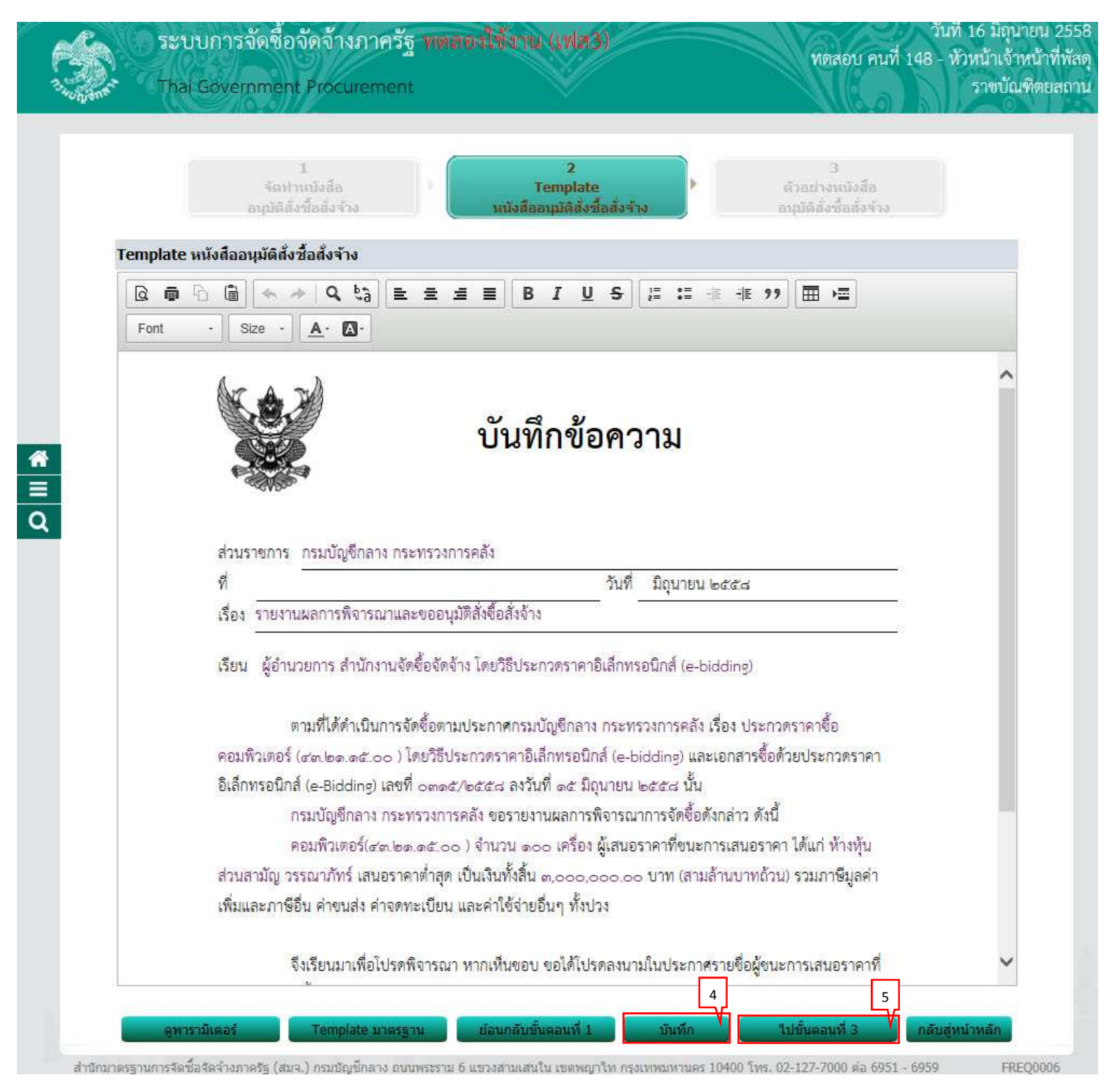

### ขั้นตอนที่ 3 ตัวอย่างหนังสืออนุมัติสั่งซื้อสั่งจ้าง

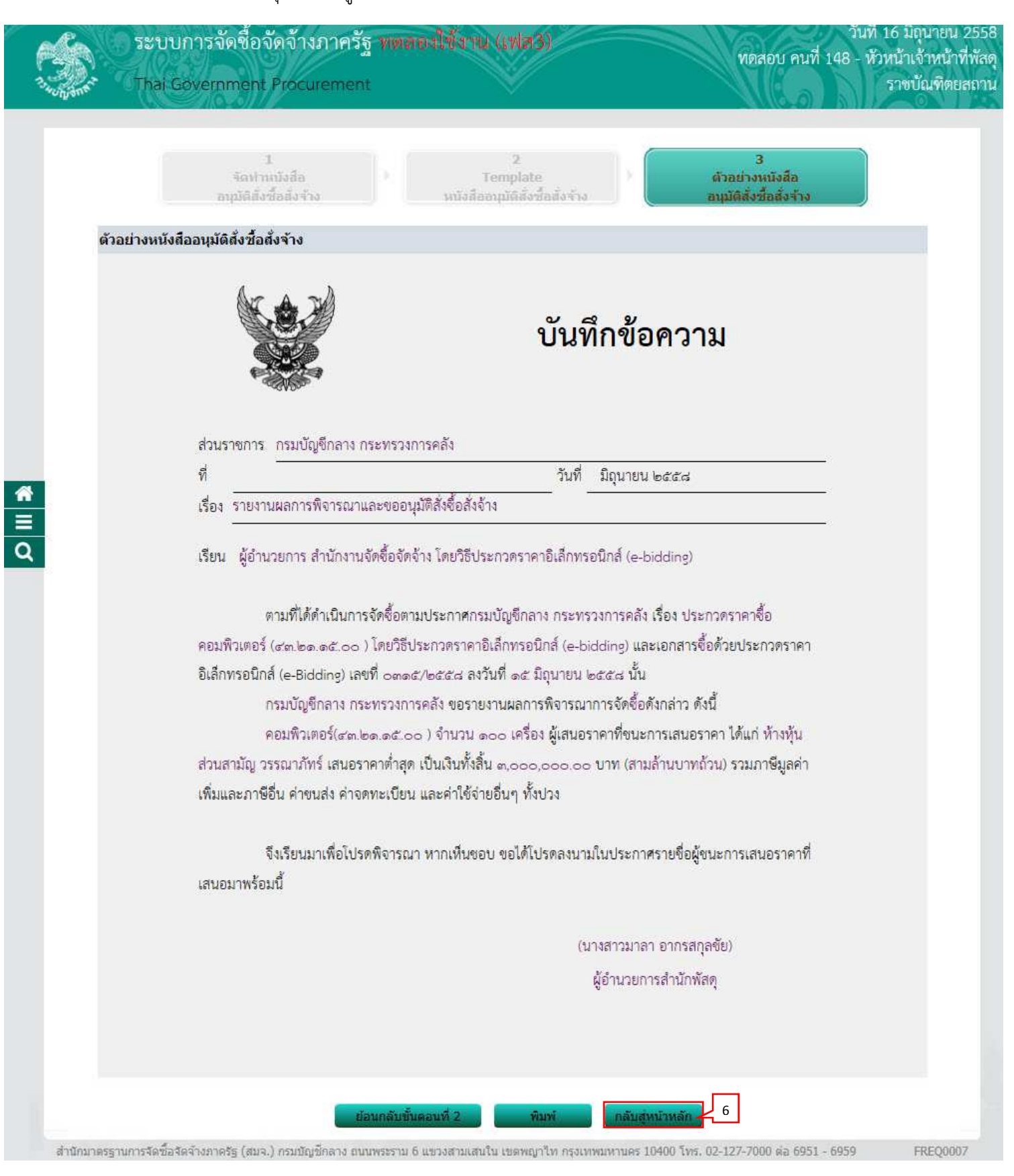

### 5.2 คณะกรรมการตรวจและรับมอบงาน

1. กดเลือก "รายละเอียด/แก้ไข"

| refer     |       | ระบบการจัดซื้อจัดจ้างภา <mark>ครัฐ หตุต</mark>         | องใช้งาน (เฟส3)                                   |                         | วันที่ 16 มิถุนาะ<br>ทดสอบ คนที่ 148 - หัวหน้าเจ้าหเ | มน 2558<br>น้าที่พัสดุ |
|-----------|-------|--------------------------------------------------------|---------------------------------------------------|-------------------------|------------------------------------------------------|------------------------|
| The non   |       | Thai Government Procurement                            | - V                                               |                         | ราชบัณฑิ                                             | ตยสถาน                 |
|           |       |                                                        |                                                   |                         |                                                      |                        |
|           | ข้อมู | ฉโครงการ                                               |                                                   |                         |                                                      |                        |
|           | A1    | เลขที่โครงการ 580660                                   | 000157                                            |                         |                                                      |                        |
|           | A2    | ชื่อโครงการ <mark>ประกว</mark> ด<br>อิเล็กทร           | ราคาซื้อคอมพิวเตอร์ (43.21<br>รอนิกส์ (e-bidding) | .15.00 ) โดยวิธีประกวด  | ลราคา                                                |                        |
| 8         | สำคับ | รายอายออสาร                                            |                                                   | ลัดห่าเลอสาร            | 2011                                                 |                        |
|           | 1     | หนังสืออนมัติสั่งซื้อสั่งจ้าง                          |                                                   | รายละเอียด/แก้ไข        | ระหว่างดำเนินการ                                     |                        |
| 2         | 2     | คณะกรรมการตรวจและรับมอบงาน                             | 1                                                 | รายละเอียด/แก้ไข        | ยังไม่ได้ดำเนินการ                                   |                        |
|           | 3     | ร่างประกาศรายชื่อผู้ชนะการเสนอราคา                     |                                                   | <u>รายละเอียด/แก้ไข</u> | ยังไม่ได้ดำเนินการ                                   |                        |
|           |       | บันทึกข้อมูลรายละเอียดรวมซื้อรวมจำง                    | บันทึกเลขที่วันที่                                | เสนอหัวหน้าอนุ:         | มัติ กลับสู่หน้าหลัก                                 |                        |
| ส่านักมาด | รฐานก | ารจัดชื่อจัดจ้างภาครัฐ (สมจ.) กรมบัญชีกลาง ถนนพระราม ( | 6 แขวงสามเสนใน เขคพญาไท กร                        | งเทพมหานคร 10400 โทร    | . 02-127-7000 ต่อ 6951 - 6959 FREQ                   | 0001                   |

# 2. กดปุ่ม "เพิ่มรายชื่อ"

| ข้อ      | เมูลโครงการ            |                               |                              |                                                          |                      |                  |          |                      |
|----------|------------------------|-------------------------------|------------------------------|----------------------------------------------------------|----------------------|------------------|----------|----------------------|
| A1<br>A2 | L<br>2                 | เลขที่โครงการ<br>ชื่อโครงการ  | 580660<br>ประกวด<br>อิเล็กทร | 000157<br>เราคาซื้อคอมพิวเตอร์ (4<br>รอนิกส์ (e-bidding) | 3.21.15.00 ) โดยวิธี | ประกวดราคา       |          |                      |
| 2        | เลขประจำตัว<br>ประชาชน | ประเภทคณะกรรม<br>ชื่อ-นามสภูล | มการ/<br>จ                   | ตำแหน่ง                                                  | ประเภท<br>กรรมการ    | ข้อมูลคณะกรรมการ | ส่ง Mail | สถานะ<br>การรับ Mail |
|          | คณะกรรมการพิจ          | ารณาผลการประกวดร              | าคาอิเล็ก                    | ทรอนิกส์                                                 |                      |                  | ท่าศา    | สั่งแล้ว             |
|          | 3100503105086          | นายชัยณรงค์ รักษาเก็ม         | ยรดิ                         | ประธานกรรมการฯ                                           | ข้าราชการ            | รายละเอียด/แก้ไข | -        | ส่งแล้ว              |
|          | 3130600556461          | นางสาวนงคราญ ปานว             | าด                           | กรรมการ                                                  | ข้าราชการ            | รายละเอียด/แก้ไข | 2        | ส่งแล้ว              |
|          | 3100400168701          | นางสาวอรวรรณ ชัชวา            | ลวานิช                       | กรรมการและ<br>เลขานุการ                                  | ข้าราชการ            | รายละเอียด/แก้ไข | ٠        | ส่งแล้ว              |
|          | คณะกรรมการตร           | วจรับพัสด                     |                              |                                                          |                      |                  | เพิ่มร   | กยชื่อ 2             |

1

บันทึกรายชื่อคณะกรรมการตรวจรับพัสดุ

กรณีที่มีรายชื่อคณะกรรมการอยู่ในระบบแล้ว ระบบจะดึงข้อมูลคณะกรรมการมาแสดงให้โดย อัตโนมัติ

- 3. บันทึก "เลขประจำตัวประชาชน"
- 4. คลิกปุ่ม 🤍 หรือ 🝳

กรณีที่ผู้ใช้บันทึกข้อมูลครั้งแรก เมื่อบันทึกข้อมูลเลขประจำตัวประชาชน เรียบร้อยแล้วให้ผู้ใช้คลิก

- ปุ่ม 🔍 กรณีมีข้อมูลอยู่แล้วให้ผู้ใช้คลิกปุ่ม 🤦 เลือกชื่อคณะกรรมการได้เลย
- 5. กดเลือก "ตำแหน่งในคณะกรรมการ"
- 6. กดปุ่ม "บันทึก"

| (A)        | ระบบการจัดซื้อจัดจ้างภาครัฐ ทดลองใช้งาน (เฟส3) | วันที่ 16 มิถุนายน 2558<br>ทดสอบ คนที่ 148 - หัวหน้าเจ้าหน้าที่พัสดุ |
|------------|------------------------------------------------|----------------------------------------------------------------------|
| 3. HUNJONE | Thai Government Procurement                    | ราชบัณฑิตยสถาน                                                       |
|            |                                                |                                                                      |
|            | 31-                                            |                                                                      |

| บนทกรายชอดณะกรรมก                                | 15                                                                                             |           |
|--------------------------------------------------|------------------------------------------------------------------------------------------------|-----------|
| * ประเภทคณะก                                     | <b>เรรมการ</b> คณะกรรมการตรวจรับ 34                                                            |           |
| * เลขประจำตัวป                                   | ระชาชน 3102200947180 🔍 🔍 🔇                                                                     |           |
| * ศ <sup>.</sup>                                 | านำหน้า นาย                                                                                    |           |
|                                                  | * ชื่อ โกริน                                                                                   |           |
| *1                                               | มามสกุล สุนา                                                                                   |           |
| * ประเภทก                                        | เรรมการ ข้าราชการ 🗸                                                                            |           |
| * ตำแหน่งในคณะก                                  | เรรมการ ประธานกรรมการฯ 🏹 5 รายละเอียดเพิ่มเติม                                                 |           |
| สำนักมาตรฐานการจัดซื้อจัดจังงกาดรัฐ (สมจ.) กรมบั | ญชีกลาง ถนนพระราม 6 แขวงสามเสนใน เขตพญาไท กรุงเทพมหานคร 10400 โทร. 02-127-7000 ต่อ 6951 - 6959 | COM004_18 |
|                                                  |                                                                                                |           |
|                                                  |                                                                                                |           |
|                                                  |                                                                                                |           |
|                                                  |                                                                                                |           |
|                                                  |                                                                                                |           |
|                                                  |                                                                                                |           |

กรณีที่ผู้ใช้ต้องการ "เพิ่มรายชื่อ" คณะกรรมการตรวจและรับมอบงานเพิ่มเติม สามารถ ดูขั้นตอนการทำงานได้จาก ข้อ 5.2 7. กดปุ่ม "จัดทำร่างคำสั่งแต่งตั้งคณะกรรมการ"

|     |                        | NR-99/12/2/2                         |                       |                         |                          | 20102                          |          |                     |
|-----|------------------------|--------------------------------------|-----------------------|-------------------------|--------------------------|--------------------------------|----------|---------------------|
| ข้อ | มูลโครงการ             |                                      |                       |                         |                          |                                |          |                     |
| 41  |                        | เอาเชื้อระบวร                        | FROCEO                | 00157                   |                          |                                |          |                     |
| AI  |                        | เด่บท เครงการ                        | ประกวดร               | าดาซ้อคอมพิวเตอร์ (4    | 3.21.15.00 ) โดยวิธีร    | ประกวดราคา                     | Î        |                     |
| A2  |                        | ช่อโครงการ                           | อิเล็กทระ             | อนิกส์ (e-bidding)      |                          |                                |          |                     |
|     |                        |                                      |                       |                         |                          |                                |          |                     |
|     | เลขประจำตัว<br>ประชาชน | ประเภทคณะกรรม<br>ชื่อ-นามสกุล        | มการ/<br>ม            | ตำแหน่ง                 | ประเภท<br>กรรมการ        | ข้อมูลคณะกรรมการ               | ส่ง Mail | สถานะ<br>การรับ Mai |
|     | คณะกรรมการพิจ          | ารณาผลการประกวดรา                    | เคาอิเล็กห            | ารอนิกส์                |                          |                                | ทำคำ     | าสั่งแล้ว           |
|     | 3100503105086          | นายชัยณ <mark>รงค์ รั</mark> กษาเกีย | ุ่ม <mark>ร</mark> ติ | ประธานกรรมการฯ          | ข้าราชการ                | รายละเอียด/แก้ไข               | -        | ส่งแล้ว             |
|     | 3130600556461          | นางสาวนงคราญ ปานว                    | าด                    | กรรมการ                 | ข้าราชก <mark>า</mark> ร | รายละเอียด/แก้ไข               | -        | ส่งแล้ว             |
|     | 3100400168701          | <mark>นางสาวอรวรรณ ขัชวา</mark>      | <mark>ลวาน</mark> ิช  | กรรมการและ<br>เลขานุการ | ข้าราชการ                | รายละเอียด/แก้ไข               | -        | ส่งแล้ว             |
|     | คณะกรรมการดร           | วจรับพัสดุ                           |                       |                         |                          |                                | เพิ่ม    | รายชื่อ             |
|     | 3102200947180          | นายโกริน สุน <mark>า</mark>          |                       | ประธานกรรมการฯ          | ข้าราชการ                | รายละเอียด/แก้ไข               | -        |                     |
|     | 3100503105086          | นายชัยณรงค์ รักษาเกีย                | ุ่เ <mark>รด</mark> ิ | กรรมการ                 | ข้าราชการ                | รายละเอียด/แก้ไข               | -        |                     |
|     | 1101500169860          | นางสาวพล <mark>อยไพลิน</mark> อ      | ากรสกุล               | กรรมการและ              | ข้าราชการ                | รายละ <mark>เอียด/แก้ไข</mark> | -        |                     |

# **ขั้นตอนที่ 1 บันทึกข้อมูลร่างคำสั่งแต่งตั้งคณะกรรมการ** 8. กดปุ่ม "บันทึก" 9. กดปุ่ม "ไปขั้นตอนที่ 2"

|            | 1<br>บันทึกข้อมูล<br>ร่างศำสั่งแต่งตั้งคณะกรรมการ | 2 3<br>Template ตัวอย่าง<br>ร่างศาสั่งแต่งตั้งคณะกรรมการ ร่างศาสั่งแต่งตั้งคณะกรรมการ                                   |
|------------|---------------------------------------------------|----------------------------------------------------------------------------------------------------|
| ร่างคำสั่ง | แต่งตั้งคณะกรรมการ                                |                                                                                                    |
| MO         | <mark>*</mark> ตามศาสัง                           | ราชบัณฑิตยสถาน                                                                                                    |
| M1         | *เรื่อง แต่งตั้ง                                  | คณะกรรมการตรวจรับพัสดุ สำหรับการประกวดราคาซื้อคอมพิวเตอร์<br>(43.21.15.00 ) โดยวิธีประกวดราคาอิเล็กทรอนิกส์ (e-bidding) |
| หน้าที่คณ  | ะกรรมการ                                          |                                                                                                    |
| R1         | <mark>คณะกรรมการตรวจรับพัสดุ</mark>               | ตรวจรับพัสดุ                                                                                                    |
| ผู้ดงนาม   |                                                   |                                                                                                    |
| P1         | *ศานำหน้า                                         | นางสาว 🗸                                                                                                    |
| P2         | *ชื่อ                                             | มาลา                                                                                                    |
| P3         | *นามสกุล                                          | อากรสกุลชัย                                                                                                    |
| P4         | *ตำแหน่ง                                          | ผู้อำนวยการสำนักพัสดุ                                                                                                   |
| P5         |                                                   |                                                                                                    |
| P6         |                                                   |                                                                                                    |

#### ขั้นตอนที่ 2 Template ร่างคำสั่งแต่งตั้งคณะกรรมการ 10. กดปุ่ม "บันทึก" 11. กดปุ่ม "ไปขั้นตอนที่3" วันที่ 16 มิถุนายน 2558 ระบบการจัดชื้อจัดจ้างภาครัฐ พตลองใช้งาน (เฟส3) ทดสอบ คนที่ 148 - หัวหน้าเจ้าหน้าที่พัสดุ ราชบัณฑิตยสถาน Thai Government Procurement Template ตัวอย่าง ร่างค่าสั่งแต่งตั้งคณะกรรมการ Template ร่างคำสั่งแต่งตั้งคณะกรรมการ A Q 23 L I I I В IUS 温 温 車 手座 99 Q 🖗 i -Font Size <u>A</u>· **D**· คำสั่ง ราชบัณฑิตยสถาน 1 เรื่อง แต่งตั้ง คณะกรรมการตรวจรับพัสดุ สำหรับการประกวดราคาซื้อคอมพิวเตอร์ (๔๓.๒๑.๑๕.๐๐ ) โดยวิธี ประกวดราคาอิเล็กทรอนิกส์ (e-bidding) ด้วย ราชบัณฑิตยสถาน มีความประสงค์จะ ประกวตราคาซื้อคอมพิวเตอร์ (๔๓.๒๑.๑๕.๐๐ ) โดยวิธี ประกวดราคาอิเล็กทรอนิกส์ (e-bidding) และเพื่อให้เป็นไปตามระเบียบ จึงขอแต่งตั้งรายชื่อต่อไปนี้เป็น คณะ กรรมการตรวจรับพัสดุ สำหรับการประกวดราคาซื้อคอมพิวเตอร์ (๔๓.๒๑.๑๕.๐๐ ) โดยวิธีประกวดราคา อิเล็กทรอนิกส์ (e-bidding) คณะกรรมการตรวจรับพัสดุ ๑. นายโกริน สุนา ประธานกรรมการฯ วิศวกรชำนาญการพิเศษ ๒ นายขัยณรงค์ รักษาเกียรติ กรรมการ นักวิชาการ ๓. นางสาวพลอยไพลิน อากรสกุล กรรมการและเลขานุการ เจ้าหน้าที่พัสดุ 11 10 ดูพารามิเตอร์ Template มาตรฐาน ย้อนกลับขั้นตอนที่ 1 บันทึก ไปขั้นดอนที่ 3 กลับสู่หน้าหลัก FCOM0004\_1D

สำนักมาตรฐานการจัดชื่อจัดจำงภาครัฐ (สมจ.) กรมบัญชีกลาง ถนนพระราม 6 แขวงสามเสนใน เขตพญาโท กรุงเทพมหานคร 10400 โทร. 62-127-7000 ต่อ 6951 - 6959

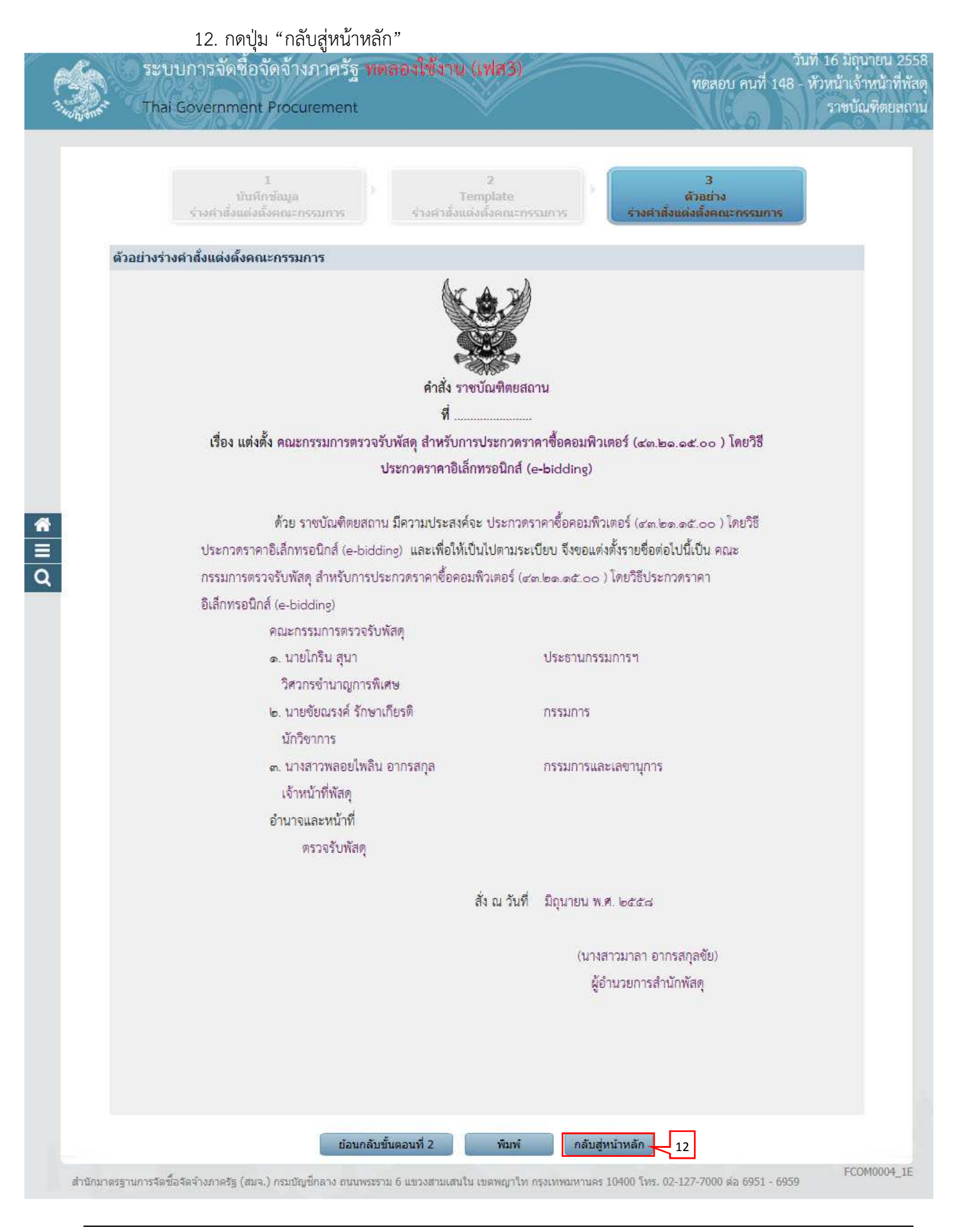

| ข้อ      | มูลโครงการ             |                                            |                                   |                          |                  |          |                    |
|----------|------------------------|--------------------------------------------|-----------------------------------|--------------------------|------------------|----------|--------------------|
| A1<br>A2 | 2                      | เลขที่โครงการ 58066<br>ชื่อโครงการ ประกวเ  | 000157<br>ดราคาซื้อคอมพิวเตอร์ (4 | 3.21.15.00 ) โดยวิธี     | ประกวดราคา       | 1        |                    |
|          | เลขประจำตัว<br>ประชาชน | ุยเลกท<br>ประเภทคณะกรรมการ/<br>ชื่อ-นามสกล | รอนกล (e-bloching)<br>ตำแหน่ง     | ประเภท<br>กรรมการ        | ข้อมูลคณะกรรมการ | ส่ง Mail | สถานะ<br>การรับ Ma |
|          | คณะกรรมการพิจ          | ารณาผลการประกวดราคาอิเล็ก                  | าทรอนิกส์                         |                          |                  | ท่าศา    | เส้งแล้ว           |
|          | 3100503105086          | นายชัยณ <mark>รงค์ รักษาเกียร</mark> ติ    | <mark>ประธานกรรมการ</mark> ฯ      | ข้าราชการ                | รายละเอียด/แก้ไข | 2        | ส่งแล้ว            |
|          | 3130600556461          | นางสาวนงคราญ ปานวาด                        | กรรมการ                           | ข้าราชก <mark>า</mark> ร | รายละเอียด/แก้ไข | -        | ส่งแล้ว            |
|          | 3100400168701          | นางสาวอรวรรณ ชัชวาลวานิช                   | กรรมการและ<br>เลขานุการ           | ข้าราชการ                | รายละเอียด/แก้ไข | 2        | ส่งแล้ว            |
|          | คณะกรรมการตร           | วจรับพัสดุ                                 |                                   |                          |                  | เพิ่ม    | รายชื่อ            |
|          | 3102200947180          | นายโกริน สุนา                              | ประธานกรรมการฯ                    | ข้าราชการ                | รายละเอียด/แก้ไข | -        |                    |
|          | 3100503105086          | นายชัยณรง <mark>ค์</mark> รักษาเกียรติ     | กรรมการ                           | ข้าราชการ                | รายละเอียด/แก้ไข | -        |                    |
|          | 1101500169860          | นางสาวพลอยไพลิน อากรสกุล                   | กรรมการและ<br>เลขานุการ           | ข้ารา <mark>ช</mark> การ | รายละเอียด/แก้ไข | 1        |                    |

# 5.3 ร่างประกาศรายชื่อผู้ชนะการเสนอราคา

1. กดเลือก "รายละเอียด/แก้ไข"

| รองernment Procurement<br>การ<br>เลขทีโครงการ <u>58066000157</u><br>ชื่อโครงการ <mark>ประกวดราคาซื้อคอมพิวเต</mark> อิเล็กทรอนิกส์ (e-bidding                                                                                                    | ราชปัณฑิต<br>ตอร์ (43.21.15.00 ) โดยวิธีประกวดราคา<br>อ)                                            |
|----------------------------------------------------------------------------------------------------|----------------------------------------------------------------------------------------------------|
| าาร<br>เลขทีโครงการ <u>58066000157</u><br>ชื่อโครงการ ประกวดราคาซื้อคอมพิวเต<br>อิเล็กทรอนิกส์ (e-bidding                                                                                                    | คอร์ (43.21.15.00 ) โดยวิธีประกวดราคา<br>อ)                                                         |
| าาร<br>เลขทีโครงการ <u>58066000157</u><br>ชื่อโครงการ <mark>ประกวดราคาซื้อคอมพิวเต</mark><br>อิเล็กทรอนิกส์ (e-bidding                                                                                                    | ตอร์ (43.21.15.00 ) โดยวิธีประกวดราคา<br>อ)                                                         |
| เลขทีโครงการ 58066000157<br>ชื่อโครงการ ประกวดราคาซื้อคอมพิวเต<br>อิเล็กทรอนิกส์ (e-bidding                                                                                                    | ตอร์ (43.21.15.00 ) โดยวิธีประกวดราคา<br>ฉ)                                                         |
| ชื่อโครงการ ประกวดราคาซื้อคอมพิวเต<br>อิเล็กทรอนิกส์ (e-bidding                                                                                                    | ตอร์ (43.21.15.00 ) โดยวิธีประกวดราคา<br>อ)                                                         |
|                                                                                                    | 5/                                                                                                  |
| รายการเอกสาร                                                                                                    | จัดท่าเอกสาร สถานะ                                                                                  |
| อนุมัติสิ่งซื้อสิ่งจ้าง                                                                                                    | รายละเอียด/แก้ไข ระหว่างดำเนินการ                                                                   |
| รมการตรวจและรับมอบงาน                                                                                                    | รายละเอียด/แก้ไข ระหว่างดำเนินการ                                                                   |
| กาศรายชื่อผู้ชนะการเสนอราคา                                                                                                    | 1 รายละเอียด/แก้ไข ยังไม่ได้ดำเนินการ                                                               |
| บันทึกข้อมูลรายละเอียดรวมชื่อรวมจำง บันทึกเล                                                                                                    | ลขที่วันที่ เสนอหัวหน้าอนุมัติ กลับสู่หน้าหลัก                                                      |
| 1977 - 1978 - 1978 - 19 | รมการตรวจและรับมอบงาน<br>กาศรายชื่อผู้ชนะการเสนอราคา<br>บันทึกข้อมูลรายละเอียดรวมชื้อรวมจำง บันทึกเ |

# **ขั้นตอนที่ 1 บันทึกข้อมูลประกาศผู้ชนะการเสนอราคา** 2. กดปุ่ม "บันทึก" 3. กดปุ่ม "ไปขั้นตอนที่ 2"

|             | 1<br>บันทึกข้อมูลประกาศ<br>ผู้ชนะการเส่นอราดา | 2 3<br>Template ร่างประกาศ ตัวอย่างร่างประกาศ<br>ผู้ชนะการเสนอราคา ผู้ชนะการเสนอราคา     |
|-------------|-----------------------------------------------|------------------------------------------------------------------------------------------|
| ข้อมูลโครงก | าร                                            |                                                                                          |
| A1          | เลขที่โครงการ                                 | 58066000157                                                                              |
| A2          | ชื่อโครงการ                                   | ประกวดราคาซื้อคอมพิวเตอร์ (43.21.15.00 ) โดยวิธีประกวดราคา<br>อิเล็กทรอนิกส์ (e-bidding) |
| ผู้ลงนาม    |                                               |                                                                                          |
| P1          | *่ศำนำหน้า                                    | นางสาว                                                                                   |
| P2          | *ชื่อผู้ลงนาม                                 | มาลา                                                                                     |
| P3          | *นามสกุลผู้ลงนาม                              | อากรสกุลชัย                                                                              |
| P4          | *ตำแน่งผู้ลงนาม                               | ผู้อำนวยการสำนักพัสดุ                                                                    |
| P5          |                                               |                                                                                          |
| P6          |                                               |                                                                                          |

## ขั้นตอนที่ 2 Template ร่างประกาศผู้ชนการเสนอราคา

- 4. กดปุ่ม "บันทึก"
- กดปุ่ม "ไปขั้นตอนที่ 3"

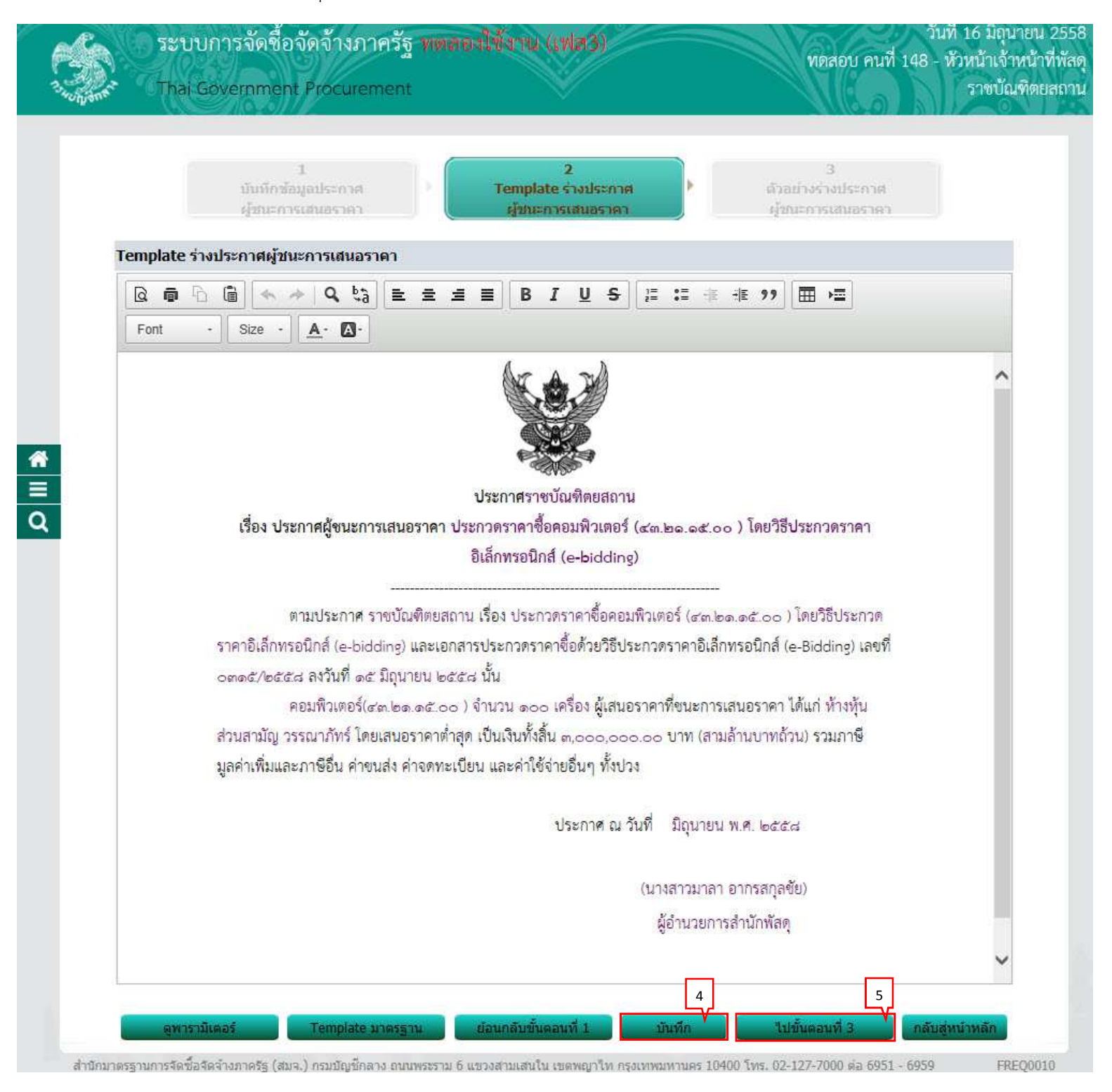

## ขั้นตอนที่ 3 ตัวอย่างร่างประกาศผู้ชนะการเสนอราคา

6. กดปุ่ม "กลับสู่หน้าหลัก"

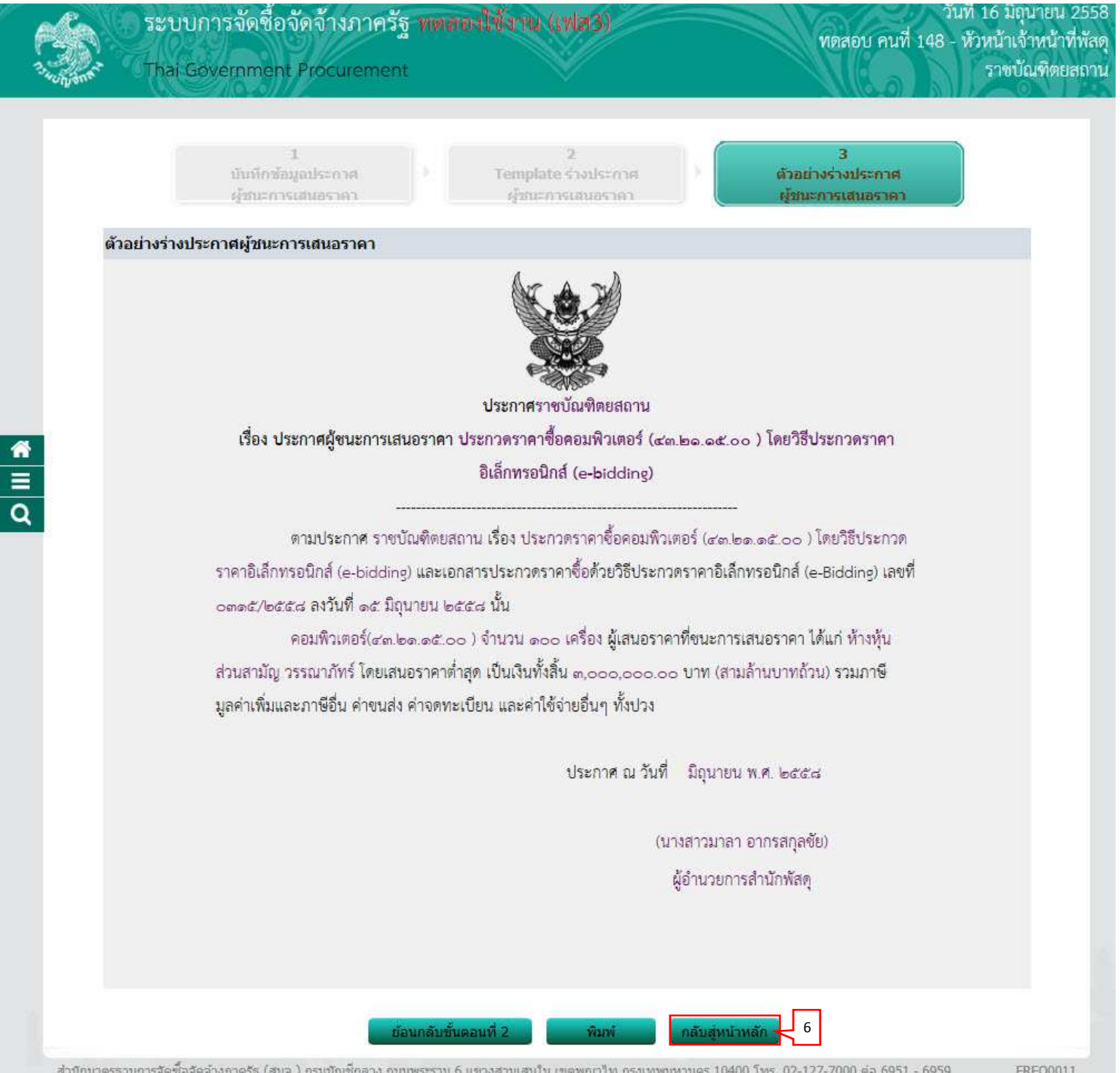

สำนักมาตรฐานการจัดซื้อจัดจ้างภาครัฐ (สมจ.) กรมบัญชีกลาง ถนนพระราม 6 แขวงสามเสนใน เขตพญาไท กรุงเทพมหานคร 10400 โทร. 02-127-7000 ต่อ 6951 - 6959

## 5.4 บันทึกเลขที่วันที่

1. กดปุ่ม "บันทึกเลขที่วันที่"

| 6 | Sa        | Ó      | ระบบการจัดซื้อจัดจ้างภาครั                    | วันที่ 16 มิถุนายน 2558<br>ทดสอบ คนที่ 148 - หัวหน้าเจ้าหน้าที่พัสด |                         |                                        |
|---|-----------|--------|-----------------------------------------------|---------------------------------------------------------------------|-------------------------|----------------------------------------|
| à |           |        | Thai Gövernment Procuremen                    | t 🔍                                                                 |                         | ราชบัณฑิตยสถาน                         |
|   |           |        |                                               |                                                                     |                         |                                        |
|   |           | ข้อมู  | ฉโครงการ                                      |                                                                     |                         |                                        |
|   |           | A1     | เลขทีโครงการ                                  | 58066000157                                                         |                         |                                        |
|   |           | A2     | ชื่อโครงการ                                   | ประกวดราคาซื้อคอมพิวเตอร์ (43.2.<br>อิเล็กทรอนิกส์ (e-bidding)      | 1.15.00 ) โดยวิธีประกวด | กราคา                                  |
| * |           | สำดับ  | รายการเส                                      | กสาร                                                                | จัดท่าเอกสาร            | สถานะ                                  |
| = | 6         | 1      | หนังสืออนุมัติสั่งซื้อสั่งจ้าง                |                                                                     | รายละเอียด/แก้ไข        | ระหว่างดำเนินการ                       |
| Q | 9         | 2      | คณะกรรมการตรวจและรับมอบงาน                    |                                                                     | รายละเอียด/แก้ไข        | ระหว่างดำเนินการ                       |
|   |           | 3      | ร่างประกาศรายชื่อผู้ชนะการเสนอราคา            |                                                                     | รายละเอียด/แก้ไข        | ระหว่างดำเนินการ                       |
|   |           |        | บันทึกข้อมูลรายละเอียดรวมซึ้                  | อรวมจำง 1 บับทึกเลขที่วันที่                                        | เสนอทัวหน้าอนู          | มัติ กลับสู่หน้าหลัก                   |
|   | ส่านักมาต | ลรฐานก | กรจัดขี้อจัดจ้างภาครัฐ (สมจ.) กรมบัญชีกลาง ถน | นพระราม 6 แขวงสามเสนใน เขตพญาไท ก                                   | รุงเทพมหานคร 10400 โทร  | . 02-127-7000 ต่อ 6951 - 6959 FREQ0001 |

## ขั้นตอนที่ 1 บันทึกเลขที่และวันที่

- 2. ผู้ใช้บันทึกข้อมูล ดังนี้
  - บันทึก "เล<sup>®</sup>ขที่" (หนังสืออนุมัติสั่งซื้อสั่งจ้างเลขที่และวันที่)
  - บันทึก "วันที่" (หนังสืออนุ<sup>ม</sup>ัติสั่งซื้อสั่งจ้างเลขที่และวันที่)
  - 3) บันทึก "คำสั่งเลขที่" (คำสั่งแต่งตั้งคณะกรรมการ)
  - 4) บันทึก "วันที่" (คำสั่งแต่งตั้งคณะกรรมการ)
  - 5) บันทึก "ประกาศ ณ วันที่"
  - 6) กดเลือก "คำนำหน้าชื่อ"
  - 7) บันทึก "ชื่อ"
  - 8) บันทึก "นามสกุล"
  - 9) บันทึก "ตำแหน่ง"
  - 10) บันทึก "วันที่"
- 3. กดปุ่ม "บันทึก"

|         | 1<br>บันทึกเลขที่และ                    | วันที่                 | 2<br>ตัวอย่างหนังสือ<br>อนุมัติสั่งซื้อสั่งจ้า | a •         | 3<br>ตัวอย่างคำสั่ง<br>แต่งตั้งคณะกรรมก | ns.        | 4<br>ตัวอย่างร่างประกาศ<br>ผู้ขณะการเสนด |   |
|---------|-----------------------------------------|------------------------|------------------------------------------------|-------------|-----------------------------------------|------------|------------------------------------------|---|
| ข้อมูลใ | ข้อมูลโครงการ                           |                        |                                                |             |                                         |            |                                          |   |
| A1      | ເລນາ                                    | ที่โครงการ<br>วโครงการ | 58066000157<br>ประกวดราคาซื้อคอง               | มพิวเตอร์ เ | (43.21.15.00 ) โดย                      | วิธีประกวด | ดราคา                                    |   |
| AZ      | 11<br>                                  | FI 163911 13           | อิเล็กทรอนิกส์ (e-bi                           | dding)      |                                         |            |                                          |   |
| หนังสือ | อนุมัติสิ่งชื่อสิ่งจ่างเลขที่และ<br>    | วันที<br>โอธส ธ /อธร   |                                                |             |                                         |            |                                          |   |
| BI      | *เลขท                                   | 0515/255               |                                                |             |                                         |            |                                          |   |
| B2      | *วนท                                    | 16/06/25               | 8 ระกัญญาภุภพุทธ                               | ศกราชในรู   | ປແນນ (ວວດດປປປປ)                         |            |                                          |   |
| คาสงแ   | ดงดงคณะกรรมการ                          | 6<br>6                 |                                                |             |                                         |            |                                          |   |
| MI      | *คาสงเลขท                               | 0615/255               |                                                | •~          |                                         |            |                                          |   |
| MZ      | *วนท                                    | 16/06/25               | 8 ระบุบเบนบพุทธ                                | ศกราชเนรู   | ນແນນ (ວວດດນນນນ)                         |            |                                          |   |
| SI      | สพูธน⊷การเดินอราคา<br>*ประกาส กเ วันที่ | 16/06/25               | 8 ธรรมชื่อปั๊มเป็นเพละ                         | สักราชใบร   |                                         |            |                                          | + |
| 1       | Li Jouri i fi su juvi                   | 10/00/23               | o serinennnisan                                | MU2 17 143  | DETT (110010101)                        |            |                                          |   |
| P1      | *สาขานข้า                               | นางสาว                 |                                                | 1           |                                         |            |                                          |   |
| P2      | *ชื่อ                                   | มาลา                   |                                                | 1           |                                         | 1          |                                          |   |
| P3      | *นามสกล                                 | อากรสกละ               | £1                                             |             |                                         |            |                                          |   |
| P4      | *ดำแหน่ง                                | เจ้าหน้าที่เ           | -<br>สด                                        |             |                                         |            |                                          |   |
| P5      |                                         |                        |                                                |             |                                         |            |                                          |   |
| P6      |                                         |                        |                                                |             |                                         |            |                                          |   |
|         | *วันที                                  | 16/06/25               | 8 ระบบิเป็นปีพทธ                               | ศักราชในรู  | ปแบบ (ววดดปปปป)                         |            |                                          |   |

# 4. กดปุ่ม "ไปขั้นตอนที่ 2"

| -163        |                               |                             |                                                                                                    |
|-------------|-------------------------------|-----------------------------|----------------------------------------------------------------------------------------------------|
|             | 1<br>บันทึกเลชที่และ          | วันที                       | 2 3 4<br>ตัวอย่างหนึ่งสือ ตัวอย่างตำลัง ตัวอย่างร่างประกาศ<br>อนุมัติสั่งชื่อสังจำง แต่งตั้งคณะกรรมการ ยู่ชนะการเสมอ |
| ข้อมูลโคร   | งการ                          |                             |                                                                                                    |
| A1          | เลขที่โครงการ                 |                             | 58066000157                                                                                                    |
| A2          | ขึ้อ                          | วโครงการ                    | ประกวดราคาซื้อคอมพิวเตอร์ (43.21.15.00 ) โดยวิธีประกวดราคา<br>อิเล็กทรอนิกส์ (e-bidding)                             |
| หนังสืออนุ  | มัติสั่งซื้อสั่งจ้างเลขที่และ | วันที่                      |                                                                                                    |
| B1          | *เลขที่                       | 0515/255                    | 8                                                                                                    |
| B2          | *วันที่                       | 16/06/25                    | 58 ระบบิเป็นปีพทธศักราชในรูปแบบ (ววดดปปปป)                                                                           |
| คำสั่งแต่งเ | สั้งคณะกรรมการ                |                             |                                                                                                    |
| M1          | *ศาสังเลขที                   | 0615/255                    | 8                                                                                                    |
| M2          | *วันที                        | 16/06/25                    | 58 ระบุปีเป็นปีพุทธศักราชในรูปแบบ (ววดดปปปปป)                                                                        |
| ประกาศผู้   | ชนะการเสนอราคา                |                             |                                                                                                    |
| S1          | *ประกาศ ณ วันที               | 16/06/25                    | 58 ระบุปีเป็นปีพุทธศักราชในรูปแบบ (ววดดปปปป)                                                                         |
| ผู้อนุมัติ  |                               |                             |                                                                                                    |
| P1          | *ศานาหน้า                     | นางสาว                      | $\sim$                                                                                                    |
| P2          | *ชื่อ                         | มาลา                        |                                                                                                    |
| P3          | *นามสกุล                      | อากรสกุลร                   | ชัย                                                                                                    |
| P4          | *ดำแหน่ง                      | เจ้าหน้าที <mark>่</mark> ง | ฟัสดุ                                                                                                    |
| P5          |                               |                             |                                                                                                    |
| P6          | 2                             |                             |                                                                                                    |
|             | *วันที                        | 16/06/25                    | 58 ระบุปีเป็นปีพุทธศักราชในรูปแบบ (ววดดปปปป)                                                                         |
|             | รายการที่มี ดอกจันสีแดง       | หมายถึงต้                   | ้องบันทึกข้อมูล                                                                                                    |

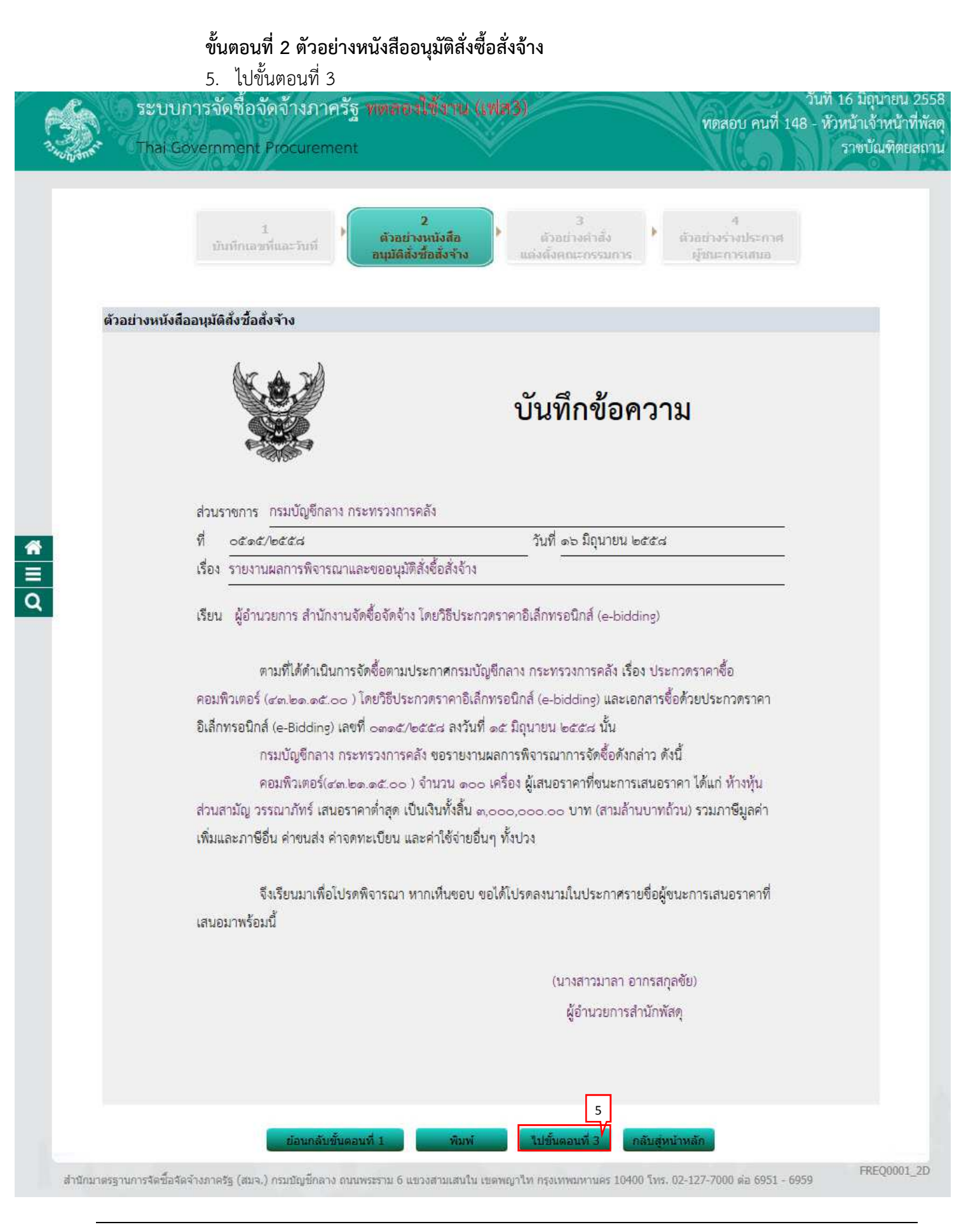
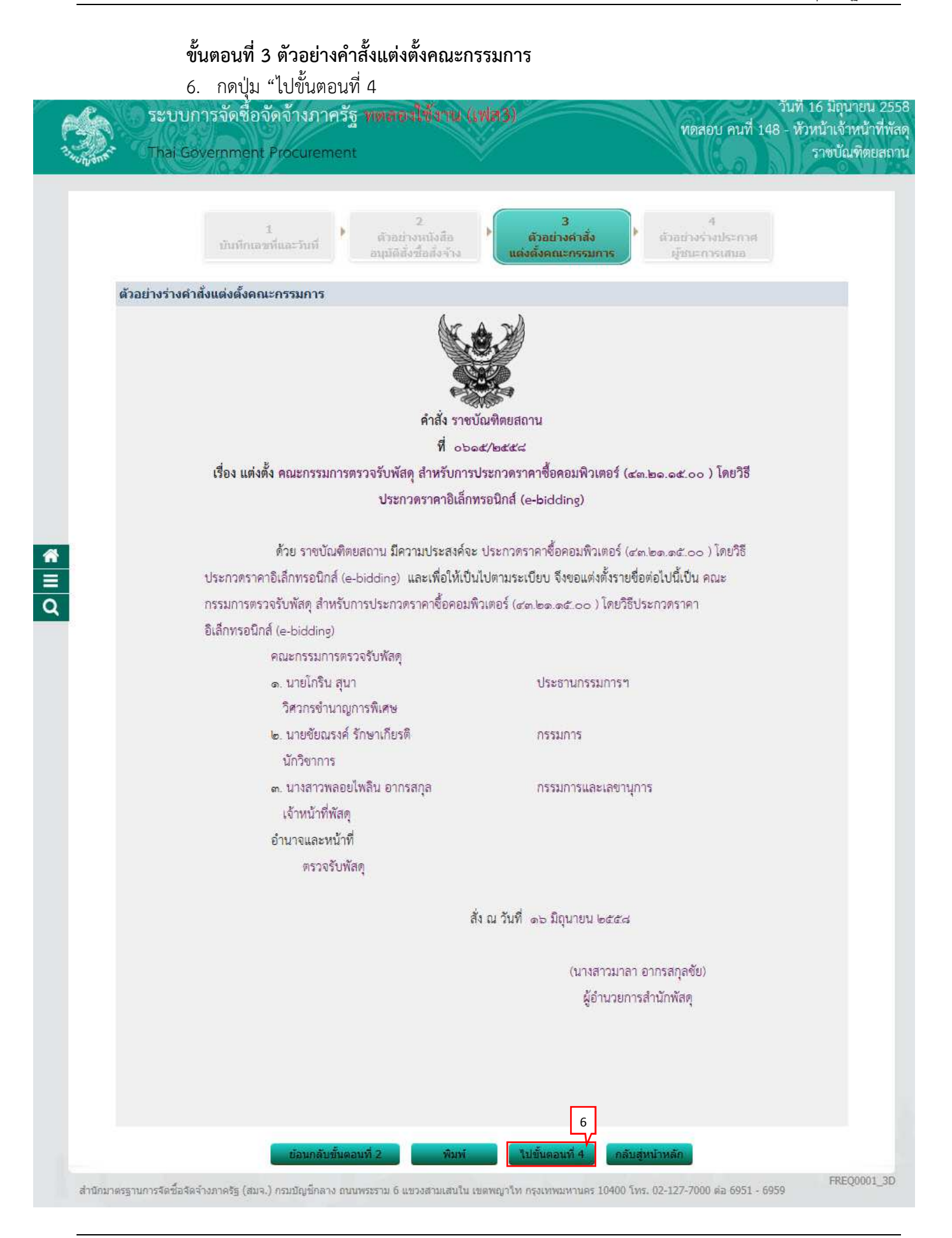

#### ขั้นตอนที่ 4 ตัวอย่างร่างประกาศผู้ชนะการเสนอ

7. กดปุ่ม "กลับสู่หน้าหลัก"

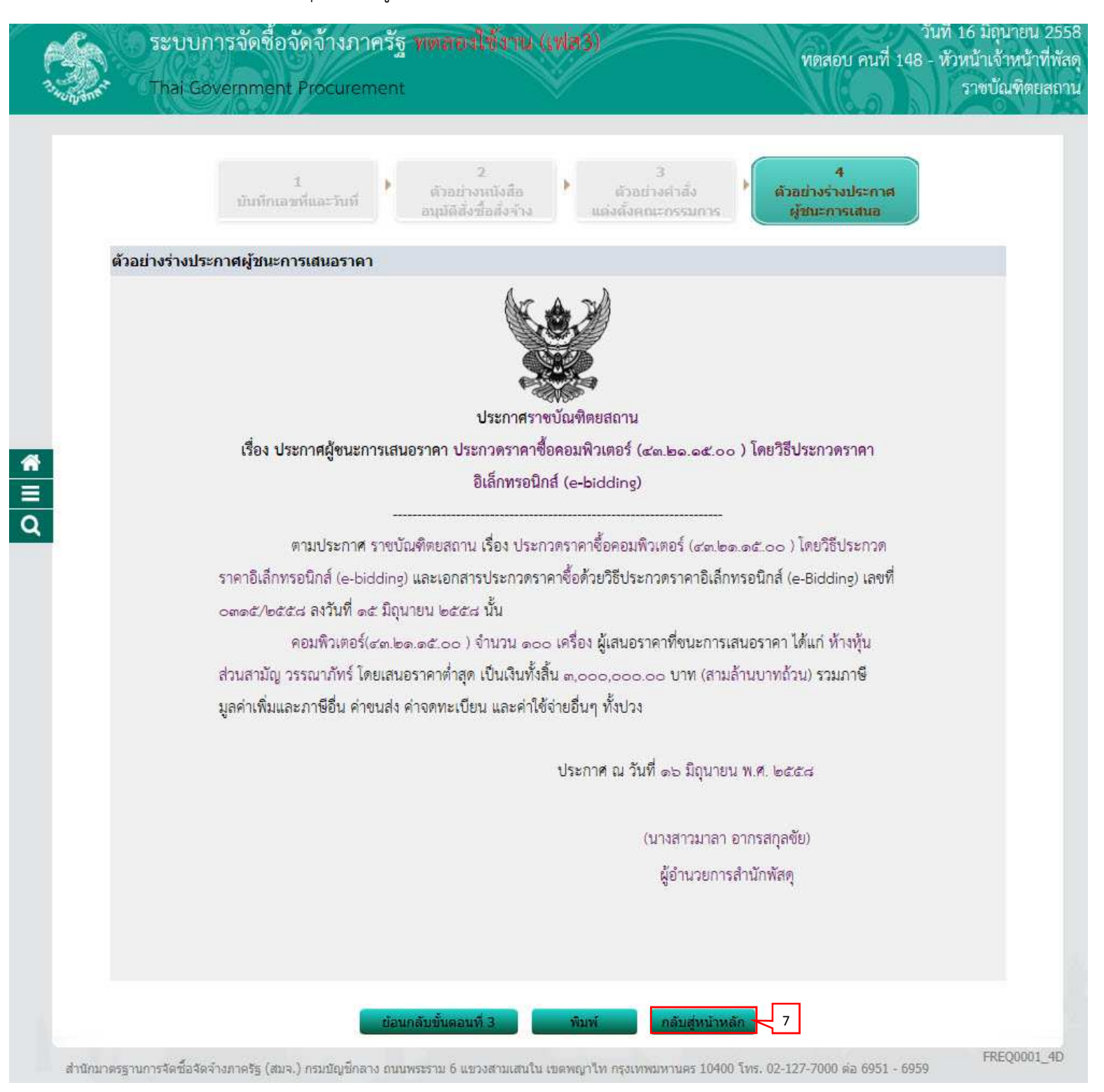

### 8. กดปุ่ม "เสนอหัวหน้าอนุมัติ"

|        |           | ระบบการจัดซื้อจัดจ้างภาครั<br>Thai Government Procuremer | ฐ ทตลองใช้งาน (เฟส3)<br>เ                                     |                         | วันที่ 16 มิถุนายน 25<br>ทดสอบ คนที่ 148 - หัวหน้าเจ้าหน้าที่พั<br>ราชบัณฑิตยสถ |
|--------|-----------|----------------------------------------------------------|---------------------------------------------------------------|-------------------------|---------------------------------------------------------------------------------|
|        |           | () () () () () () () () () () () () () (                 |                                                               |                         |                                                                                 |
|        | ข้อมู     | ฉโครงการ                                                 |                                                               |                         |                                                                                 |
|        | A1        | เลขที่โครงการ                                            | ที่โครงการ 58066000157                                        |                         |                                                                                 |
|        | A2        | ชื่อโครงการ                                              | ประกวดราคาซื้อคอมพิวเตอร์ (43.2<br>อิเล็กทรอนิกส์ (e-bidding) | 1.15.00 ) โดยวิธีประกวด | จราคา                                                                           |
|        | สำดับ     | รายการเล                                                 | ากสาร                                                         | จัดทำเอกสาร             | สถานะ                                                                           |
| -      | 1         | หนังสืออนุมัติสั่งซื้อสั่งจ้าง                           |                                                               | รายละเอียด/แก้ไข        | ดำเนินการแล้ว                                                                   |
| 0      | 2         | คณะกรรมการตรวจและรับมอบงาน                               |                                                               | รายละเอียด/แก้ไข        | ตำเนินการแล้ว                                                                   |
|        | 3         | ร่างประกาศรายชื่อผู้ชนะการเสนอราคา                       |                                                               | รายละเอียด/แก้ไข        | า ในการแล้ว<br>8                                                                |
|        |           | บันทึกข้อมูลรายละเอียดรวมซึ่                             | อรวมจ้าง บันทึกเลขที่วันที่                                   | เสนอหัวหม้าอนุ          | มัติ กลับสู่หน้าหลัก                                                            |
| ส่านัก | ามาตรฐาน/ | กรจัดขี้อจัดจ้างภาครัฐ (สมจ.) กรมบัญชีกลาง ถน            | นพระราม 6 แขวงสามเสนใน เขตพญาไท                               | กรุงเทพมหานคร 10400 โทร | . 02-127-7000 ສ່ລ 6951 - 6959 FREQ0001                                          |

## 5.5 หัวหน้าเจ้าหน้าที่พัสดุ – อนุมัติประกาศผู้ชนะการเสนอราคา เพื่อนำประกาศฯ ขึ้นเว็บไซต์

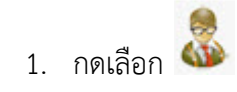

| ī                 |                                           |                                                                                             |
|-------------------|-------------------------------------------|---------------------------------------------------------------------------------------------|
|                   |                                           |                                                                                             |
|                   |                                           |                                                                                             |
|                   |                                           |                                                                                             |
|                   |                                           | ด้นหาขั้นสูง                                                                                |
|                   |                                           |                                                                                             |
| ข้อมูล<br>โครงการ | สถานะ<br>โครงการ                          | ขั้นตอน<br>การทำ<br>งาน                                                                     |
| รวขวรเฉียดไ       | จัดทำและ<br>/ ประกาศ ปัชยะ                |                                                                                             |
| ) แก้ไข           | การเสนอราคา                               | 3                                                                                           |
| -                 | (310)                                     |                                                                                             |
| )                 |                                           |                                                                                             |
|                   | ข้อมูล<br>โครงการ<br>รายละเอียด,<br>แก้ไข | ข้อมูล สถานะ<br>โครงการ โครงการ<br>รายละเอียด/ ประกาศ ผู้ชนะ<br>แก้ไข การเสนอราคา<br>(ร่าง) |

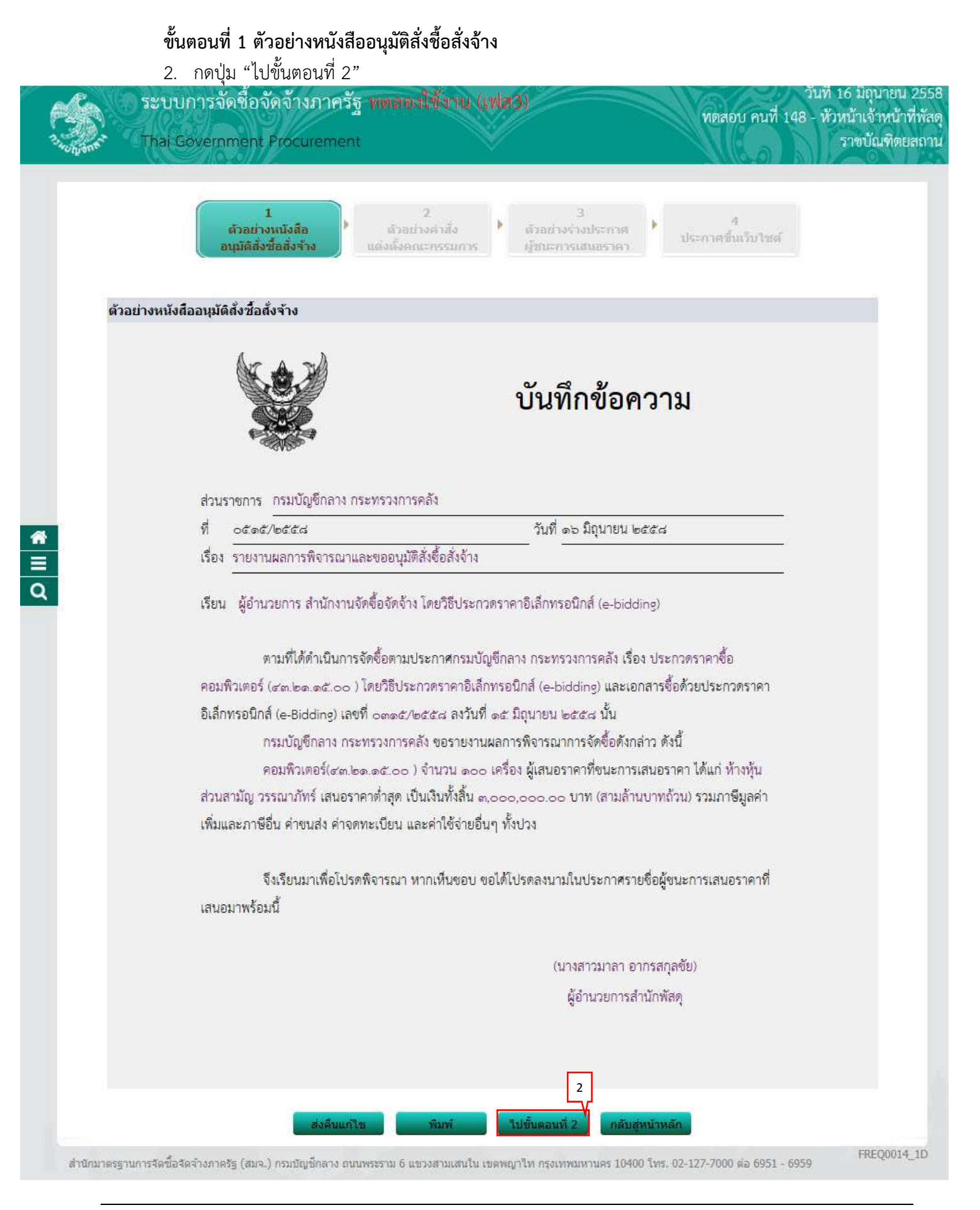

#### ขั้นตอนที่ 2 ตัวอย่างคำสั่งแต่งตั้งคณะกรรมการ

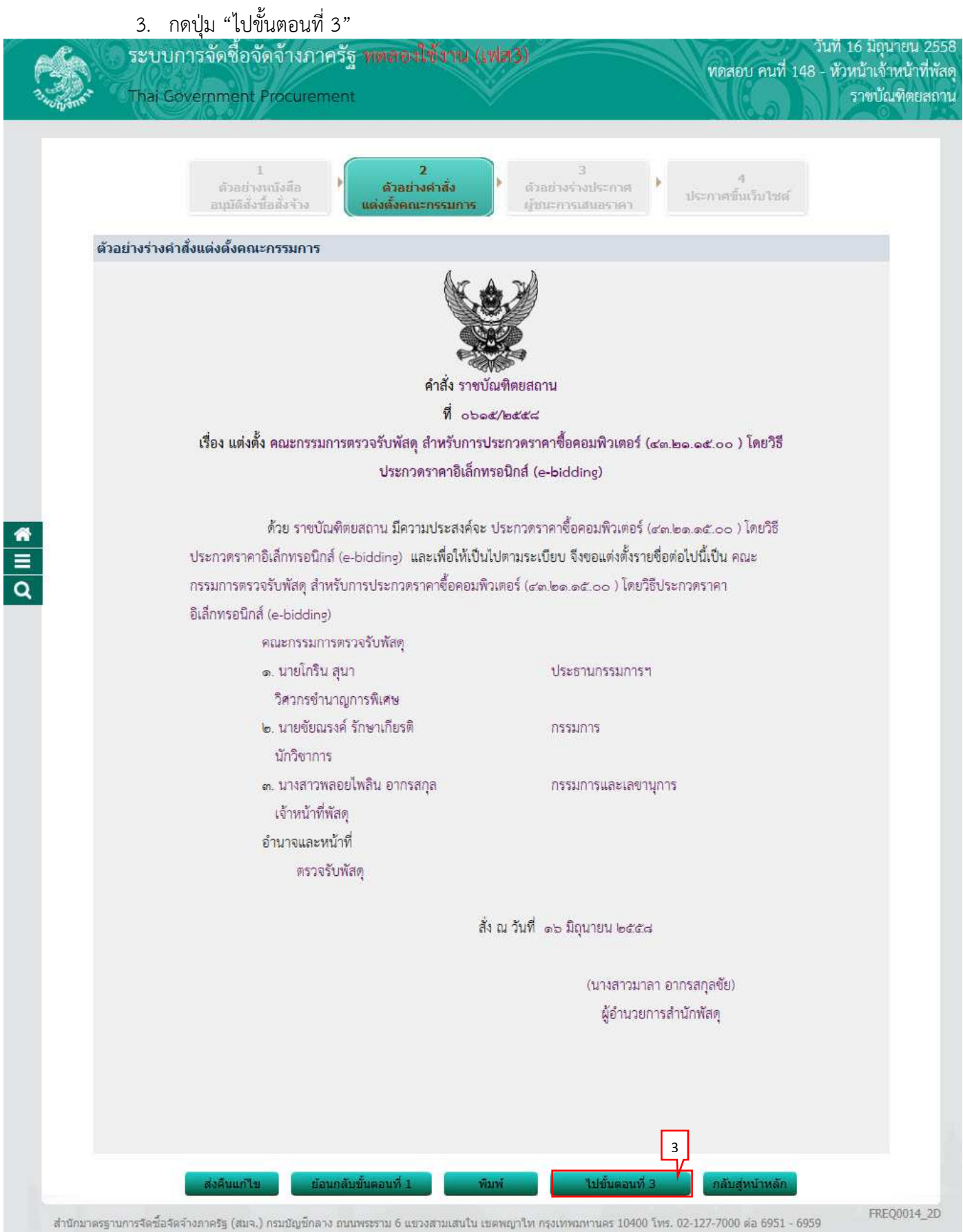

#### ขั้นตอนที่ 3 ตัวอย่างร่างประกาศผู้ชนะการเสนอราคา

4. กดปุ่ม "ไปขั้นตอนที่ 4"

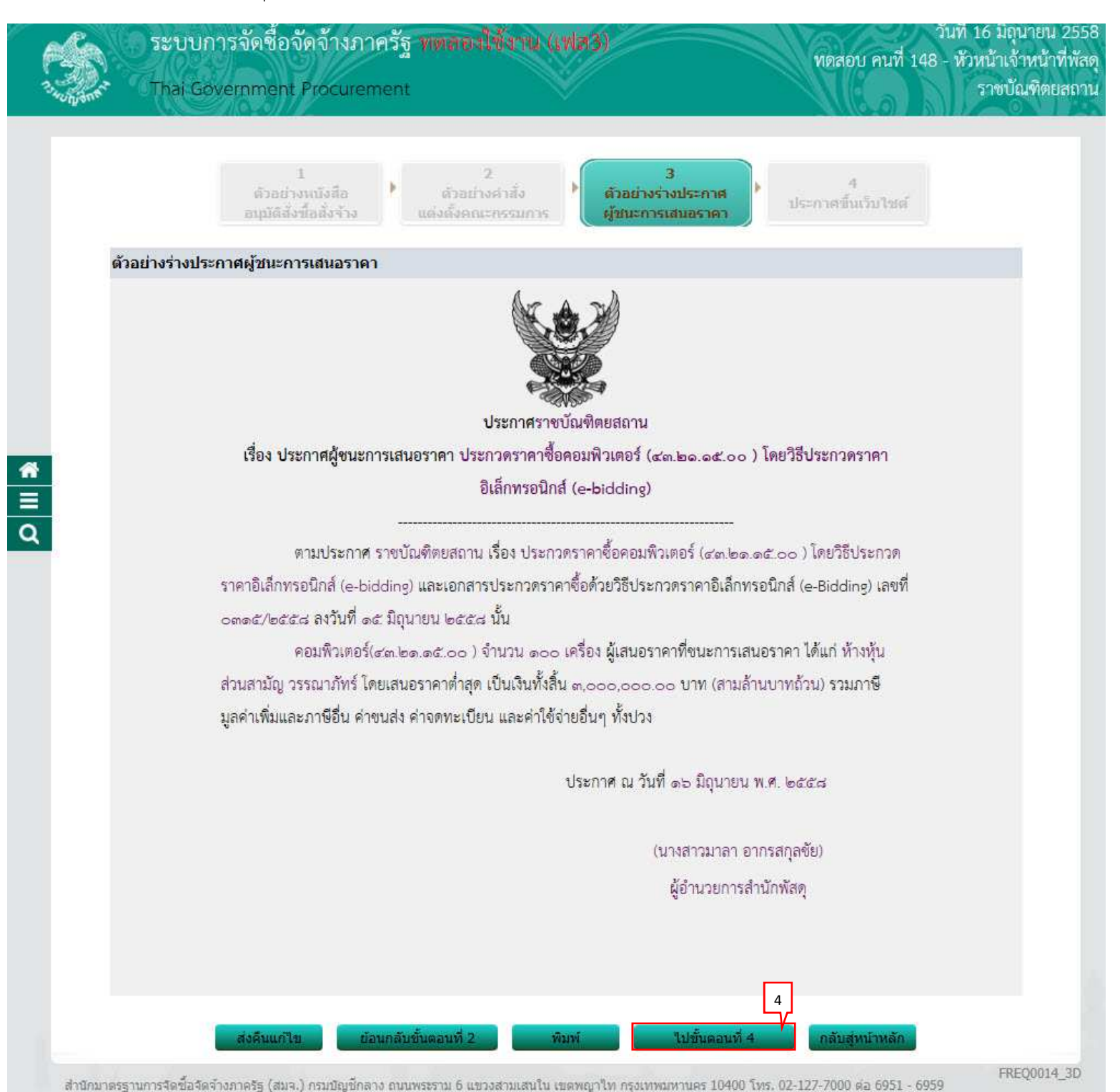

# ขั้นตอนที่ 4 ประกาศขึ้นเว็บไซต์

กดปุ่ม "ประกาศขึ้นเว็บไซต์"

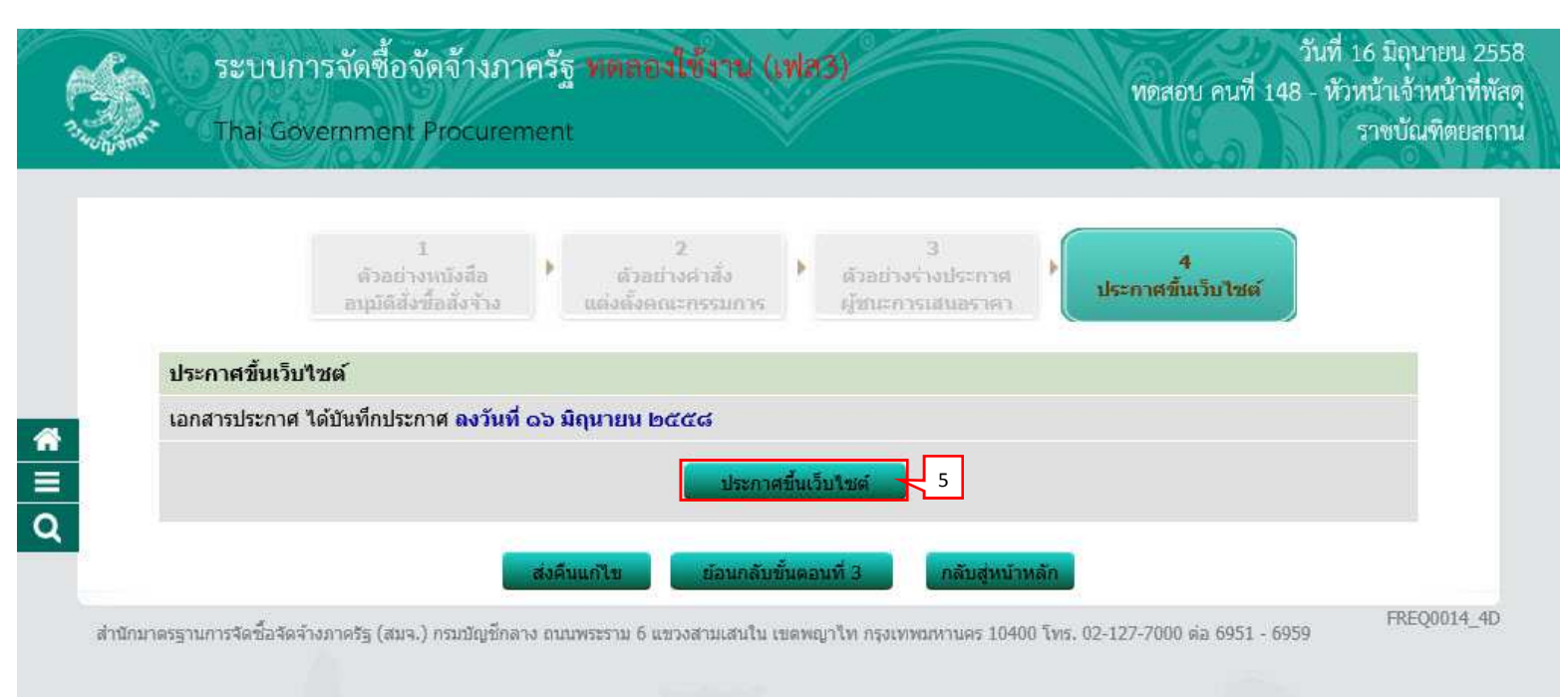

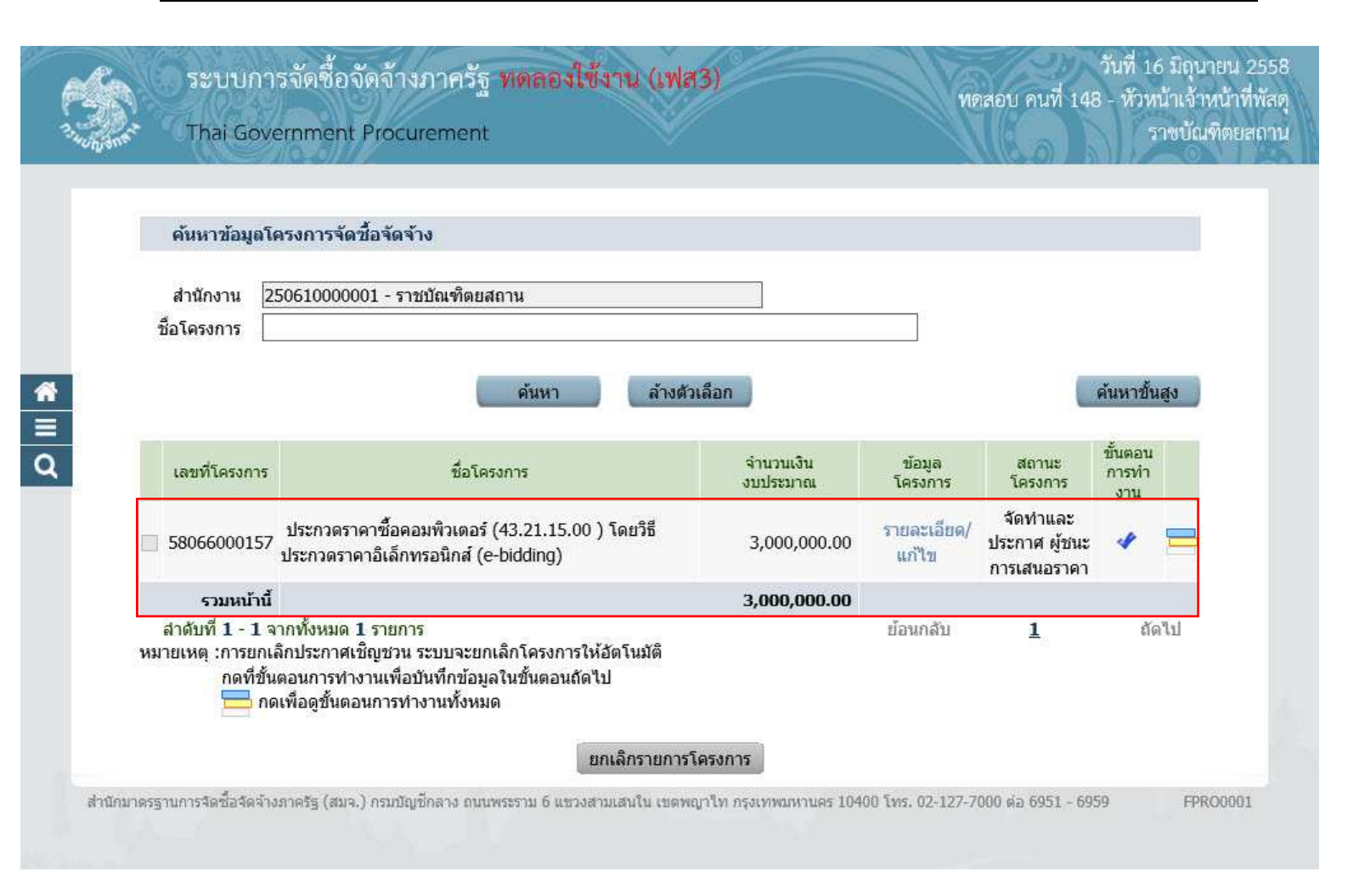